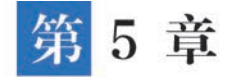

# 慈善捐赠管理系统

慈善捐赠是出于人道主义精神,捐赠或资助慈善事业的社会活动。公共关系的慈善捐赠 工作除了捐赠现款与实物外,还常常借助传播媒介,如广播、电视、报刊等宣传慈善事业,引起 社会公众对慈善事业的关心与支持,普及人道主义及社会公益思想,从而改善慈善机构的物质 条件,创造良好的社会环境,弘扬正义与爱心。

据第十九届(2022)中国慈善榜发布的数据显示,超过百亿的慈善捐赠投入方向既包括扶 贫济困、扶老救孤等传统慈善的领域,也包括现代慈善所涵盖的科、教、文、卫、体等公益事业, 慈善家的捐赠领域日益多元。从资金来源来看,慈善家所处的行业相较之前也更加分散,涉及 房地产、互联网、电子电气、制造业、农业、医疗、投资、矿业、教育等多个行业<sup>①</sup>。

"慈善捐赠管理系统"基于我国慈善事业互助行业,实现社会善款和物资的捐助捐赠以及

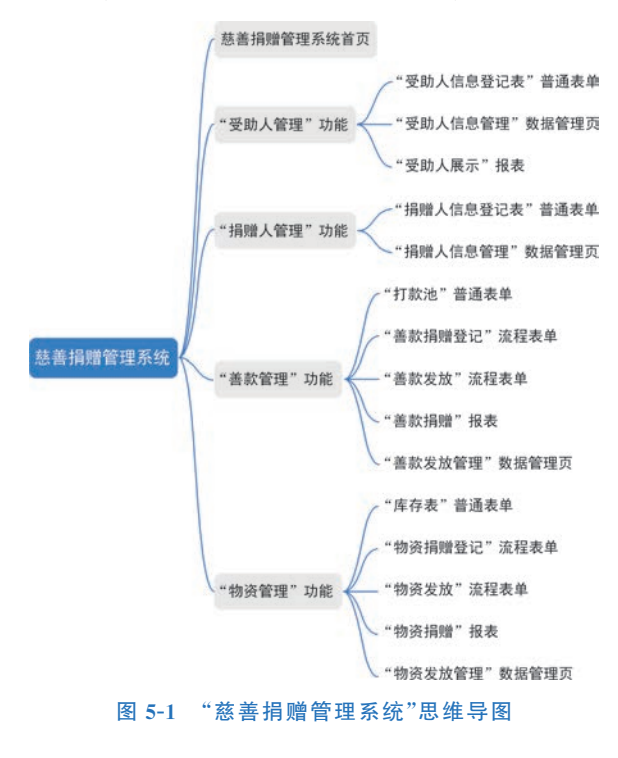

公益组织对于捐赠的管理。该系统的功 能不仅是捐赠信息的提交和相关数据的 收集,还需要对整个资金和物资的管理、 发放过程进行详细的记录,做到可以追溯 到每一笔资金的捐赠来源和分发情况。 通过公开资助记录可以接受政府、社会捐 赠人的监督,这有助于提高组织的透明化 程度,进一步提升组织的公信力。本章将 带大家学习如何搭建慈善捐赠管理系统。

本系统主要分为"受助人管理"功能、 "捐赠人管理"功能、"善款管理"功能、"物 资管理"功能以及慈善捐赠管理系统首页 五个功能模块,思维导图如图 5-1 所示。 "受助人管理"功能用于维护和展示受助 人的基本信息和受助信息;"捐赠人管 理"功能用于维护捐赠人的基本信息和捐 赠信息;"善款管理"功能用于捐赠人的 善款捐赠、慈善组织对受助人的善款发

① 《公益时报》社:《大额捐赠不再是少数企业的"专利"!本届中国慈善榜榜单有哪些看点?》,第十九届(2022)中国慈善榜榜,2022 年 5 月 2 日,http://www.gongyishibao.com/html/redian/2022/05/21276.html。

放,以及善款捐赠数据的分析和展示;"物资管理"功能用于捐赠人的物资捐赠、慈善组织对受助人的物资发放,以及物资捐赠数据的分析和展示。

# 5.1 创建"慈善捐赠管理系统"应用

首先需要创建"慈善捐赠管理系统"应用,创建应用具体步骤可参考 2.1 节,在网页端登录 教学视频 宜搭进入工作台首页,单击"创建应用"按钮,弹出"选择创建应用类型"对话框,选择"从空白创 建"选项,在弹出的"创建应用"对话框中依次设置"应用名称""应用图标""应用描述""应用主题色",其中"应用名称"设置为"慈善捐赠管理系统",选择合适的应用图标和应用主题色,如 图 5-2 所示。创建好的应用如图 5-3 所示。

|                        | 开始 我的应用 应           | 日中心 模板中心 | 解决方案  | 6                | <ul><li>⑦ 前</li></ul>        | 11股字料技・ |
|------------------------|---------------------|----------|-------|------------------|------------------------------|---------|
| Hi 汪盈,欢迎一起来了解宣搭,加速企业   | 创建成田                |          | ×     |                  | 82. 1933                     | 山田      |
| ♀ 完成以下4个教学任务,你可以为企业免费获 | BUREALPHS           |          |       |                  |                              |         |
| 任务1:                   | 应用名称*               |          |       | 任                | <b>5</b> 4:                  |         |
| 初识直搭                   | 慈善捐赠管理系统            |          |       | () 访             | 可应用                          |         |
|                        | 应用图标                |          |       | 104              |                              |         |
| 最近使用                   |                     |          |       | 重磅来袭!            |                              |         |
|                        | 应用描述                |          |       | 打打劫应用工厂<br>全新发布1 |                              |         |
| 数智公益                   | 遗输入                 |          |       |                  |                              |         |
| 國際統制的管理系统              |                     |          | 0/100 |                  | united also have a la street |         |
| action and a second    | 应用主题色               |          |       | 杭州假于科技有          | 和限责任公司                       | 2       |
|                        | ○ 蓝色 ● 橙色 ○ 緑色      |          |       | 169 6            | 25                           |         |
| 为你推荐                   |                     |          |       | 已完成新手数和          | 四人 通知                        | 4:9 ×   |
|                        |                     | 1        | 取消 税定 | 本周活跃员工           | TOP3                         | 分學>     |
| 直搭CRM Pro<br>面接機構      | 设 由 归 时 地 信<br>京乐平台 |          |       |                  | 12                           |         |
|                        |                     |          |       | 林诗凡              | 汪脸 王冰恩                       | E.      |

图 5-2 应用信息填写示意图

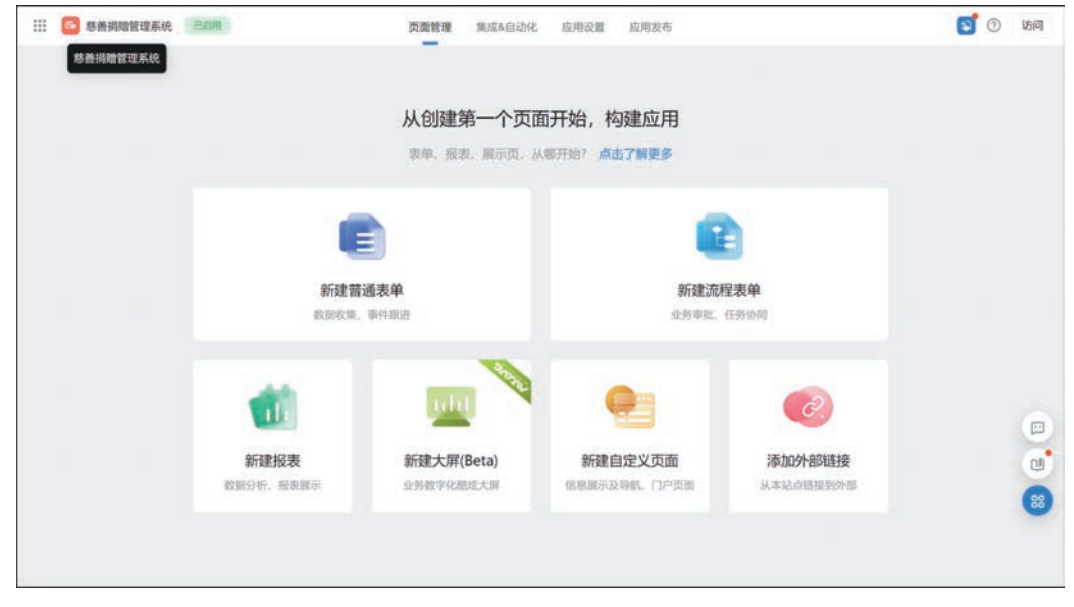

图 5-3 应用"页面管理"页面示意图

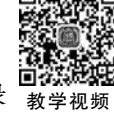

### 5.2 "受助人管理"功能设计

在慈善捐赠的过程中,首先需要受助人将自身的个人信息和情况进行提交,同时受助人的 信息也需要向大众进行展示。因此可在"受助人管理"功能模块中创建"受助人信息登记"普通 表单和"受助人展示"报表。为方便慈善组织管理人员对表单进行维护和管理,因此可以生成 "受助人信息管理"数据管理页,如图 5-4 所示。

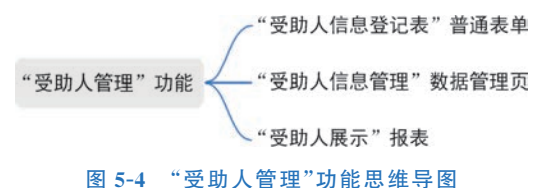

首先参考 2.2.1 节的步骤,新建一个"受助人管理"分组,如图 5-5 所示。

| III 🙆 88                                                                       | 捐赠管理系统 | EISH                                                     | 页面管理                          | 集成X自动化 | 应用设置 | 应用发布 |        |                                                | 0         | 访问 |
|--------------------------------------------------------------------------------|--------|----------------------------------------------------------|-------------------------------|--------|------|------|--------|------------------------------------------------|-----------|----|
| 181章<br>③ 侍我知道                                                                 | q 🕂    | 受助人信息登记表<br>表单预览 数据管理                                    |                               |        |      |      |        | ④ 生成数据管理算                                      | a Materia | ~  |
| <ol> <li>2. 我已处理</li> <li>2. 我包證的</li> <li>2. 我包證的</li> <li>2. 妙道我的</li> </ol> | ) ) )  | 受助人信息登记表                                                 | 新建分组                          |        |      |      | ×      |                                                |           |    |
| 2 受助人信息                                                                        | £:2≵   | 受助人口<br>SZR-2023021310<br>性別<br>清協入正确的身份<br>联系方式<br>(内限入 | 分组名称"<br>受助人管理<br>选择分组<br>请远师 |        |      | 取消   | 6<br>~ | 身份证号<br>读信人<br>年龄<br>谢他人正确的身份证号<br>局住地址<br>实现书 |           |    |
|                                                                                |        | 账户信息                                                     |                               |        |      |      |        | WHERE'S                                        |           |    |

图 5-5 "受助人管理"分组信息填写示意图

### 5.2.1 "受助人信息登记表"普通表单

"受助人信息登记表"普通表单用于收集受助人的基本信息、家庭信息、善款受助信息、物 资受助信息、受助情况等,便于对受助人的基本情况进行存档。该表单中组件名称和类型如 图 5-6 所示。

1. 表单设计

参考 2.2.2 节的操作步骤,创建一个普通表单,并将其命名为"受助人信息登记表",如图 5-7 所示。

考虑到页面美观,因此需要设置布局容器。在表单和所有分组中放入布局容器,并对布局容器属性中的列布局进行设置,如基本信息分组中的布局容器可设置为4:4:4:4:4:4:4:4 4:4:4,具体样式可根据各自需求进行调整,可参考2.2.2节布局设置。从组件库中拖拽图 5-6 所示组件至指定位置,并将其命名为对应的名称。

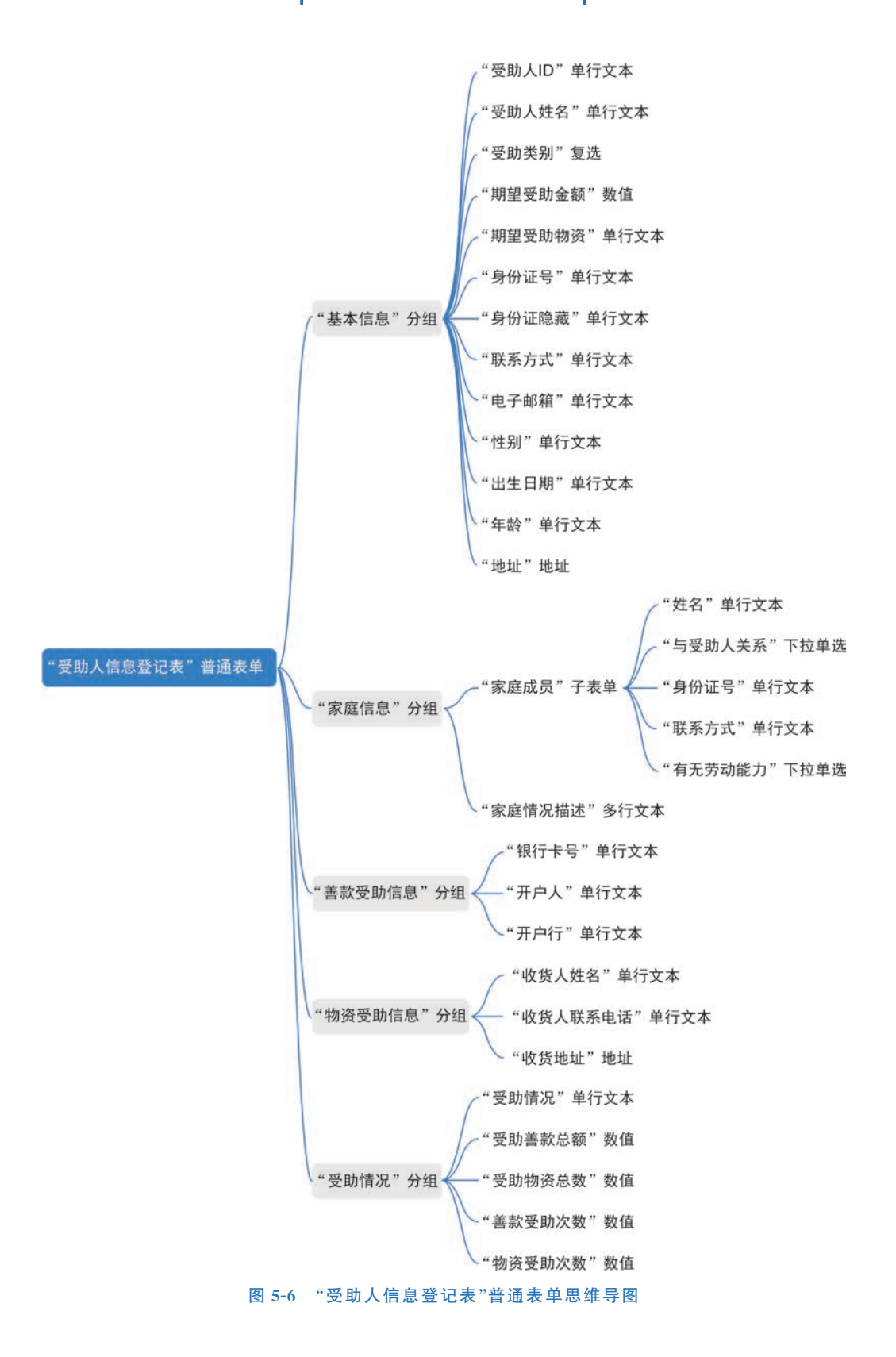

| 自件库            | * ×     |             | (面)同性      |
|----------------|---------|-------------|------------|
| 254            | 0       |             | 请在左侧画布遗中节点 |
| N/IP/02/9      | ۵]      |             |            |
| 1912/4         |         |             |            |
| □ 单行文本         | □ 多行文本  |             |            |
| nista 🗉        | ⊕ #8    |             |            |
| 2 <b>\$</b> 35 | ☆ 弾分    |             |            |
| □ 下拉单语         | 湾 下拉复选  |             |            |
| e www.         | 12 BM   | 拖跑他抖或横板跑的文册 |            |
| 2 BMIS/A       | 回 面片上传  |             |            |
| ∂ 附件           | A. 成務   |             |            |
| ◎ 子表单          |         |             |            |
| 101214         |         |             |            |
| 图 國文展示         | B. B(J) |             |            |
|                | 44 1011 |             |            |

图 5-7 "受助人信息登记表"命名效果图

#### 2. 属性设置

设置"基本信息"分组中组件的属性。

单击"受助人 ID"组件,在右侧"属性"窗格的"默认值"中选择"公式编辑"选项,如图 5-8 所示。在弹出的"公式编辑"对话框中,输入公式"CONCATENATE("SZR-",TEXT(TODAY(),"yyyyMMddhhmmss"))",如图 5-9 所示,其中 CONCATENATE 函数可以将多个字符串按照指定样式拼接合成一个文本字符串,TODAY 函数可返回当日的日期,TEXT 函数可将数字格式化成指定格式文本。该组件可通过获取当下时间自动生成受助人 ID。

|               | 前体中文 🗸 🗖 🗍     | · ∽ ~ ② ○ Q 回 表単設置 页面属性                                                                                                    | 周辺の市局容        | 性<br>高額<br>器 > 布局 > 単行文本 | R      |
|---------------|----------------|----------------------------------------------------------------------------------------------------|---------------|--------------------------|--------|
| 基本信息          |                |                                                                                                    | 68 <b>8</b>   | 受助人ID                    | @ (/)  |
|               | 日 单行文本 图 會     |                                                                                                    | 占位提示          | 请输入                      |        |
| 受助人ID         | 受助人姓名          |                                                                                                    | 描述信息          | 编组描述                     | @ (/)  |
|               |                |                                                                                                    | 状态            | 普通 第用 只該 月               | 9歳 {/) |
| 受助类别。         | 期望受助金额         | 期望受助物资                                                                                                    | 默认值           | 公式編辑                     | ~      |
| □ 善款受助 □ 物没受助 | 请输入数字 元        | 请输入                                                                                                    |               | 自定义                      |        |
|               |                |                                                                                                    | $\rightarrow$ | 公式编辑                     |        |
| 身份证号。         | 联系方式。          | 电子邮箱 *                                                                                                    | 格式            | 数据联动                     |        |
| TRID X        | inter A        | HILD A                                                                                                    | 清除按钮          |                          |        |
| areas 2       | and state ( ). | and the second second s | 显示计数器         |                          | 0      |

图 5-8 "受助人 ID"单行文本组件公式设置示意图

由于表单会收集受助人身份证号,身份证号第17位是性别位,奇数为男性,偶数为女性, 由此即可得知性别;第7位到第14位是出生年月日,由此可得知出生日期和年龄。那么可以 通过身份证以及公式编辑自动生成性别、出生日期和年龄。其中可能涉及的公式如下。

- LEN(text): 返回文本字符串中的字符个数。用于返回身份证号位数。
- MID(A,B,C): 在 A 字符串中,从第 B 位开始取出 C 个字符。用于从身份证号中取出 需要用到的字符。

第5章 慈善捐赠管理系统

| 数 器 公 益 >                         | 受助人信息登记                                              | R C                            | ■ 表单设           | Qtf ② 页面设置                       | 1  | 页面发布 🌐 数据管理                                                          |         |                                                                                                    | ⑦ <b>繁</b> 策       | 保存                                   |
|-----------------------------------|------------------------------------------------------|--------------------------------|-----------------|----------------------------------|----|----------------------------------------------------------------------|---------|----------------------------------------------------------------------------------------------------|--------------------|--------------------------------------|
| 组件库                               | *                                                    | 公式编辑 使用数学成功                    | 時編制公式           | -                                | -  |                                                                      | ×       | 周<br>市時容                                                                                                    | 1<br>5 > 布局 > mifz | #0<br>*                              |
| REALER<br>REALER                  |                                                      | 受助人ID =<br>1 CONCATENATE("SZR- | *, TEXT (TODAY) | (), "yyyyMMddhhamss"))           |    |                                                                      |         | 题。<br>(2)原示                                                                                                    | 受助人口<br>清約入        | <ul> <li>(/)</li> <li>(/)</li> </ul> |
| 日 单行文本<br>目 数值                    | <ul> <li>学行文本</li> <li>学信文本</li> <li>学信文本</li> </ul> |                                |                 |                                  |    |                                                                      |         | 志<br>私国<br>1人国                                                                                                    |                    |                                      |
| ■ 下拉单选                            | 三 下拉复选                                               | 当前表单字段<br>Q. 搜索字段              |                 | 函数列表<br>Q 授朱函数                   | ĺ  | <ul> <li>请从左侧面板选择字段名和函数、成输入量</li> <li>公式编辑单例:SUM(基本工资、加油工</li> </ul> | 殿<br>[) | ar.                                                                                                    | 编辑公式<br>无          | 2<br>                                |
| <ul> <li>BASA</li> </ul>          | 四 田和                                                 | 受助人姓名受助关制                      | 文本<br>取旧        | ☆ 常用函数<br>AVERAGE<br>CONCATENATE | 数字 | 造豐基本公式的帮助文档<br>查看业务关联公式的帮助文档<br>直看报表公式的帮助文档                          |         | NA SERVER<br>A STATE OF STATE OF STATE OF STATE OF STATE OF STATE OF STATE OF STATE OF STATE OF STATE OF STATE OF STATE OF S |                    | 0                                    |
| <ul><li>前件</li><li>一子表单</li></ul> | A. 成员                                                | 制建受助检查<br>期望受助检查<br>身份证号       | 数子<br>文本<br>文本  | IF<br>ISEMPTY                    | 范型 |                                                                      |         | 弱視式 (0<br>用                                                                                                    | 21717手机制力支持)       |                                      |
| 高級設件<br>副 图文表示                    | 81.003                                               | ·哈·哈尔王·哈·(图4图)                 | 安大              | LOUNUSER                         | X# | 70                                                                   | 11 机定   | 時失型<br>許修改<br>時結果                                                                                                    | 25<br>             | 8                                    |
|                                   | 4 18th                                               |                                |                 |                                  |    |                                                                      |         | de l                                                                                                    |                    | (/) ~                                |

图 5-9 "受助人 ID"组件公式编辑示意图

- MOD(number,divisor): 返回两数相除的余数。对身份证号第17位取余数,结果为 1,性别为男;结果为 0,性别为女。
- VALUE():把 MID()函数取出的字符串转换成数字。用于对身份证号取出的年份转 换成数字,进行年龄的计算。
- EQ(value1,value2)两个值相等返回 true,支持数字、日期格式。可用于判断身份证号 是否等于 18 位或身份证号倒数第二位除以 2 的余数是否为 0。
- IF(判断条件,结果为 true 的返回值,结果为 false 的返回值)。通过 EQ 公式判断身份 证号位数或身份证号倒数第二位除以 2 的余数后,按照条件执行操作。
- REPLACE(A,B,C,D): 用 D 替代 A 中第 B 位起的 C 位字符。

分别设置"身份证号(隐藏)"组件、"性别"组件、"出生日期"组件、"年龄"组件的"默认值" 为"公式编辑",公式参考表 5-1。

| 组件名称     | 编 辑 公 式                                                                                                    | 作用                             |
|----------|----------------------------------------------------------------------------------------------------|--------------------------------|
| 身份证号(隐藏) | REPLACE(身份证号,7,8," ******** ")                                                                             | 对身份证号的第7~<br>14 位进行加密          |
| 性别       | IF(EQ(LEN(身份证号),18),IF(EQ(MOD(VALUE(MID(身<br>份证号,17,1)),2),0),"女","男"),"请输入正确的身份证号")                       | 获取身份证号第 17<br>位,并进行性别的判断       |
| 出生日期     | IF(EQ(LEN(身份证号),18),CONCATENATE(MID(身份证<br>号,7,4),"-",MID(身份证号,11,2),"-",MID(身份证号,<br>13,2)),"请输入正确的身份证号") | 获取身份证号中的出<br>生年月日,并进行格<br>式化组合 |
| 年龄       | IF(EQ(LEN(身份证号),18),YEAR(TODAY())-VALUE (MID(身份证号,7,4)),"请输入正确的身份证号")                                      | 获取身份证号中的出<br>生年份,自动计算出<br>年龄   |

表 5-1 "受助人信息登记表"组件公式编辑汇总

单击"身份证号"组件,在右侧"属性"窗格中将"格式"设置为"身份证号码",如图 5-10 所示。同理,将"联系方式"组件的格式设置为"手机"、将"电子邮箱"组件的格式设置为"邮箱"。

数智公益 钉钉低代码开发实战

|                                        | 简体中文 🗸 🔲 🗋   | - n n | > (2) Q 🔤 表单设置 | 1 页面属性 | □ 布局容許       | 性<br>器 > 布局 > 单行 | 高级<br>文本 |   |
|----------------------------------------|--------------|-------|----------------|--------|--------------|------------------|----------|---|
| 基本信息                                   |              |       |                |        | 标题           | 身份证号             | •        | { |
|                                        |              |       |                |        | 占位提示         | 请输入              |          | { |
| 受助人ID                                  |              | 受助人姓名 |                |        | 描述信息         | 编辑描述             |          | { |
|                                        |              | 请输入   |                |        | 好杰           |                  | e mar    | 1 |
| 受助类别*                                  | 期望受助金额       |       | 期望受助物资         |        | 默认值          | 自定义              | or 10000 |   |
| <ul> <li>善款受助</li> <li>物资受助</li> </ul> | 请输入数字        | 元     | 请输入            |        |              | 请输入就认值           | •        | { |
| 单行文本<br>身份证号*                          | ■ 自<br>联系方式* |       | 电子邮箱*          |        | 格式           | 身份证号码            |          |   |
| 请输入                                    | 请输入          |       | 请输入            |        | 清除按钮         | 无                |          |   |
|                                        |              |       |                |        | 显示计数器        | 手机               |          |   |
| 身份证号 (隐藏)                              |              |       |                |        | 扫码模式 ((      | Q 网址             | E        |   |
| 诸输入                                    |              |       |                |        | -            | 身份证号码            |          |   |
|                                        |              |       |                |        | 启用           | 密码               | Q        | U |
| 性别                                     | 出生日期         |       | 年龄             |        | 扫码类型         | 全部               | 6        |   |
|                                        |              |       |                |        | 允许修改<br>扫码结果 |                  | 2        |   |

图 5-10 "身份证号"单行文本组件格式设置示意图

单击"期望受助金额"数值组件,在右侧"属性"窗格中将"单位"设置为"元",如图 5-11 所示。

|           |        |        | 「「「「「「」」「「」」「「」」「「」」「「」」「「」」「「」」「「」」「」」 | 器 > 布局 > 数值                    | A6552                     |
|-----------|--------|--------|-----------------------------------------|--------------------------------|---------------------------|
| 基本信息      |        |        | ③数值位)                                   | 圈大值为 90071992547<br>,如有超出的需求请使 | 40991 (16<br>引 <b>单行文</b> |
| 受助人ID     | 受助人    | 性名 *   | 本位                                      | 目件替代。                          |                           |
|           | 词输入    |        | 标题                                      | 期證受助金额                         | • (                       |
|           | 回数值    | e e    | 占位提示                                    | 请输入数字                          |                           |
| 受助类别*     | 期望受助金额 | 期望受助物资 | 描述信息                                    | 编辑描述                           |                           |
| □ 善款受助    | 请输入数字  | 元 请输入  | 状态                                      | 普通 禁用 只道                       | R 1988 (                  |
|           |        |        | 默认值                                     | 自定义                            |                           |
| 身份证号*     | 联系方式*  | 电子邮箱*  |                                         | 请能入默认值                         | \$ {                      |
| 请输入       | 请输入    | 请输入    | 单位                                      | 元                              |                           |
| 身份证号 (隐藏) |        |        | 步长                                      | 1                              | 1                         |
| 请输入       |        |        | 小数位数                                    | 0                              | 1                         |
|           |        |        | 干位分隔                                    |                                | Q                         |
| 性别        | 出生日期   | 年龄     | 1010                                    |                                | ( 8                       |

图 5-11 "期望受助金额"数值组件单位设置示意图

单击"受助类别"复选组件,在右侧"属性"窗格中将"自定义选项"设置为"善款受助""物资 受助"。由于选择不同的受助类别时,需要填写的组件和分组也会有相应的变化,因此单击"关 联选项设置"按钮,在弹出的对话框中设置,当选项为"善款受助"时,显示组件"期望受助金额"

第5章 慈善捐赠管理系统

"善款受助信息";当选项为"物资受助"时,显示组件"期望受助物资""物资受助信息",如图 5-12 所示。

|          |        |        | 1      | ☑ 布局容    | 器 > 布局 > | 复选             |    |
|----------|--------|--------|--------|----------|----------|----------------|----|
| 基本信息     |        |        |        | 标题       | 受助类别     | ۲              | ]  |
| 麥助人ID    |        | h人姓名 • |        | 描述信息     | 编辑制      | ■ ●            |    |
|          |        |        |        | 状态       | 普通 禁用    | 只读 隐藏          |    |
|          |        | 1111人  |        | 排列方式     | 水平推列     | 垂直排列           | ]( |
| 区 1955   | 期望受助金额 |        | 期望受助物资 | 选项类型     |          |                |    |
| □ 善款受助   | 请输入数字  | 元      | 请输入    | 自定义      |          |                |    |
| □ 物资受助   |        |        |        | 自定义选项    |          |                | -  |
| 身份证号*    | 联系方式 * |        | 电子邮箱   | 彩色       |          |                |    |
| 请输入      | 请输入    |        | 请输入    |          | 款受助      | 2              | 21 |
|          |        |        |        | 物        | 资受助      | 2              | 2  |
| 身份证号(隐藏) |        |        |        | 法加       | 1IM      | 批量编辑           |    |
| 请输入      |        |        |        | 19-10    | · ~      | STOCIES IN THE |    |
|          |        |        |        | <u>.</u> | 关联选项词    | 2 <b>2</b>     |    |

图 5-12 "受助类别"复选组件选项设置示意图

受助人"基本信息"分组效果如图 5-13 所示。

| 受助人ID              |            | 受助人姓名 |            |  |
|--------------------|------------|-------|------------|--|
| SZR-20230128124217 |            | 请输入   |            |  |
| 受助类别*              |            |       |            |  |
| □ 善款受助 □ 物资受助      |            |       |            |  |
| 身份证号。              | 联系方式       |       | 电子邮箱       |  |
| 请输入                | 请输入        |       | 请输入        |  |
| 生别                 | 出生日期       |       | 年龄         |  |
| 请输入正确的身份证号         | 请输入正确的身份证号 |       | 请输入正确的身份证号 |  |
| 居住地址。              |            |       |            |  |
| 请选择                |            | Ŷ     |            |  |
| 洋细地址。              |            |       |            |  |
|                    |            |       |            |  |

#### 图 5-13 "基本信息"分组效果图

设置"家庭信息"分组和"物资受助信息"分组中组件的属性。

由于需要对身份证号和手机号进行校验,单击"家庭信息"分组中的"身份证号"组件,在右侧"属性"窗格中将"格式"设置为"身份证号码"。同理,设置"联系方式"组件的"格式"为"手机",设置"物资受助信息"分组中"收货人联系电话"组件的"格式"为"手机"。

单击"家庭信息"分组中"与受助人关系"下拉单选组件,在右侧"属性"窗格中设置选项为 "父母""子女""外祖父母""兄弟姐妹",也可通过自定义选项中"批量编辑"功能快捷设置,如 图 5-14 所示。同理,设置"有无劳动能力"下拉单选组件的选项为"有""无"。

|       |                 |      |         | 自定义选项            |            |
|-------|-----------------|------|---------|------------------|------------|
| 家庭信息  |                 |      |         | 彩色               |            |
|       |                 | - 22 |         | 10 x#            | 21         |
| 家庭成员  | □ 下設単進 🕞        | 8    |         | 1074             | 区自         |
| 序号 姓名 | 与受助人关系          | 身份证号 | 8 10/11 | 10 外组父母          | 28         |
| 1 请输入 | · 請洗線 · · · · · | 请输入  | 100     | 10 兄弟姐妹          | 区自         |
|       |                 |      |         | 适加一時 适加其他        | 11.05 1001 |
|       |                 |      |         | <b>漆加一項</b> 漆加其他 | HILING SET |

图 5-14 "与受助人关系"下拉单选组件批量编辑设置效果图

单击"保存"按钮。"家庭信息""善款受助信息""物资受助信息"分组效果如图 5-15 所示。

| 家庭成员                              |                         |                      |           |
|-----------------------------------|-------------------------|----------------------|-----------|
| 身份证号                              | 联系方式                    | 有无劳动力                | 操作        |
| ~ 宿輸入                             | 请偷入                     | 请选择                  | 200 Miles |
|                                   |                         |                      |           |
| 请输入                               |                         |                      |           |
|                                   |                         |                      |           |
| 喜款受助信息                            |                         |                      |           |
| <b>善款受助信息</b><br>银行卡号*            | 开户人。                    | 开户行*                 |           |
| <b>§款受助信息</b><br>银行卡号*<br>请输入     | 开户人*                    | 开户行。请输入              |           |
| 善款受助信息<br>银行卡号 *<br>请输入<br>物资受助信息 | 开户人*<br>请输入             | 开户行*<br>请输入          |           |
| 各款受助信息 银行卡号 * 请输入 物资受助信息 收货人姓名 *  | 开户人*<br>请输入<br>收货人联系电话* | 开户行。<br>请输入<br>收货地址。 |           |

#### 图 5-15 "家庭信息""善款受助信息""物资受助信息"分组效果图

设置"受助情况"分组中组件的属性。

单击"受助情况"单行文本组件,在右侧"属性"窗格中将"默认值"设置为"未受助",设置 "状态"为"只读",如图 5-16 所示。同理,在各组件的"属性"窗格中,设置"受助善款总额""受 助物资总数""善款受助次数""物资受助次数"4个数值组件的"默认值"为 0,分别设置"单位" 为"元""件""次""次",如图 5-17 所示。

| 收贷人姓名*              | 收货人联系电话 | 收货地址*     |          |           |                                   |             |
|---------------------|---------|-----------|----------|-----------|-----------------------------------|-------------|
| 请输入                 | 请输入     | 请选择       | V.       | 标题        | 受助情况                              | 0           |
|                     |         | 详细地址*     |          | 占位提示      | 请输入                               | (           |
|                     |         | 请输入详细地址   |          | 描述信息      | 编辑描述                              | 1           |
|                     |         |           |          |           |                                   |             |
|                     |         |           |          | 状态        | 普通 禁用 另                           | Ride   1840 |
|                     |         |           |          | 状态<br>默认值 | 普通 禁用 5<br>自定义                    | RUE INN     |
| 受助情况                |         | C. 010478 |          | 状态<br>默认值 | 普通     禁用     牙       自定义     未受助 |             |
| <b>受助情况</b><br>受助情况 |         |           | <b>a</b> | 状态        | 普通 禁用     牙       自定义     未受助     |             |

图 5-16 "受助情况"单行文本组件属性设置示意图

| 收货人姓名*          | 收货人联系电话* | 收货地址*   |   | CES TRANSPER                  | na / nung / soo               |                             |
|-----------------|----------|---------|---|-------------------------------|-------------------------------|-----------------------------|
| 请输入             | 调输入      | 请选择     | ~ | <ol> <li>数组<br/>位)</li> </ol> | 最大值为 9007199254<br>,如有超出的需求请保 | 1740991(16<br>4用 <b>单行文</b> |
|                 |          | 详细地址*   |   | 本:                            | 自件替代。                         |                             |
|                 |          | 请输入详细地址 |   | 标题                            | 受助善款总额                        | •                           |
|                 |          |         |   | 占位提示                          | 请输入数字                         |                             |
|                 |          |         |   | 描述信息                          | 编辑描述                          | ۲                           |
| 受助情况            |          |         |   | 状态                            | 普通  禁用  只                     | 读题                          |
| 受助情况            |          |         |   | 默认值                           | 自定义                           |                             |
| 未受助             |          |         |   |                               | 0                             | \$                          |
|                 | □ 数值     |         |   | 单位                            | 元                             | ۲                           |
| 受助善款总额          | 受助物资的    | 总数      |   | 步长                            | 1                             |                             |
| 0 <del>л.</del> | 014      |         |   | 小数位数                          | 0                             |                             |
| 善款受助次数          | 物资受助次    | 欠数      |   | 干位分隔                          |                               |                             |
| 0次              | 0次       |         |   | 校验                            |                               | {/}                         |

图 5-17 "受助善款总额"数值组件属性设置示意图

单击"保存"按钮。受助情况分组效果如图 5-18 所示。

#### 3. 表单设置

捐赠过程中需要收集受助人的银行卡信息,银行卡号位数通常为16或19位,因此当提交 表单时需要通过公式校验,对银行卡号的位数进行校验。OR函数中任意一个值满足条件就 会阻断提交表单,再通过NOT函数对值求反,便能实现当银行卡号不为16位或19位时阻断 的功能。单击"表单设置"按钮,在右侧"属性"窗格中,单击"添加公式"按钮,如图5-19所示。 在弹出的"提交校验"对话框中,输入公式"NOT(OR(EQ(LEN(银行卡号),16),EQ(LEN(银 行卡号),19),EQ(LEN(银行卡号),0)))",勾选"当满足公式时,阻断提交",设置"阻断提交时 的提示文字"为"银行卡号有误",单击"确定"按钮,如图5-20所示。

| 受助情况   |        |  |
|--------|--------|--|
| 受助情况   |        |  |
| 未受助    |        |  |
| 受助善款总额 | 受助物资总数 |  |
| 0元     | O(牛    |  |
| 善款受助次数 | 物资受助次数 |  |
| 0次     | 0次     |  |

#### 图 5-18 "受助情况"分组效果图

| 8             | 表单设计 ③ 页面设置 | 🗙 页面发布 | 曲 数据管理 | ① 🖸 预览 🚺                                          | 8存 |
|---------------|-------------|--------|--------|---------------------------------------------------|----|
|               | 第件中         |        |        | 性 <b>属性</b> · · · · · · · · · · · · · · · · · · · |    |
| 基本信息          |             |        | 13 表4  | PC講设置                                             |    |
| 受助人ID         |             | 受助人姓名* |        | 列放 134 236                                        |    |
| **            |             | 请输入    |        | 表单位数<br>公式校验                                      | -  |
| 受助类别。         | 期望受助金额      |        | 期望受助物资 | NOT(OR(EQ(LEN(银行卡 [2                              | 8  |
| 🗌 善款受助 🗌 物资受助 | 请输入数字       | 元      | 请输入    | EXIST(身份证号) 区                                     | ġ  |
| 身份证号。         | 联系方式。       |        | 电子邮箱   | 添加公式                                              |    |
| 1844.3        | 17100 3     |        | 請給入    | 服务校验                                              |    |

### 图 5-19 公式校验设置示意图

| 1 2 总黄铜松管1      | 理系统 > 受助人信息登记制  | E (C) (D) (E (C)     |                                                                    | 1 页面发布 目 数据管理                                  |           | 0 1                  | <b>新版</b> 保存 |
|-----------------|-----------------|----------------------|--------------------------------------------------------------------|------------------------------------------------|-----------|----------------------|--------------|
| 组件              | ××              |                      | 制度中立                                                               |                                                | 表中设置 西南美拉 | 12 <b>3</b> 4        |              |
|                 | 6085084 ()<br>Q | 提交校验如此中国和海峡公式        |                                                                    |                                                | ×         | PC IREE              |              |
| 2.11            |                 | 250 -                | ). ED(LEN( DECEM). 1                                               | 9) EO(LEN( 199919) 8)))                        |           | 201 12               | 2.91         |
| 0 #528          | 口 多行文本          |                      | allowed when a late                                                |                                                |           | 游师松弛                 |              |
| - 84            | 0 199           |                      |                                                                    |                                                |           | 2255303              |              |
| · #4            | RG              |                      |                                                                    |                                                |           | NOTIOR(EQ(LEN(E)))-# | (C) (B)      |
| 11 BN           | E BAKA          | 1 million (1997)     |                                                                    |                                                |           | EXIST(单位证明)          | 区會           |
| A ##            | 17 mit 2:0      | 11月天前7日<br>Q 12水7日   | (1)<br>(1)<br>(1)<br>(1)<br>(1)<br>(1)<br>(1)<br>(1)<br>(1)<br>(1) | EXIST<br>EXIST函数用于单燃中级的电一性控制,PI                | France    | 18325246<br>服用校验     |              |
| J HOT           | D 78=           |                      | ac HIGDBA<br>> 数学函数                                                | 004基西已存在,如果存在我同时ve,否则<br>用EE: EXIST(parameter) | WF@alse,  | 体加服用                 |              |
| 7548            |                 | 受助人地名 文本             | • 时间函数                                                             | 示例: ExiST( 地名) 校验地名加三最古巴<br>再次继交合物语            | 102217.   | INF SHORE PROD       |              |
| II FILMIN       | - Filma         | 交換支出<br>期金を約金額<br>第2 | <ul> <li>文本函数</li> <li>集合函数</li> </ul>                             | ZHERM                                          |           | 14.11899二开           |              |
| 2) <b>BRIME</b> | 0.000           | 期建受约物资 文本            | • 其它函数                                                             |                                                |           | 2451                 |              |
| 11 9th          | O BER/ME        |                      |                                                                    |                                                |           | of all               |              |
| H 1813          | ~ 152           |                      |                                                                    |                                                | _         | BGWB1. #LEQUA        |              |
| 0 812           | - <b>X</b> 24   | 用新提交司的操作文字 目行1       | SAR                                                                |                                                | •         | 10.01/9.9.002        |              |
| H RORF          | ◎ 文祭教集          |                      |                                                                    | 100                                            | 8 82      | Caratorianskeinis    |              |
| III YELOW       | 1 #2058         | land a very land     |                                                                    |                                                |           | 服务执行                 |              |

图 5-20 银行卡号校验编辑公式示意图

由于该表单将公开发布,为确保每人只能提交一次,因此需要对身份证号的唯一性进行校 验阻断。EXIST 函数能够判断提交的身份证号是否与历史数据重复。在"属性"窗格中单击 "添加公式"按钮,在弹出的"提交校验"对话框中,输入公式"EXIST(身份证号)",勾选"当满足 公式时,阻断提交",设置"阻断提交时的提示文字"为"每个身份证号仅可提交一次",单击"确 定"按钮,如图 5-21 所示,然后单击右上角的"保存"按钮。

| ▶ 数報公益 >      | 受助人信息登记     |                  | G +++    |                   |    | The sector                                     | ×     |                       |                                  | 预览         | 保存   |
|---------------|-------------|------------------|----------|-------------------|----|------------------------------------------------|-------|-----------------------|----------------------------------|------------|------|
| 组件库           | <b>*</b>    | 提交校验 (BHB274)    | 目的相關的公式  |                   |    |                                                |       | 1 0.11                | Rtt                              |            |      |
| 10.8.011      |             | 1 EXIST( 출생분명    | D.       |                   |    |                                                |       | 2 HE R 1              | 1.00                             |            | 281  |
| *****         |             |                  |          |                   |    |                                                |       |                       | 1100                             |            | * 77 |
| 四 单行文本        | □ 修行文本      |                  |          |                   |    |                                                |       | an Azaka              |                                  |            |      |
| EX15          | · #45       |                  |          |                   |    |                                                |       | Section 1             |                                  |            |      |
| 2 <b>88</b>   | ○ 神分        | 当前表单字段<br>Q 排发出的 |          | (出版》)地<br>0. 排发动机 |    | LOGINUSER                                      |       | NOT(OP(EQ             | (LEN410 <del>17-)</del> )<br>EM) |            |      |
| 图 开始单语        | THE REAL OF | 受助人口             | 文本       | * 常用函数            |    | 用法:LOGINUSER()<br>示例:给人员跟索控制定LOGINUSER(),可显示当师 | 慶     |                       | <b>添加公</b> 3                     | 5          |      |
|               | 22 Bal      | 受助人姓名            | 文本       | AVERAGE           | 数字 | 最人姓名                                           |       | 1014030               |                                  |            |      |
| 2 日期区间        | 17 图片上传     | 受助失刑             | 808E     | CONCATENATE       | 24 | 工解评估                                           |       |                       |                                  |            |      |
| Ø 1814        | A 成務        | 期望受给金额<br>期望受给物资 | 数字<br>文本 | ISEMPTY           | 和尔 |                                                |       |                       | 15101813                         | 5          |      |
| □ 子教师         |             | 84078            | **       | LOGINUSER         | 文本 |                                                |       | INE RITISH            |                                  |            |      |
| 10101014      |             | 当满足公式时, 留斯提      |          |                   |    |                                                |       |                       | 18.0038.95                       | <b>:</b> # |      |
| ■ 整文展示        | H. MJ       | <b>旧新闻交时的银示文</b> | * 每个身份证  | 号仅可提交一次           |    |                                                | 0     | 21. (Frid. 12)        |                                  |            |      |
| O BRIES       | ~ 1512      |                  |          |                   |    | 770                                            | 18172 | CHURFF.               |                                  |            |      |
| - <b>B</b> X4 | 00 65568    |                  |          |                   |    |                                                | and a | and the second second |                                  |            |      |

图 5-21 身份证号校验编辑公式示意图

#### 4. 页面发布

在捐赠过程中,需要在"受助人信息登记表"中登记个人信息,因此需要将表单发布给大众 来邀请受助人填写,可以使用公开发布功能将页面进行发布。切换到"页面发布"选项卡,选择 "公开发布"选项,开启"公开访问"按钮,设置"访问地址",单击"保存"按钮,如图 5-22 所示。 该表单可以通过复制链接、下载二维码或海报的形式将表单分享给大众,参考 2.2.2 节中页面 发布的内容。

| Ⅲ 📴 数智公益 > 受 | 助人信息登记表 🖻                                                                                                    | 表单设计                                                                        | 🗟 页面设置 客            | 〕 页面发布 田 💈           | 收据管理             |
|--------------|----------------------------------------------------------------------------------------------------|-----------------------------------------------------------------------------|---------------------|----------------------|------------------|
| 2 组织内发布      | 公开访问<br>开启公开访问之后,组织外的成员3                                                                                                 | 无需要求即可填写表单,例如黑名的                                                            | 间转调查。同时支持           | 与投放到417之外的其(         | 地潮通。 <b>了解更多</b> |
|              | <ul> <li></li></ul>                                                                                                    | recipient1                                                                  |                     | G                    |                  |
|              | <ol> <li>公开访问影响说明</li> <li>通过公开访问地站提交教服成</li> <li>页面设置的哪一性投始不可用</li> <li>在公开访问情况下,页面访问</li> <li>免费访问开启后,不支持多送</li> </ol> | 发起泡程时,数据是交人或均程发起人为<br>(即一个教母只能提交一次不可用);<br>当前应用下其他表单的数据,平台未编辑<br>卡片语意至个人们啊。 | "唐名":<br>制,由此造成的信息注 | <b>高风险,由应用管理</b> 员自f | 7承旧;             |
|              | 保存                                                                                                    |                                                                             |                     |                      |                  |

图 5-22 "受助人信息登记表"普通表单公开发布设置示意图

设置好后,单击右上角的"保存"按钮。参考 2.2.2 节移动表单的步骤将该表单移动至"受助人管理"分组,如图 5-23 所示。

| III 🖸 88   | 相關管理系统       | ELEM           | 页面管理 制成A自动化 应用设置 应用发布    |           | 0      | 访问  |
|------------|--------------|----------------|--------------------------|-----------|--------|-----|
|            | ۹ 🛨          | 受助人信息登记表       | E                        | ④ 生成数据管理页 | suma.0 | ~   |
| ③特殊处理      | J            | 表单预览 数据1       | 移动到 ×                    |           |        |     |
| 冬 現已处理     | ~            | 77 Di 1 /mm 20 |                          |           |        |     |
| 2. Realing | )            | 受助人信息量         | 4 B XNARSECK 64031497741 |           |        |     |
| 四 抄送我的     | ~            | 基本信息           | 感動捐赠管理系统(应用項目录)          |           |        |     |
| 📄 受助人信息    | <b>第</b> 514 | 受助人ID          | □ 受助人管理                  | :e        |        |     |
| 🗇 受助人管理    |              | SZR-20230      |                          | 8 <u></u> |        |     |
|            |              | 性别             |                          |           |        |     |
|            |              | 请输入正确          |                          | 入正确的身份证号  |        |     |
|            |              | 联系方式           |                          | 雎         |        |     |
|            |              | 调加入            |                          | *         |        |     |
|            |              |                |                          | 斑         |        |     |
|            |              |                | R(2)19 (85-22)           | 入评细地址     |        | 600 |
|            |              |                |                          |           |        | 00  |
|            |              | 账户信息           |                          |           |        |     |

图 5-23 "受助人信息登记表"移动分组示意图

### 5.2.2 "受助人信息管理"数据管理页

在创建完"受助人信息登记"普通表单后,可以通过该表的数据管理页对信息进行新增、修 改、删除、导入、导出、搜索、筛选等操作,便于管理员对表单信息进行管理。因此,对"受助人信 息登记"普通表单生成数据管理页。返回"页面管理"页面,单击"生成数据管理页"按钮,如 图 5-24 所示,在弹出的"新建数据管理页面"对话框中,将该数据管理页命名为"受助人信息管 理",选择分组为"慈善捐赠管理系统"的"受助人管理",如图 5-25 所示。"受助人信息管理"数 据管理页效果如图 5-26 所示。

|                       | 黄齑管理 集成8自动化 | 应用设置 | 应用发布   |      | 8 0                                   |      | 访问 |
|-----------------------|-------------|------|--------|------|---------------------------------------|------|----|
| 受助人信息登记表<br>表单预览 数据管理 |             |      |        |      | <ul> <li>     生成数据管理页     </li> </ul> | 副肥肥中 | ~  |
| 受助人信息登记表              |             |      |        |      |                                       |      |    |
| 基本信息                  |             |      |        |      |                                       |      |    |
| 受助人ID                 |             |      | 受助人姓名* |      |                                       |      |    |
| SZR-20230201110117    |             |      | 请输入    |      |                                       |      |    |
| 受助美别*                 |             |      |        |      |                                       |      |    |
| □ 善款受助 □ 物资受助         |             |      |        |      |                                       |      |    |
| 身份证号"                 | 联系方式。       |      |        | 电子邮箱 |                                       |      |    |
| 前输入                   | 請输入         |      |        | 遗输入  |                                       |      |    |

图 5-24 生成数据管理页示意图

| 助人信息登记表                     |                                  |          | ④ 生成数据                     | <b>整理页 1200000 ×</b> |
|-----------------------------|----------------------------------|----------|----------------------------|----------------------|
| 单预克 数据管理                    |                                  |          |                            |                      |
| 要助人信息登记表                    |                                  |          |                            |                      |
| 基本信息                        |                                  |          |                            |                      |
| RTING .                     | 东建数据整理页面                         | ×        |                            |                      |
| 受助人ID                       | WINESCON IN A SOUTH              |          |                            |                      |
| SZR-20230201110117          | 页面名称"                            |          |                            |                      |
|                             | 受助人信息管理                          | . 0      |                            |                      |
| 受助美丽。                       | 选择分组                             |          |                            |                      |
|                             | 受助人管理                            | ~        |                            |                      |
| 身份证号,                       | □ 除藏导航中表单页面                      |          | 电子邮档:                      |                      |
|                             |                                  |          |                            |                      |
| atos                        |                                  | 1035 Mag | 77.83                      |                      |
| は約                          | 315 A THEORY AND THE             |          | **#<br>諸論入正統的自由证書          |                      |
| and all the second of all a | ALIGNATE AND THE REAL OF ALL AND |          | HE REAL CLEARED IN COME TO |                      |

图 5-25 数据管理页名称及分组设置示意图

| 受助人口:              | 受助人姓名<br>© | 身份证号:              | 联系方式 :      | 11191 : | 出生日期:      | 年龄: | 居住地址                         | 操作                       |
|--------------------|------------|--------------------|-------------|---------|------------|-----|------------------------------|--------------------------|
| SZR-20230106012917 | 林诗凡        | 330222200005228888 | 1980000011  | Ż       | 2000-05-22 | 23  | 浙江省·杭州市·伐圳<br>白杨街道/浙江工商<br>学 | 译描:题题:运行日志               |
| SZR-20221229024721 | 注小脑        | 330222200005212226 | 1980000001  | 女       | 2000-05-21 | 22  | 浙江省·杭州市·伐坡<br>白桥街道/浙江工商<br>学 | 林秋(1984年)1993日年<br>1993年 |
| SZR-20221229024123 | 王正朗        | 331003200003222170 | 19657114161 | 男       | 2000-03-22 | 22  | 云南省/楚雄彝族自<br>州/楚雄市/八角镇/1     | 详情 ( 删除 ) 运行日本           |

#### 图 5-26 "受助人信息管理"数据管理页效果图

### 5.2.3 "受助人展示"报表

"受助人展示"报表可以直观地展示出受助人的信息和受助情况,报表效果如图 5-27 所示。 参考 2.4.2 节创建表单的步骤,创建一个"受助人展示"报表。

在画布中,添加1个"受助人信息"基础表格,用于展示受助人的信息。在右侧窗格中,选择"数据集"为"受助人信息登记表",将"字段"中的"受助人姓名""身份证号(隐藏)""性别""年龄""受助类别\_值""受助善款总额""受助物资总数""善款受助次数""物资受助次数"和受助情况拖入"表格列"中,并将"身份证号(隐藏)"的别名设置为"身份证号",将"受助类别\_值"的别名设置为"受助类别",如图 5-28 所示。

在画布中,添加1个"受助情况饼图",用于展示各受助情况所占比例。在右侧窗格中,选择 "数据集"为"受助人信息登记表",将"字段"中的"受助情况"拖入"分类字段"中,将"受助人 ID"拖 入"数值字段"中。单击"受助情况"右侧的设置按钮,弹出"数据设置面板"对话框,设置"钻取"为 "通用下钻",选择"受助类别\_值"选项,如图 5-29 所示。"受助情况饼图"设计如图 5-30 所示。

### 数智公益 钉钉低代码开发实战

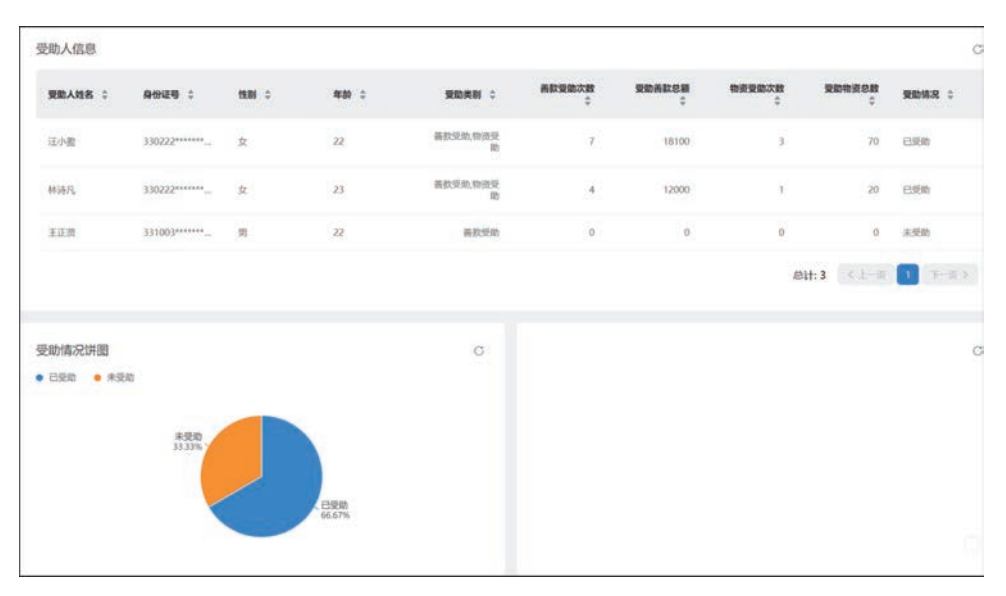

图 5-27 "受助人展示"报表效果图

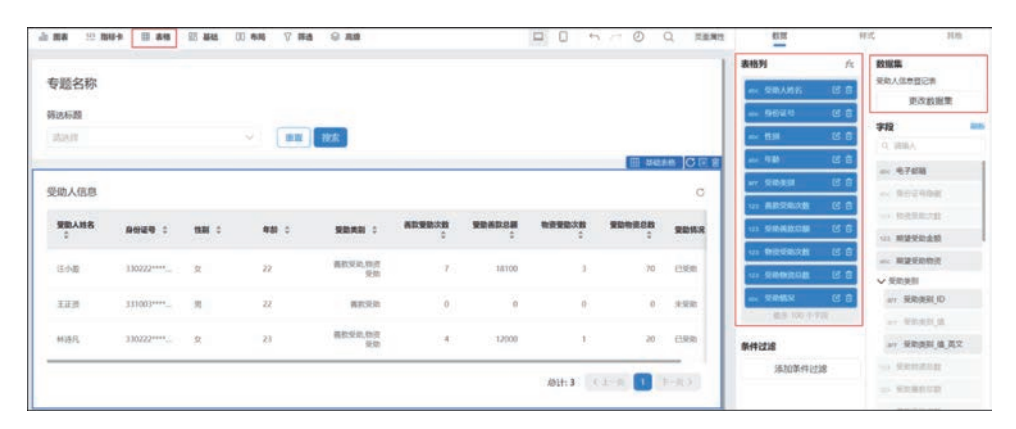

图 5-28 "受助人信息"基础表格设计示意图

|      |         |            |        |        |        |           | 分   | 类字段               | fa: |
|------|---------|------------|--------|--------|--------|-----------|-----|-------------------|-----|
|      |         |            |        |        |        | C         |     | be 受助情况           | C 🖯 |
| 年龄 1 | 受助患到 合  | 善款受助次数     | 受助善款总额 | 物资受助次数 | 受助物资总数 | 要助情况      |     |                   |     |
|      | Autor V | *          | ÷      | \$     | *      | JCG/14/14 | 要欠( | 直字段               |     |
|      | 善教受助物资  |            |        |        |        |           |     | 受助人ID             | 6 8 |
| 数据设置 | 面板      |            |        |        |        |           | ×   | 服务工作的             | 洋陸  |
| 排序   | ● 通用下钻  | ● 动态下钻     |        |        |        |           |     | 值字段               | fx  |
| 格式化  | 受助类别_值  |            |        |        |        |           | ×   | Martin Frankis    |     |
| 钻取   | 添加下一层估  | <b>収</b> ~ |        |        |        |           |     |                   |     |
| 分组颜色 |         |            |        |        |        |           |     | 字段                | fx  |
| 字段信息 |         |            |        |        |        |           |     | <b>4</b> (≥ 1 † 5 |     |
|      |         |            |        |        |        | 取消        | 确定  | 势值字段              | fx  |

图 5-29 "受助情况饼图"钻取设计示意图

| 第5章 怒吾捐赗管理; | 系统 | 统 |
|-------------|----|---|
|-------------|----|---|

| la respons<br>2 stickate |      |        |         |               |                 |        |       |           |          | o      | 9黄字段<br>                                   | ۸<br>د ی | 1893年<br>京和人信寺登记書<br>正改政定業           |
|--------------------------|------|--------|---------|---------------|-----------------|--------|-------|-----------|----------|--------|--------------------------------------------|----------|--------------------------------------|
| 0 (78)<br>0 (78)         | - 89 | 49.2   | 19.01 0 | NB 0          | RORN 0          | 802038 | -     | -         | SECTOR S | RDSR   |                                            |          | 字段                                   |
| T HLM                    |      |        |         |               |                 |        |       |           |          |        | 動值字段                                       | h.       | O WINGA                              |
| BOB                      | 98   | 22**** | *       | 22            | 高於交的,地資<br>受約   | 7      | 10100 | 3         | 70       | 13 M R | 图 感情人的                                     | 68       | 11768                                |
| +                        | 1.10 | 03**** |         | 22            | #898            | 0      | 0     | 0         | 0        |        | · #81978                                   |          | - 802488                             |
| 1000000                  |      |        |         |               |                 |        |       |           |          |        | 趋势值字段                                      | fe       | ··· TREERING                         |
| SER.                     | 02   | 22**** | ×       | 21            | 首相5646,但说<br>受助 | 4      | 12000 | .1        | 20       | ESRB   |                                            |          | W. MIRRING                           |
| 調査用                      |      | _      |         |               |                 |        |       | warmen an | _        | _      |                                            |          |                                      |
| 80%20                    | Ε.   |        |         |               |                 |        |       | 总计:3      | 1 2-3    | 2-012  | P-10.200                                   | 10       | ▼ 系現美丽                               |
|                          |      |        |         | 0 1           |                 |        |       |           |          | _      |                                            |          | or RBRRJD                            |
| 1.04.00.07100000         |      |        |         |               |                 |        |       |           |          | 1.00   | 851978                                     |          | - REAL                               |
| CHUTHLOCUPED             |      |        |         |               | · ·             |        |       |           |          |        |                                            |          | se MARHIN, N. R.                     |
| *30 • 0                  | 190  |        |         |               |                 |        |       |           |          |        | 总趋势值字段                                     | fs       | IN ROBBOR                            |
|                          |      |        |         |               |                 |        |       |           |          |        | WARD VIEW STREET                           |          |                                      |
|                          |      |        |         | 未受助<br>33.32% |                 |        |       |           |          |        |                                            |          | w BREAR                              |
|                          |      |        |         |               |                 |        |       |           |          |        | 总值下站面标                                     | ft       |                                      |
|                          |      |        |         |               |                 |        |       |           |          |        |                                            |          | and an entropy of the local sectors. |
|                          | 0.0  | 100    |         |               |                 |        |       |           |          |        | ALC: 1 1 1 1 1 1 1 1 1 1 1 1 1 1 1 1 1 1 1 |          | SBARR ==                             |
|                          | 0.8  | HR TH  |         |               |                 |        |       |           |          |        | #E) 178                                    |          | = 99.085<br>= 9929                   |

图 5-30 "受助情况饼图"设计示意图

在画布中,添加1个"受助人分布"中国地图,用于查看受助人所在城市分布图。在右侧窗 格中选择"数据集"为"受助人信息登记表",将"字段"中的"居住地址\_省"拖入"区域划分"中, 将"居住地址\_市"拖入"主指标"中。

设置好后,单击右上角的"保存"按钮。参考 2.2.1 节移动表单的步骤将该表单移动至"受助人管理"分组,参考图 5-23。

### 5.3 "捐赠人管理"功能设计

模块中创建"捐赠人信息登记表"普通表单。

为方便公益组织管理人员对表单进行维护和

管理,因此可以生成"捐赠人信息管理"数据管

理页,如图 5-31 所示。

在慈善捐赠的过程中,需要对捐赠人的信息进行收集、管理。因此可在"捐赠人管理"功能 截

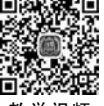

"捐赠人管理"功能
 "捐赠人信息登记表"普通表单
 "捐赠人信息管理"数据管理页
 图 5-31 "捐赠人管理"功能设计思维导图

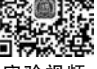

实验视频

首先参考 2.2.1 节的步骤,创建一个"捐赠人管理"分组,如图 5-32 所示。

| III 🖸 SAMBBURG | (82M)                 | <b>5000</b>          | 电成4自动化 应用设置 | 应用发布 |                                                | 0       | 访问 |
|----------------|-----------------------|----------------------|-------------|------|------------------------------------------------|---------|----|
| 1878 Q +       | 受助人信息登记表<br>表单预览 数据管理 |                      |             |      | • THREE •                                      | \$15.50 | ~  |
|                | 受助人信息登记表<br>基本信息      | 新建分组                 |             | ×    |                                                |         |    |
|                | 安加入口<br>52R-202302130 | 捐稿人管理<br>选择分组<br>词态译 |             | •    | #1024年<br> 110人<br> 年数<br> 消除人正確約時份正句<br> 新住地社 |         |    |
|                | 188A                  |                      |             |      | REAL<br>IND.A. (FREE)                          |         |    |
|                | 账户信息                  |                      |             |      |                                                |         |    |

图 5-32 "捐赠人管理"分组命名示意图

# 5.3.1 "捐赠人信息登记表"普通表单

"捐赠人信息登记表"普通表单收集捐赠人的信息,便于对捐赠人的基本情况进行存档。 该表单中组件名称和类型如图 5-33 所示。"基本信息"分组主要用于收集捐赠人的基本信息 情况,在填写表单时自动生成一个"捐赠人ID",一个身份证号对应一个捐赠人 ID;"捐赠情 况"分组主要用于收集捐赠人捐赠的善款金额、次数和物资数量、次数。

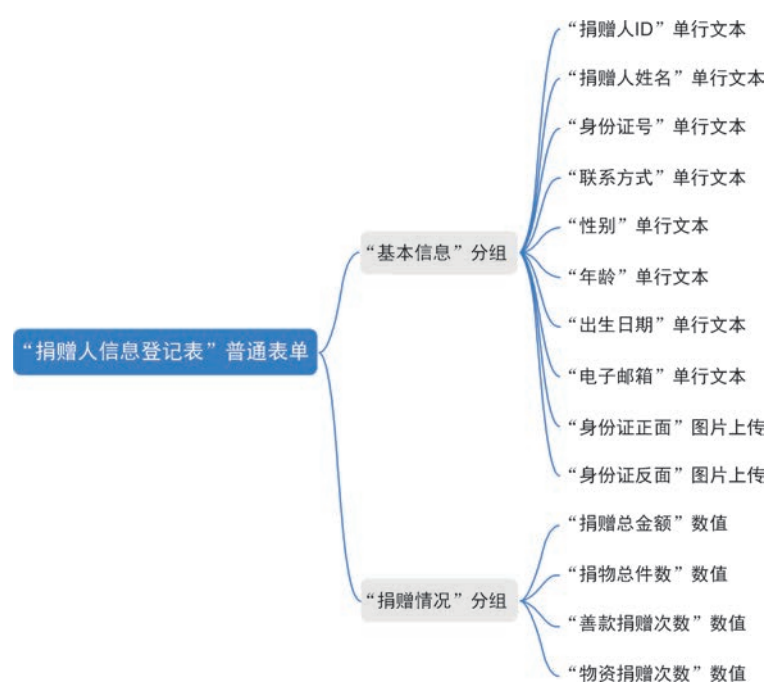

图 5-33 "捐赠人信息登记"普通表单思维导图

参考 2.2.2 节步骤,按创建表单的步骤创建一个普通表单,将表单命名为"捐赠人信息登记表",如图 5-34 所示。

| ◎ 慈善捐贈管        | 理系统 > 【书赠人信息登记 | 2表 💿 📓 表单设计 🍥 | 页面设置 🛛 页面发布 🌐 数据管理                                                                                              | ⑦ 聚览 保存    |
|----------------|----------------|---------------|----------------------------------------------------------------------------------------------------|------------|
| 组件库            | **             | 简体中文          |                                                                                                    | 性          |
| MA             | 88# O          |               |                                                                                                    | 请在左侧画布选中节点 |
| 02010          | Q              | 基本信息          |                                                                                                    |            |
| <b>米用82/</b> 4 |                | 捐赠人ID         | 捐赠人姓名。                                                                                                    |            |
| □ 单行文本         | □ 多行文本         | **            | 财助入                                                                                                    |            |
| - ###          | ④ 単語           |               |                                                                                                    |            |
| II 188         | ☆ 課分           | 身份证号*         | 联系方式 *                                                                                                    |            |
| 〒 下拉单选         | ※ 下拉服進         | 请输入           | 时能入                                                                                                    |            |
| D (68344       | 11 EM          | 45.91         | GET BAD                                                                                                    |            |
|                | 12 图片上传        | **            |                                                                                                    |            |
| Ø 8594         | A 成员           |               |                                                                                                    |            |
| 1 子表单          |                | 出生日期          | 电子邮箱                                                                                                    |            |
| (8)(8)(0)(E    |                | -             | an multiple of the second second second second second second second second second second second second second s | 0          |
| ■ 置文表示         | er 1803        |               | DR.SCHWIRTSPOD                                                                                                  |            |
| 0 88/88        | ~ 1512         | 身份证正面。        | 身份证反面。                                                                                                    |            |
| E CASE         |                | G2 图片上传       | G2 图片上传                                                                                                    |            |

图 5-34 "捐赠人信息登记表"命名示意图

#### 1. 表单设计

在画布中,添加图 5-33 所示分组及组件。从组件库中拖拽图 5-33 所示组件至指定位置, 并命名为对应的名称。为使页面美观,因此可以在"表单设置"的"列数"中选择"2 列"。

#### 2. 属性设置

设置"基本信息"分组中组件的属性。

需要通过公式编辑生成唯一值作为捐赠人 ID,因此单击"捐赠人 ID"组件,在右侧"属性" 窗格中,将"默认值"选择为"公式编辑",如图 5-35 所示。由于 CONCATENATE 拼接函数可 以将多个字符串按照指定样式拼接合成一个文本字符串,TODAY 函数可返回当日的日期, TEXT 函数可以将数字格式化成指定格式文本,因此输入公式"CONCATENATE("JZR-", TEXT(TODAY(),"yyyyMMddhhmmss"))"。

|           |                      | 表单设置 页面黄性 | 周日 市局容 | 生<br>S > 布局 > qui | <b>高級</b><br>元文本 |     |
|-----------|----------------------|-----------|--------|-------------------|------------------|-----|
| 基本信息      |                      |           | 标题     | 指瞪人ID             |                  | {/} |
| Miles AID | □ 单行文本 回 音<br>胡問人姓名* |           | 占位提示   | 靖输入               | ۲                | {/} |
|           | 游输入                  |           | 描述信息   | 编辑描述              | •                | {/} |
|           |                      |           | 拔态     | 普通 萊用 5           | 100 100          | {/} |
| 身份证号。     | 联系方式                 |           | 默认值    | 公式编辑              |                  | ^   |
| 訪输入       | 訪翰人                  |           |        | 公式编辑              |                  |     |
|           |                      |           | 格式     | 数据联动              |                  |     |
| 性別        | 年龄                   |           | 清除按钮   |                   |                  | D   |
|           | 246                  |           | 显示计数器  |                   | 0                |     |

图 5-35 "捐赠人 ID"单行文本组件默认值设置示意图

参考 3.3.1 节中属性设置内容,分别设置"性别"组件、"出生日期"组件、"年龄"组件的默认值为"公式编辑",编辑公式参考表 5-2。

| 组件名称   | 编 辑 公 式                                                                                                    | 作用                             |
|--------|----------------------------------------------------------------------------------------------------|--------------------------------|
| 捐赠人 ID | CONCATENATE("JZR-",TEXT(TODAY(),<br>"yyyyMMddhhmmss"))                                                     | 获取当下时间自动生成<br>捐赠人 ID           |
| 性别     | IF(EQ(LEN(身份证号),18),IF(EQ(MOD(VALUE(MID(身份<br>证号,17,1)),2),0),"女","男"),"请输入正确的身份证号")                       | 获取身份证号第17位,<br>并进行性别的判断        |
| 出生日期   | IF(EQ(LEN(身份证号),18),CONCATENATE(MID(身份证号,<br>7,4),"-",MID(身份证号,11,2),"-",MID(身份证号,13,2)),<br>"请输入正确的身份证号") | 获取身份证号中的出生<br>年月日,并进行格式化<br>组合 |
| 年龄     | IF(EQ(LEN(身份证号),18),YEAR(TODAY())-VALUE(MID (身份证号,7,4)),"请输入正确的身份证号")                                      | 获取身份证号中的出生<br>年份,自动计算出年龄       |

表 5-2 "捐赠人信息登记表"组件公式编辑汇总

单击"身份证号"组件,在右侧"属性"窗格中,设置"格式"为"身份证号码",如图 5-36 所示。同理,设置"联系方式"组件的"格式"为"手机",设置"电子邮箱"组件的"格式"为"邮箱"。 设置"捐赠情况"分组中组件的属性。

在各组件的"属性"窗格中,设置"捐赠总金额""捐物总件数""善款捐赠次数""物资捐赠次数"组件的"单位"分别为"元""件""次""次",设置"默认值"为"0"。"捐赠总金额"数值组件属性设置如图 5-37 所示。

单击"保存"按钮。"捐赠人信息登记表"效果如图 5-38 所示。

┃数智公益 钉钉低代码开发实战

|       |                      | LIATE I | き<br>器 > 布用 > 中( | 南板<br>江文本 |     |
|-------|----------------------|---------|------------------|-----------|-----|
| 基本信息  |                      | 5582    | 身份证号             | 0         | (/) |
| 铜鐵人ID | 拼唱人过名。               | 占位提示    | 胡锦入              | 0         | {/} |
|       | IIN8.入               | 語述信用    | Tia ## 5         | ta isa    | (1) |
| 身份证号。 | □ ♥6次本 ]同 會<br>課務方式。 | 武以唐     | 自定义              |           | ×   |
| 请输入   | 訪知入                  |         | 調視へ紙は顔           |           | [/] |
| 性别    | 年龄                   | 悟式      | 身份证明码            |           | ~   |
|       | -                    |         | 无<br>手机<br>邮箱    |           |     |
| 出生日期  | 电子邮箱*                | 的问题     | 又网边              |           |     |
|       |                      | 启用      | 身份证号码            |           |     |
|       | 接受捐赠消息               | 扫码类型    | 金部               |           | v   |

|             |                     | 8年设置 页面属性 属性                  | 商级                                      |
|-------------|---------------------|-------------------------------|-----------------------------------------|
| 身份证号:       | 联系方式。               | □ 布局容器 > 布局                   | 1 > 100                                 |
| 部输入         | 1716.2              | ③ 数值最大值为 M<br>位),如有标出日本 进行替代。 | /07199254740991(16<br>白鹿求道使用 <b>单行文</b> |
| 性别          | 年龄                  | Hat Inneal                    | n ()                                    |
|             |                     | 占位继示 清绝入数                     | ÷ @ (/                                  |
| 出生日期        | 电子邮箱                | 建这病患                          | in a same                               |
|             | TO THE INSURANCE OF | 武志 賞通                         |                                         |
|             | 20007378/1240       | 和44章 四定义                      | 1 - 1 - 1 - 1 - 1 - 1 - 1 - 1 - 1 - 1 - |
| 身份证正面。      | 身份证反面。              | 0                             | ÷ (/                                    |
| □ 图片上传      | G2 图片上传             | 岸位                            | ۵ (/                                    |
|             |                     | <b>⇒</b> € 1                  | 1                                       |
| R DM J R YD |                     | 小教位数    0                     |                                         |
| 月7日1月4元     | 四 教纸 同言             | FR294 O                       | {/                                      |
| 構建总金額       | 捐物总件数               | 1210                          | (/)                                     |
| 0元          | 01#                 | 必備                            |                                         |

图 5-37 "捐赠总金额"数值组件属性设置示意图

| 峭侸人ID                 | 捐赠人姓名*         |
|-----------------------|----------------|
| JZR-20230118125042369 | 109A           |
|                       |                |
| 身份证号,                 | 联邦方式           |
| 清银人                   | 消息人            |
| 12.50                 | 年時             |
| 博输入正确的身份证号            | 清输入正确的身份证号     |
|                       |                |
| 出生日期                  | 电子部程,          |
| 调调人比明的特别社會            |                |
|                       | 1853/0860/16   |
| 身份证正面。                | 身份证反面。         |
| G 图片上标                | <b>13</b> 距片上传 |
|                       |                |
| 捐赠情况                  |                |
| 捐擢尽金额                 | 捐物尽件数          |
| 0元                    | 0/1            |
| 審款場證次約                | 物改播融大教         |
| 0/2                   | 002            |

图 5-38 "捐赠人信息登记表"效果图

由于该表单将公开发布,为确保每人只能提交一次,因此需要对身份证号的唯一性进行校 验阻断。EXIST 函数能够判断提交的身份者号是否与历史数据重复。单击"属性"窗格中的 "添加公式"按钮,如图 5-39 所示。在弹出的"提交校验"对话框中,输入公式"EXIST(身份证 号)",勾选"当满足公式时,阻断提交",设置"阻断提交时的提示文字"为"每个身份证号仅可提 交一次",单击"确定"按钮,如图 5-40 所示。设置好后,单击右上角的"保存"按钮即可。

| 组件库         | ××        | 1644   |        |                     |
|-------------|-----------|--------|--------|---------------------|
| 25          | U194 ()   |        |        |                     |
| 12:010:1    | Q         | 基本信息   |        |                     |
| 7ER12/4     |           | 捐赠人ID  | 撕绁人姓名* | -9182 1 191 2 71    |
| 口 单行文本      | □ 参行文本    |        | 明朝人    | 素甲校验 个              |
| = 808       | · #8      |        |        | 523C7598            |
| 2 10a       | ☆ 评分      | 身份证号。  | 联系方式*  | EXIST(身份证明) ② 官     |
| 111 下拉单选    | THINKS    | 明绘入    | 遗输入    | 海顶公式                |
| (2) (2003)# | 00 B#B    | 44-121 | CC 8A  | 服務校論                |
|             | (2) 图片上传。 | 12.03  | *****  | 36 DOB(-99          |
| # RH        | A 成员      |        |        | and X (1400) Michie |
| ▶ 子表单       |           | 出生日期   | 电子邮箱*  | 海加服务二开              |
| 10192219    |           | 100    | 接受相關消息 | e e                 |
| 101 國文展示    | H" BWD    |        |        | (秋季/#               |
| 0 88/88     | 47 151ž   | 身份证正面* | 身份证反面。 | ENERGY              |
|             |           | 四 图片上传 | 図 图片上传 | 國行失務財,將止后续規則        |

图 5-39 公式校验设置示意图

| 📴 数智公益 🔅     | 胡聞人信息登记          | - 70               | A +++    |                      |          | The second second                                        |                 | 預览 保存 |
|--------------|------------------|--------------------|----------|----------------------|----------|----------------------------------------------------------|-----------------|-------|
| 组件库          | *                | 提交校验 使用数字间<br>公式 = | 目的時期期公式  |                      |          |                                                          | 1               | 112   |
| SCRIMPS      |                  | 1 xxxx( 90029      | þ        |                      |          |                                                          | 3 MIC 2         |       |
| WHERE WE     |                  |                    |          |                      |          |                                                          | at and a second | 2 19  |
| 即 都行文本       | □ 多行文本           |                    |          |                      |          |                                                          | 公式校验            |       |
| 2 <b>N</b> A | 0 # <del>9</del> | 当前表单字段<br>Q. 控索字段  |          | 函数列表<br>9. 按索函数      |          | LOGINUSER<br>LOGINUSER函数用于获取当单管陆人的线名                     | EXIST(自分证明)     | E: #  |
| THE WEAT     | THERE IN         | 身份证号<br>联系方式       | 本文<br>本文 | - 常用函数<br>AVERAGE    | 87       | 用法:LOGINUSER()<br>示例: 他人员股索相解定 LOGINUSER(),可显示当相<br>原人姓名 | E. MURICIN      |       |
|              | ◎ 開片上校           | 1531<br>4740       | 文本<br>文本 | CONCATENATE          | 文本<br>位型 | ZHAYM                                                    | 20.00           | 1836  |
| // 附件        | A 成员             | 出生日期<br>电子邮箱       | 文本<br>文本 | ISEMPTY<br>LOGINUSER | 布尔<br>文本 |                                                          | NEX PLEASE REAL |       |
| 10481014     |                  | 当满足公式时,阳桥里         | × 🛛      |                      |          |                                                          |                 |       |
| 副 龍文東示       | 8. 803           | 創新提交时的提示文          | 字 和个身份证  | 号仪可遵交一次              |          | 13                                                       | D MBH           | 88    |
| 0 E895       | * 192            |                    |          |                      |          | 409                                                      | atiadal atiada  |       |

图 5-40 身份证号校验编辑公式示意图

#### 3. 页面发布

在捐赠过程中,"捐赠人信息登记表"普通表单由捐赠人进行填写,需要在"受助人档案登记表"中登记个人信息,因此需要将表单发布给大众来邀请受助人填写,可以使用公开发布功能将页面进行发布。在"页面发布"页面中,选择"公开发布"选项卡,开启"公开访问"按钮,设置"访问地址",单击"保存"按钮,如图 5-41 所示。该表单通过复制链接、下载二维码或海报的形式将表单分享给大众,可参考 2.2.2 节中页面发布的内容。

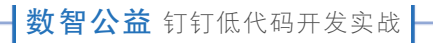

| 🔢 🖻 慈善捐赠管理系统 > | 捐赠人信息登记表 12                                                                                                    | 🗎 表单设计                                                     | ③ 页面设置                    | 页面发布 囲 数据管理              |
|----------------|----------------------------------------------------------------------------------------------------|------------------------------------------------------------|---------------------------|--------------------------|
| 会 组织内发布        | <ul> <li>公开访问</li> <li>开启公开访问之后,相联外的威慑无需登望</li> <li>● 我已阅读并接受 (用户协议)</li> </ul>                                                                          | 她可填写表单,例如展行                                                | 5的问教调查。同时支持投              | 放到打打之外的其他渠道。 <b>了解要多</b> |
|                | 访问地址<br>https://g5nvuj.aliwork.com/o/                                                                                                    | donor1                                                     |                           | © # @                    |
| Г              | <ol> <li>公开访问影响说明</li> <li>1. 通过公开访问地址提交鼓器或发起编辑</li> <li>2. 页面设置驾端一柱按验不可用(即一个)</li> <li>3. 在公开访问编成下,页面访问当前成用</li> <li>4. 免登访问开启后,不支持发送卡片清憩</li> </ol> 保存 | 时,数据提交人或连程发起。<br>除号只能提交一次不可用);<br>1下其他表单的数据,平台未动<br>至个人群啊, | UfmE";<br>9884,由此造成的信息准备风 | 助,由成而管理员自行承询;            |

图 5-41 "捐赠人信息登记表"普通表单公开发布设置示意图

设置完成后,单击右上角的"保存"按钮。参考 2.2.2 节的操作步骤,将该表单移动至"捐 赠人管理"分组,如图 5-42 所示。

| III 🖸 88       | 期增管理系统   | EXM       | <b>页面管理</b> 集成4回动化 应用设置 应用发布            |                                                                                                    | Di 🔿 🖸    |
|----------------|----------|-----------|-----------------------------------------|----------------------------------------------------------------------------------------------------|-----------|
|                | ۹ 🕂      | 受助人信息登记   | R.                                      | ④ 生成数据管理页                                                                                                    | 18108/W ~ |
| () () () () () | ~        | 表单预宽 数据1  | 移动到                                     |                                                                                                    |           |
| 2. 我已处理        | ~        |           |                                         |                                                                                                    |           |
| 2. Recently    | <u> </u> | 受助人信息图    | 時 · · · · · · · · · · · · · · · · · · · |                                                                                                    |           |
| 🕫 transis      | Ŷ        | 基本信息      | 这 基務捐贈管理系統(应用相目录)                       |                                                                                                    |           |
| 📑 受助人信息        | 表印度      | 受助人ID     | G 受助人管理                                 |                                                                                                    |           |
| □ 受助人管理        | E        | SZR-20230 | C> 捐赠人管理                                | A.                                                                                                    |           |
| ▶ 捐赠人信息        | 登记表      | 性别        |                                         |                                                                                                    |           |
| 日 相關人會到        | Ę        | INIR入IEII |                                         | 人正确的身份证号                                                                                                    |           |
|                |          | 联系方式      |                                         | the second second                                                                                               |           |
|                |          | atras, 2. |                                         |                                                                                                    |           |
|                |          |           |                                         | 12 A                                                                                                    |           |
|                |          |           | NG201 (85-23)                           | All and the second second second second second second second second second second second second second second s |           |
|                |          | 100       |                                         |                                                                                                    | 88        |
|                |          | 账户信息      |                                         |                                                                                                    |           |

图 5-42 "捐赠人信息登记表"移动设置示意图

# 5.3.2 "捐赠人信息管理"数据管理页

在创建完"捐赠人信息登记表"普通表单后,可以通过该表的数据管理页对信息进行新增、 修改、删除、导入、导出、搜索、筛选等操作,便于管理员对表单信息进行管理。因此,参考 2.3.2 节的操作步骤,对"捐赠人信息登记表"普通表单生成数据管理页,并将该数据管理页命名为 "捐赠人信息管理",选择分组为"慈善捐赠管理系统"的"捐赠人管理",参考图 5-25。"捐赠人 信息管理"数据管理页效果如图 5-43 所示。

| 新 | 1 3 3 3 4 3 4 4 5 5 5 5 5 5 5 5 5 5 5 5 5 | <b>世多</b> |         |         |                    | Q 搜索        | 7 筛选 | C 目示列 JF 推序 C |
|---|-------------------------------------------|-----------|---------|---------|--------------------|-------------|------|---------------|
|   | 掃躍人ID ≑                                   | 捐赠人姓名 :   | 捐赠总金额 : | 捐物总件数 💈 | 身份证号 :             | 联系方式 :      | 性別:  | 经作            |
| 2 | JZR-20230112124155655                     | E-        | 6000 A  | 35件     | 330227200101037233 | 19800000003 | 男    | 详情(删除)运行日志    |
| 2 | JZR-20230104013428329                     | 小明        | 18000元  | 1650件   | 330328200105264220 | 19889348943 | 女    | 详情(删除)运行日志    |
| 5 | JZR-20221229030041973                     | 王冰雁       | 25000元  | 10件     | 330222199909266666 | 19800000011 | 女    | 详情(删除)运行日志    |

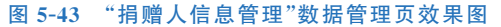

### 5.4 "善款管理"功能设计

在慈善捐赠的过程中,对慈善组织来说,需要对善款捐赠信息、流程进行管理,实现善款发放的功能;对于捐赠人来说,需要实现善款捐赠的功能。此外,慈善组织的善款资金池会因为

善款的收入和发放而变动,需要一个"打款池"底 表来实时维护善款资金账目的金额。因此可在 "善款管理"功能模块中创建"打款池"普通表单、 "善款捐赠登记"流程表单、"善款发放"流程表单、 "善款捐赠"报表。为方便公益组织管理人员对表 单进行维护和管理,因此可以生成"善款发放管 理"数据管理页。该功能思维导图如图 5-44 所示。

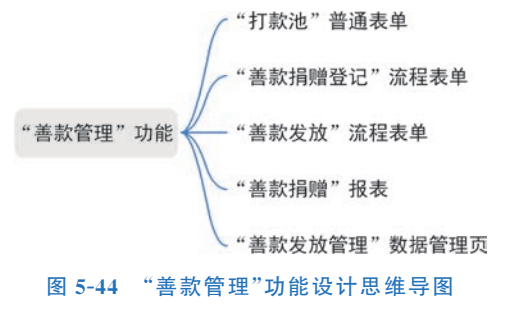

参考 2.2.1 节的操作步骤,创建一个"善款管理"分组,如图 5-45 所示。

| 111 💟 总善捐赠管理系统                  | ERM                                                              | 页面管理                                     | 集成4自动化 应用设置 | 应用发布              |                                                  | 0          | 访问 |
|---------------------------------|------------------------------------------------------------------|------------------------------------------|-------------|-------------------|--------------------------------------------------|------------|----|
| 1878 Q -                        | 受助人信息登记表<br>表单预宽 数据管理                                            |                                          |             |                   | ① 生成数据管理页                                        | witt de la |    |
| 2. REMAN                        | 受助人信息登记表                                                         | 0278/340                                 |             | ×                 | 100                                              |            |    |
| ✓ Postero<br>● 受助人管理<br>● 男相人管理 | 最多目的<br>受助人ID<br>SZR-2023021310<br>性別<br>明治人正時的身份<br>現成力式<br>的反人 | 新加加力 41<br>分组名称 ·<br>格数管理<br>透明分组<br>读念师 |             | 0<br>V<br>R38 602 | 身份证号<br>2018人<br>年龄<br>婚幼人正确的身份证号<br>居住地址<br>国的词 |            |    |
|                                 | 账户信息                                                             |                                          |             |                   | IFIERELL<br>INTERACTIONNE                        |            |    |

图 5-45 "善款管理"分组信息填写示意图

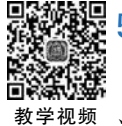

### 5.4.1 "打款池"普通表单

"打款池"普通表单作为捐赠善款时慈善组织资金池相关信息的底表,便于对打款基本情况进行存档。该表单中组件名称和类型如图 5-46 所示。

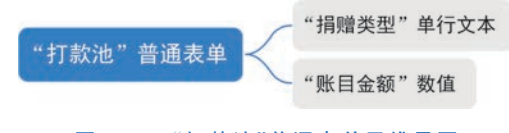

#### 图 5-46 "打款池"普通表单思维导图

#### 1. 表单设计

参考 2.2.2 节的操作步骤,创建一个普通表单,并将其命名为"打款池",从组件库中拖拽 图 5-46 所示组件至指定位置,并将其命名为对应名称,如图 5-47 所示。

| 赵善捐赠管         | 理系统 > 打款池    | ● 表单设计 ③ 页面设置 幻 页面发布 曲 数据管理 | ⑦ 預览 保存    |
|---------------|--------------|-----------------------------|------------|
| 组件库           | * ×          |                             | 表单说服 页面调性  |
| 2014          | 2007 (C 1983 |                             | 请在左侧画布选中节点 |
| 10701         | Q            | 捐赠类型                        |            |
| 常用投件          |              | Elevation 0                 |            |
| □ 单行文本        | □ 多行文本       | 账目金额                        |            |
| - 128         | · #15        |                             |            |
| 2 <b>2</b> 18 | ☆ 罪分         |                             |            |
| Ⅲ 下拉单选        | ;三 下拉复选      |                             |            |
| 5 (QREA)#     | □ 日期         |                             |            |
| 圖 日期区间        | □○ 图片上传      |                             |            |
| 0 RH#         | A 威员         |                             |            |
| ◎ 子表单         |              |                             |            |
| 海眼拉件          |              |                             | 1          |
| 圖 圖文廣示        | 行 部门         |                             | 88         |
| ③ 国家/地区       | ~ 1812       |                             |            |

#### 图 5-47 "打款池"命名示意图

#### 2. 属性设置

单击"捐赠类型"单行文本组件,在右侧"属性"窗格中,设置"默认值"为"善款捐赠"。同理,单击"账目余额"数值组件,设置"状态"为"只读"。"打款池"普通表单效果如图 5-48 所示。

| ۲ |
|---|
|   |
|   |
|   |

#### 图 5-48 "打款池"普通表单效果图

### 3. 表单设置

由于"打款池"普通表单并不需要被操作或展示,因此需要对该表单进行隐藏设置。单击

第5章 慈善捐赠管理系统

"打款池"普通表单的"设置"按钮,在下拉菜单中选择"隐藏 PC 端"和"隐藏移动端"选项,如 图 5-49 所示。

|                                                                                                    | 打款池<br>表单预览 数据管理    |  |   |  | ۲ | 生成数据管理页 | 1941284P | ~ |
|----------------------------------------------------------------------------------------------------|---------------------|--|---|--|---|---------|----------|---|
| <ul> <li>大田央田田は永永代</li> <li>参善捐閒聞管理系统</li> <li>参善捐閒聞管理系统</li> <li>参善捐閒聞管理系页</li> <li>受助人管理</li> </ul> | 打款池<br>捐赠类型<br>善款捐赠 |  | 0 |  |   |         |          |   |
| <ul> <li>□ 捐赠人管理</li> <li>⑦ 善款管理</li> <li>□ 打款池</li> <li>○ II</li> </ul>                              | 账目金额<br>            |  |   |  |   |         |          |   |
| <ul> <li>▲ 修改名称</li> <li>复制</li> <li>● 移动到</li> <li>● 访问</li> </ul>                                   |                     |  |   |  |   |         |          |   |
| <ul> <li>■ 物 取消-機廠PC端</li> <li>■ 物 取消-機廠形功能</li> <li>■ 分数4 mm</li> </ul>                              | ]                   |  |   |  |   |         |          |   |
| □ 公益财务管理系统                                                                                            |                     |  |   |  |   |         |          |   |

图 5-49 "打款池"普通表单隐藏设置示意图

设置完毕后,单击右上角的"保存"按钮。参考 2.2.2 节移动表单的步骤将该表单移动至 "善款管理"分组,如图 5-50 所示。

| 111 🔝 数智公益 🛛 已約用                        |           | 页面管理 集成&自动化 应用设置        | 应用发布        |        | 0            | 访问         |
|-----------------------------------------|-----------|-------------------------|-------------|--------|--------------|------------|
| en q 🕂                                  | 慈善捐赠管理首   | <u>م</u>                |             |        | <b>编用自定义</b> | <b>¤ ∨</b> |
| 公益项目管理系统                                |           | 移动到                     | ×           | -      |              | -          |
| 🕙 慈善捐赠管理系统                              |           | 将 📴 打款池 移动到目标分组         |             |        | 10           |            |
| 意意捐赠管理首页                                | 兹盖指       | ⑤ 项目落地收尾管理              |             | :=-    |              |            |
| 受助人管理                                   |           | > 数据报表                  |             |        |              |            |
| 前照人管理                                   |           | ◇ 🗅 慈善捐赠管理系统            |             |        |              |            |
| 🗇 新政管理                                  | 仲接縣院      | □ 受助人管理                 | 1           |        |              |            |
| 🖨 FIRCHE 🛩                              | DOME TO T | 通 捐赠人管理                 |             |        |              |            |
| 5. 普尔明暗登记                               | 受助人       | 合款管理                    |             |        |              |            |
| 品 善款发放                                  |           | 物資管理                    |             | -      | -            |            |
| 🔛 善款捐赠报表                                |           | > □ 公益伙伴管理系统            |             |        | 調整人展示        |            |
| 國 善款发放管理                                | *         |                         |             | R      | ADD STOCK    |            |
| 中 中 市 市 市 市 市 市 市 市 市 市 市 市 市 市 市 市 市 市 | C         |                         | 取消 移动       |        |              |            |
| 公益伙伴管理系统                                | 受助入       | 800 SCAU A 800<br>5 第1章 | 詞如人相思<br>管理 | 物資捐贈登记 |              | 00         |

图 5-50 "打款池"移动设置示意图

# 5.4.2 "善款捐赠登记"流程表单

"善款捐赠登记"流程表单用于登记捐款人的信息和金额等,审批通过后,捐赠金额自动加 至打款池中,并对捐赠人的捐赠信息进行更新。"善款捐赠登记"流程表单思维导图如图 5-51 所示。

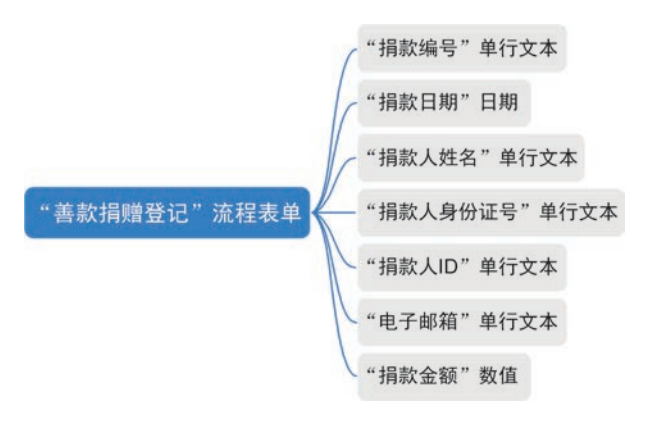

图 5-51 "善款捐赠登记"流程表单思维导图

#### 1. 表单设计

参考 2.3.1 节创建表单的步骤创建一个流程表单,将表单命名为"善款捐赠登记"。从组 件库中拖拽图 5-51 所示组件至指定位置,并命名为对应的名称。为使页面美观,可以单击"表 单设置"按钮,在右侧窗格中设置"列数"为"2 列",如图 5-52 所示。

| ◎ 慈善捐赠管           | 理系统 > (善款捐赠登记            | <ul> <li>意 表单设计 品 流程设计 ④</li> </ul> | 页面设置 🛛 页面发布 🌐 数据管理 | ⑦ 預览 保存    |
|-------------------|--------------------------|-------------------------------------|--------------------|------------|
| 组件库               | * ×                      | 黄体中文 🗸 🗉                            |                    |            |
| ale:              | 0                        |                                     | 1                  | 请在左侧遮布造中节点 |
| 國際條件              | ۵                        | 捐款编号                                | 胡易欢 曰 和月           |            |
| 常用设件              |                          |                                     |                    |            |
| □ 单行文本            | □ 多行文本                   | 捐款人姓名*                              | 捐款人身份证号。           |            |
| ◎ 数值              | <ul> <li>● 単因</li> </ul> | 请选择                                 | ~ W1844 ~          |            |
| 2 製造              | ☆ 課分                     |                                     |                    |            |
| 层 下拉单选            | 三 下拉服法                   | 捐款人ID                               | 电子邮箱               |            |
| 9- <b>RREA</b>    | 四 日期                     |                                     | 1810.5             |            |
| 😢 日期区间            | III 面片上传                 | 捐款金额*                               |                    |            |
| Ø 1019            | A. 威族                    | 请输入数字 元                             | 5 C                |            |
| ⑦ 子表单             |                          |                                     |                    |            |
| 高级控件              |                          |                                     |                    | 2          |
| 圖 肥文親示            | EF 847                   |                                     |                    | 88         |
| ·> <b>B</b> \$/88 | ~ 1812                   |                                     |                    |            |

图 5-52 "善款捐赠登记"命名效果图

#### 2. 属性设置

表单设计完毕后,设置表单中组件的属性。

单击"捐款编号"组件,该组件可通过获取当下时间自动生成捐款编号,在右侧"属性"窗格的 "默认值"中选择"公式编辑"选项,在弹出的"公式编辑"对话框中,输入公式"CONCATENATE ("JK-",TEXT(TODAY(),"yyyyMMddhhmmss"))"。设置"捐款日期"日期组件,使其能够自动 获取当前日期,同理,设置"默认值"为"公式编辑",并输入公式为"TIMESTAMP(NOW())"。

设置"捐款人姓名"组件,使其可选择"捐赠人信息登记表"中"捐赠人姓名"字段信息,因此 在"属性"窗格中,设置"选项类型"为"关联其他表单数据","关联其他表单数据"选择"捐赠人 信息登记表"和"捐赠人姓名"字段,如图 5-53 所示。

对于"捐款人身份证号"组件,当所选捐赠人姓名与"捐赠人信息登记表"中相同时,显示该

| 第5章 慈善捐赠管理系统 |  |
|--------------|--|
|--------------|--|

| 1      | 前体中文 🗸 🔲 🗋 🥎 🗁 🕗 🔍 📼   | 表单设置 页面属性 属性           | 高级         |
|--------|------------------------|------------------------|------------|
| 捐款编号   | 捐款日期                   | □ 布周容器 > 布周 ><br>数认值 无 | F拉单选       |
| 40<br> | 2                      | 清除按钮                   |            |
| 捐款人姓名* | □ 下拉单选 □ 割<br>捐款人身份证号* | 下拉菜单<br>究庭限制           | 5          |
| 请选择    | ~ 请选择                  | ~ 本地过渡                 |            |
| 捐款人ID  | 电子邮箱                   | 无数据时显示内容               |            |
|        | 训输入                    | 无数据                    | (          |
| 捐款金额   |                        | 选项类型                   |            |
| 请输入数字  | π                      | 关联其他表单数据               |            |
|        |                        | 捐赠人信息登记表               |            |
|        |                        | 捐赠人姓名 × · · · ·        | 已选择 1/8 项、 |

图 5-53 "捐款人姓名"组件关联其他表单设置示意图

捐赠人的身份证号。在"属性"窗格中设置"默认值"为"数据联动",设置"数据关联表"为"捐赠 人信息登记表",设置"条件规则"为"捐款人姓名等于捐款人姓名,捐款人身份证号联动显示为 身份证号的对应值"。

对于"捐款人 ID"组件,当所选"捐款人身份证号"与"捐赠人信息登记表"中相同时,显示 该捐赠人的捐款人 ID。在"属性"窗格中设置"捐款人 ID"组件的"默认值"为"数据联动",选择 "数据关联表"为"捐赠人信息登记表","条件规则"设置为"捐赠人身份证号等于身份证号,捐 款人 ID 联动显示为捐赠人 ID 的对应值",如图 5-54 所示。

| 数数公益 >>>>>>>>>>>>>>>>>>>>>>>>>>>>>>>>>> | 善款消證登记 ②   | 🗎 表华设计 🙈 流程设计 🎯 页面设置 🗐 页面发布 🌐 数据管理 |        |                | () M3                   | 保存                      |
|-----------------------------------------|------------|------------------------------------|--------|----------------|-------------------------|-------------------------|
| 组件库                                     | *>         |                                    | ER.MIE | 10             | ŧ                       | 高级                      |
| 10                                      | 51814 (D)  |                                    | 1.1    | 口市局容易          | 6月 > 463                |                         |
|                                         | 4          | 数据联动                               | ×      | 10             | MIRAJD                  |                         |
| W INICAL                                |            | 数据关联表 联动值去面                        |        | 如此不            | 副机入                     |                         |
| 日 单行文本                                  | □ 多行文本     | 捐赠人信息登记表 🗸                         |        | B&/RB          | 编辑描述                    | <ul> <li>(i)</li> </ul> |
|                                         | · #15      | 各位如同                               |        | K6             | BH MAI RE               | (7) Inst                |
| (2.9)                                   | 0 150      |                                    |        | TEAN A         | RESERVED .              |                         |
| E TUMP                                  | TIME       | 利亚人制度… 《 命子 《 利用作品 《 日 十           |        |                | IDAK QU                 | h                       |
| - Pillwas                               | C. Philada | 將款人ID 联动显示为 捐赠人ID 🗸 的对应值           |        | at.            | ×                       |                         |
| · · · · · · · · · · · · · · · · · · ·   | - 11M      |                                    |        | any setting    |                         | 0                       |
| III ENIXA                               | ◎ 面片上传     |                                    |        | 8.771 + 8528   |                         |                         |
| // 3014                                 | 鸟 威烈       |                                    |        | 調視式 (6         | (1117手们))(1117手们)(1117) |                         |
| 10 子表单                                  |            |                                    |        | 1              |                         |                         |
| 高级投件                                    |            | 取消                                 | 機定     | 副供型            | 28                      |                         |
| ■ 面文展示                                  | H 107      |                                    | 100    | 13件修改<br>相同动意义 |                         | 0                       |
| 0 08/208                                | 4 1512     |                                    |        | 6222           |                         |                         |

图 5-54 "捐款人 ID"组件数据关联设置示意图

对于"电子邮箱"组件,当所选捐款人 ID 与捐赠人信息登记表中相同时,显示该捐赠人的电子邮箱。在属性中设置"捐款人 ID"组件的默认值为数据联动,选择数据关联表为"捐赠人信息登记表",条件规则设置为"捐款人 ID 等于捐赠人 ID,电子邮箱联动显示为电子邮箱的对应值"。

同理,在右侧窗格中,设置"电子邮箱"组件的"格式"为"邮箱",设置"捐款金额"数值组件的"单位"为"元"。

单击"保存"按钮。"善款捐赠登记"流程表单效果如图 5-55 所示。

| 善款捐赠登记            | 追款口頭       |
|-------------------|------------|
| JK-20230118110515 | 2023-01-18 |
|                   |            |
| 捐款人姓名 *           | 捐款人身份证号。   |
| 请选择               | 靖选择        |
| 搁款人ID<br>         |            |
| 捐款金额*             |            |
| 清输入数字 元           |            |

图 5-55 "善款捐赠登记"流程表单效果图

#### 3. 流程设计

在"善款捐赠登记"表单提交后,需要有公益主管进行审核,并对捐赠人发送电子邮件进行 通知,因此需要对流程进行设计。进入"流程设计"页面,单击"创建新流程"按钮,如图 5-56 所示。

| , | 6 | 友单 | 设计 | å | 流    | 程设 | <u>zit</u> | 1  | 0   | 页面  | iQ         | R. | R | 页 | 面发 | 布 | 8 | 数据 | 管理 | E |  | 0 | 172 | 和目的 | Ę | 1 | 历史 | 2 | 10 | 测词       | đ           | 8 | 之布 |   | 创印  | 新語 | 危程 |
|---|---|----|----|---|------|----|------------|----|-----|-----|------------|----|---|---|----|---|---|----|----|---|--|---|-----|-----|---|---|----|---|----|----------|-------------|---|----|---|-----|----|----|
|   |   |    |    |   | 1020 |    |            | 1  |     |     |            |    |   |   |    |   |   |    |    |   |  |   |     |     |   |   |    |   | 0  | ·<br>} 全 | <b>周</b> 设1 | 8 |    | - | 100 | 16 | +  |
|   |   |    |    |   |      |    |            | 1  | •   | 炭   | <u>z</u> > | ŝ. |   |   |    |   |   |    |    |   |  |   |     |     |   |   |    |   |    |          |             |   |    |   |     |    |    |
|   |   |    |    |   |      |    |            |    |     | . 1 |            |    |   |   |    |   |   |    |    |   |  |   |     |     |   |   |    |   |    |          |             |   |    |   |     |    |    |
|   |   |    |    |   |      |    |            |    |     | Ļ   |            |    |   |   |    |   |   |    |    |   |  |   |     |     |   |   |    |   |    |          |             |   |    |   |     |    |    |
|   |   |    |    |   |      |    | 0          | 审  | 批人  |     |            |    |   |   |    |   |   |    |    |   |  |   |     |     |   |   |    |   |    |          |             |   |    |   |     |    |    |
|   |   |    |    |   |      |    | 发          | 起人 | (本) | (   |            |    | > |   |    |   |   |    |    |   |  |   |     |     |   |   |    |   |    |          |             |   |    |   |     |    |    |
|   |   |    |    |   |      |    |            |    |     |     |            |    |   |   |    |   |   |    |    |   |  |   |     |     |   |   |    |   |    |          |             |   |    |   |     |    |    |
|   |   |    |    |   |      |    |            |    |     |     |            |    |   |   |    |   |   |    |    |   |  |   |     |     |   |   |    |   |    |          |             |   |    |   |     |    |    |
|   |   |    |    |   |      |    |            |    | j,  | ÷.  |            |    |   |   |    |   |   |    |    |   |  |   |     |     |   |   |    |   |    |          |             |   |    |   |     |    |    |
|   |   |    |    |   |      |    |            |    |     | 结束  |            |    |   |   |    |   |   |    |    |   |  |   |     |     |   |   |    |   |    |          |             |   |    |   |     |    |    |
|   |   |    |    |   |      |    |            |    |     |     |            |    |   |   |    |   |   |    |    |   |  |   |     |     |   |   |    |   |    |          |             |   |    |   |     |    |    |
|   |   |    |    |   |      |    |            |    |     |     |            |    |   |   |    |   |   |    |    |   |  |   |     |     |   |   |    |   |    |          |             |   |    |   |     |    |    |
|   |   |    |    |   |      |    |            |    |     |     |            |    |   |   |    |   |   |    |    |   |  |   |     |     |   |   |    |   |    |          |             |   |    |   |     |    |    |
|   |   |    |    |   |      |    |            |    |     |     |            |    |   |   |    |   |   |    |    |   |  |   |     |     |   |   |    |   |    |          |             |   |    |   |     |    |    |
|   |   |    |    |   |      |    |            |    |     |     |            |    |   |   |    |   |   |    |    |   |  |   |     |     |   |   |    |   |    |          |             |   |    |   |     |    |    |

#### 图 5-56 创建新流程示意图

参考 2.3.1 节的操作步骤,在"发起"后,添加 1 个"审批人"节点,"审批人"选择为"指定角 色","选择角色"为架构中已经设置好的角色——"捐赠主管","多人审批方式"选择"或签(一 名审批人同意即可)",如图 5-57 所示。切换到"审批按钮"选项卡,启用"同意"和"拒绝"。切 换到"设置字段权限"选项卡,全选"只读",即审批人只能查看数据,不能修改数据。

在"审批人"节点后添加1个"发送邮件"节点,设置发送人邮箱账号,"收件人"选择"当前 表单提交后的数据.电子邮箱",如图 5-59 所示,单击"下一步"按钮设置邮件内容,设置"主题" 为"捐赠消息通知",设置"内容"为需要发送的内容,如图 5-58 和图 5-59 所示。

第5章 慈善捐赠管理系统

| ■表单设计 品、流程设计 ◎页面设置 ⑦页面发布                 | 🔒 审批人                                                                              |                             |           | ×       |
|------------------------------------------|------------------------------------------------------------------------------------|-----------------------------|-----------|---------|
|                                          | 审批人                                                                                | 审批按钮                        | 设置字段权限    | 高级设置    |
| 2发起>                                     | 审批人设置                                                                              |                             |           |         |
|                                          | ○ 指定成员                                                                             | ○ 指定角色 ③                    | ○ 部门主管    | ○ 多级主管  |
| AN AN AN AN AN AN AN AN AN AN AN AN AN A | ○ 直属主管                                                                             | ○ 部门接口人 ◎                   | ○ 发起人本人 ⊙ | ○ 发起人自选 |
| 3 审批人                                    | ○ 表单内成员字段                                                                          | ○ 第三方服务                     |           |         |
| 捐赠主管 >                                   | 选择角色                                                                               |                             |           | 角色管理    |
|                                          | 捐赠主管                                                                               |                             |           |         |
| 结束                                       | <ul> <li>多人审批方式</li> <li>会签(需所有审批</li> <li>或签(一名审批,</li> <li> 依次审批(按题);</li> </ul> | 北人同意)<br>人同意即可) ①<br>序依次审批) |           |         |
|                                          |                                                                                    |                             |           |         |

#### 图 5-57 "审批人"节点设置示意图

| ■ 表单设计 品 流程设计 ◎ 页面设置 ⑦ 页面发布                                     | ◎ 发送邮件                    | ×           |
|-----------------------------------------------------------------|---------------------------|-------------|
| 2发起 >                                                           | 2 设置邮箱地址 设置邮件内容           |             |
|                                                                 | 发件人邮箱账号                   | <b>长号管理</b> |
| <ul> <li>审批人</li> <li>捐赠主管</li> </ul>                           | 主管邮箱<br>1023年30455@qq.com | ~           |
|                                                                 |                           | <b>[入字段</b> |
| <ul> <li>2 发送邮件</li> <li>发件人:主管邮稿,收件</li> <li>人:电子邮箱</li> </ul> | - 添加的述 ( 添加的述             |             |

#### 图 5-58 邮箱地址设置示意图

由于"善款捐赠登记"流程表单提交后,需要更新打款池的账目金额和捐赠人信息登记表 中的捐赠情况,因此要在"全局设置"中,设置节点提交规则,如图 5-60 所示。

当审批人审批同意后,需要更新打款池表单中的账目金额组件,因此需要配置一个节点提 交规则。单击"全局设置"中的"添加规则",在弹出的对话框中,设置"规则名称"为"更新打款 池",选择"节点类型"为"审批节点",选择"条件和节点"为"审批人(捐赠主管)",设置"触发方 式"为"节点完成执行","节点状态"为"同意",如图 5-61 所示。

在这里,由于该流程表单第一次提交时需要对打款池插入数据,后续的提交需要对打款池

# **数智公益** 钉钉低代码开发实战

| 🖹 表单设计 🍰 流程设计 💿 页面    |                                                                              | ×           |
|-----------------------|------------------------------------------------------------------------------|-------------|
| <b>L</b> <sup>2</sup> | 2<br>设置邮箱地址<br>2<br>2<br>2<br>2<br>2<br>2<br>2<br>2<br>2<br>2<br>2<br>2<br>2 |             |
| 🔒 审批人                 | <ul> <li>● 自定义</li> <li>● 使用通知模板 ①</li> </ul>                                |             |
| 捐赠主管                  | > 主题 · · · · · · · · · · · · · · · · · ·                                     | <b>入字</b> 段 |
|                       | 捐赠消息通知                                                                       |             |
|                       | 内容                                                                           | 认字段         |
| ◎ 发送邮件                | ○ B I U 会 正文 ~ 默认 ~ 11 ~ A ~ Ø ~ …                                           | 8           |
| 发件人: 主管<br>人: 电子邮箱    | . 收件 > 捐赠日期: 捐款日期, 捐赠编号: 捐款编号<br>捐就人姓名, 您的 捐款金额 元善款已成功捐赠, 感谢您的捐赠!            |             |
|                       |                                                                              |             |
| (#                    |                                                                              |             |
|                       |                                                                              | -           |
|                       |                                                                              |             |
|                       |                                                                              | 88          |

#### 图 5-59 设置邮件内容示意图

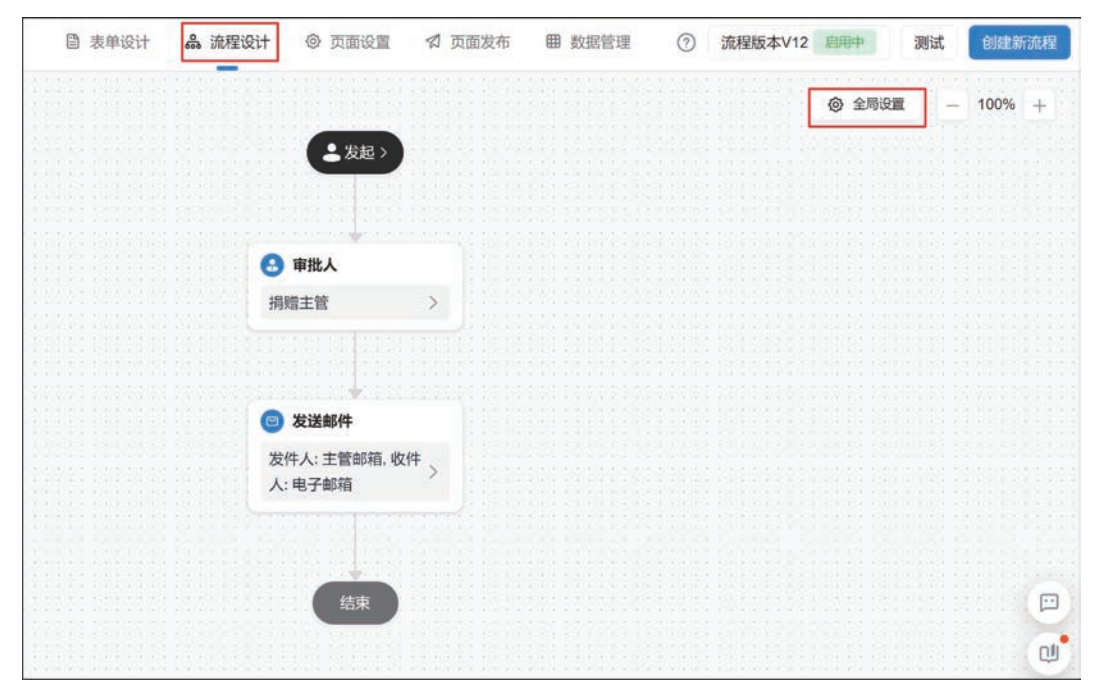

#### 图 5-60 "全局设置"示意图

更新数据,因此使用 UPSERT 公式,UPSERT 公式的用法为 UPSERT (目标表,主条件,子条件,目标列 1,目标值 1,目标列 2,目标值 2…),用于向目标表单中插入或者更新数据。设置公式如图 5-62 所示。

|                         | ○ 表示设计 ▲ 流程设计 ◎ 页面设置 ゴ 全局设置                                                                                                    |                                       | ×    |
|-------------------------|----------------------------------------------------------------------------------------------------|---------------------------------------|------|
| o emperation demanderat | X01659 AL THE REPORT OF THE REPORT OF THE RE | × <b>学校规制</b>                         |      |
|                         |                                                                                                    | ANNES, RICHER)                        | ABRA |
|                         | <b>規則设置</b> 総変方式 ○ 任务完成执行     节点収沥 ● 印扇完成执行     节点収沥 ● 印廠 ● 指地     和回 ● 英联级作                                                                                                    | 10<br>1019220                         |      |
|                         | 关联操作<br>UPSERTI(打放选EG(打放选用量类型、等款明理")、""打放选用器类型、等款用程"<br>打扰选系经量金融打扰达来目金器+制放金器)                                                                                                    | · · · · · · · · · · · · · · · · · · · |      |
|                         | 201 4                                                                                                    | e) .                                  | 88   |

图 5-61 "更新打款池"节点提交规则设置示意图

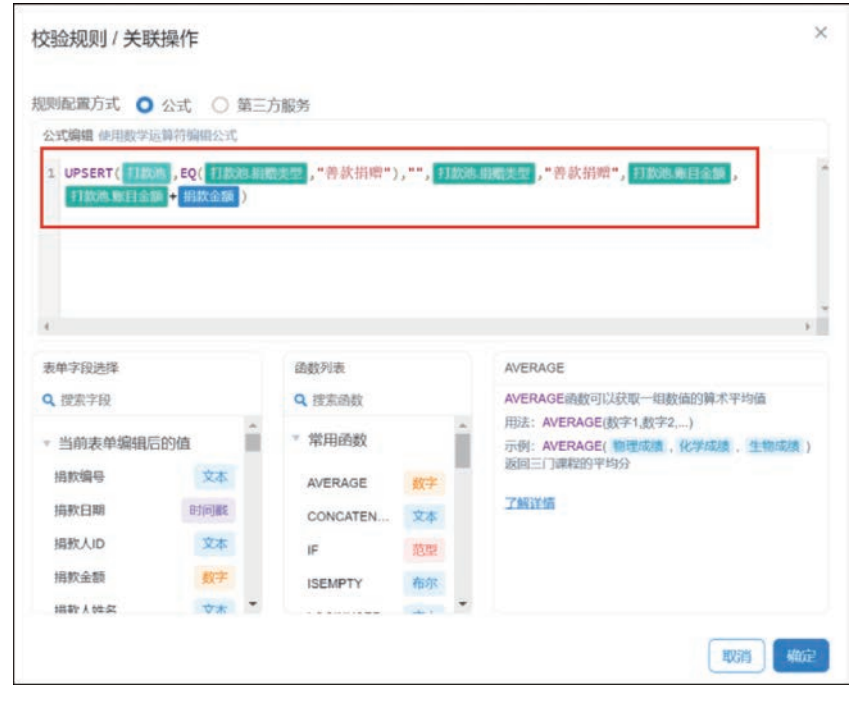

图 5-62 "更新打款池"节点提交规则公式设置示意图

当审批人审批同意后,需要更新"捐赠人信息登记表"中的捐款情况的善款捐赠次数、捐赠 总金额,因此需要配置一个节点提交规则,命名为"更新捐款情况",选择"节点类型"为"审批节 点",选择"条件和节点"为"审批人(捐赠主管)",设置"触发方式"为"节点完成执行","节点状 态"为"同意",如图 5-63 所示。

在这里,只需要对相应组件进行更新,因此使用 UPDATE 公式,UPDATE 公式的用法为 UPDATE (目标表,主条件,子条件,目标列1,目标值1,目标列2,目标值2…),只更新符合条 件的目标表单数据。设置公式如图 5-64 所示。

流程设计完毕后依次单击"保存"和"发布流程"按钮。

### **数智公益** 钉钉低代码开发实战

| III 🚺 RAY26 > HANNARD 🖸                  | □ 素単设计 ▲ 洗程设计 ◎ 医素没面 式 全局设置                                                                            | ×                                        |
|------------------------------------------|----------------------------------------------------------------------------------------------------|------------------------------------------|
| <ul> <li>息用中流程不可编辑,如需编辑请创建新流程</li> </ul> | 1010                                                                                                   | ※ 学般权限                                   |
| The Real Section Section                 | <sup>展開名称</sup> 更新捐雜情况                                                                                 | -<br>、29334起入用力、自动打甲数1)<br>、用印用力、自动打甲数1) |
| September 2 Section 2                    | <b>选择节点</b><br>节点哭型 ○ 开始 ○ 结束 ○ 専批节点                                                                   | 840XX                                    |
| the property of the                      | 条件和节点 事实人词赠主助 × 已选择 1/1 级 ~                                                                            | Carata Andrewski (Carata Carata)<br>N    |
|                                          | 援到设置<br>触发方式 ○ 任务完成执行 ○ 节点完成执行                                                                         | 101432 \$2554 Hrs                        |
| a constant and the                       | 节点状态 🔽 同意 🗌 拒绝                                                                                         | xush weba 200                            |
|                                          | 規則共型 ◆ 关联操作<br>全联操作<br>↓ (D) A TY (### ↓ (# ##33) (# C) (### ↓ (# #33) (# 10) (# ### ↓ ()) (* ### ↓ )) |                                          |
|                                          | いたり当に言葉電気に開催された構成した。<br>「日本」の「日本」の「日本」の「日本」の「日本」の「日本」の「日本」の「日本」の                                       | B                                        |
|                                          |                                                                                                    | ·段,默认墨示照三个必编字段+发起人+发起时间                  |
|                                          | 100                                                                                                    | - 88                                     |
|                                          |                                                                                                    | · · · · · · · · · · · · · · · · · · ·    |

图 5-63 "更新捐赠情况"节点提交规则设置示意图

|                                                                                                 |                                     | 第三人  | 方服务                                            |                       |                                                        |
|-------------------------------------------------------------------------------------------------|-------------------------------------|------|------------------------------------------------|-----------------------|--------------------------------------------------------|
| 1 UPDATE( 新版<br>期度人信息的                                                                          | 人信息登记表<br>记表 善欲相感次                  | ,EQ( | 捐赠人信息登记表 捐赠<br>,捐赠人信息登记表 捐                     | 【人ID , 捐稅<br>11問意金額 , | KAID ),"",田毗人后总登记志 画款田能次数 ,<br>阳毗人后总登记志 和昭白金録 • 捐款金録 ) |
| 4                                                                                               |                                     |      |                                                |                       | ,                                                      |
| 表单字段选择                                                                                          |                                     |      | 函数列表                                           |                       | • 请从左侧面板选择字段名和函数,或输入函数                                 |
|                                                                                                 |                                     |      | Q 搜索函数                                         |                       | • 公式编辑举例: UPDATE(库存,EQ(库存,商品,                          |
| Q 搜索字段                                                                                          |                                     |      |                                                |                       | 問DD ), , FFT-17重 , FFT-17重 * 田山 )                      |
| Q 搜索字段<br>▼ 当前表单编辑                                                                              | 后的值                                 | -    | ▽ 常用函数                                         | 1                     | 查重基本公式的部所文档                                            |
| <ul> <li>Q. 搜索字段</li> <li>▼ 当前表单编辑/</li> <li>捐款编号</li> </ul>                                    | 后的值<br>文本                           | *    | ◎ 常用函数<br>AVERAGE                              | 数字                    | 查看基本公式的帮助文档<br>查看业务关联公式的帮助文档                           |
| <ul> <li>2、搜索字段</li> <li>当前表单编辑()</li> <li>捐款编号</li> <li>捐款日期</li> </ul>                        | 后的值<br>文本<br>时间戳                    |      | ▽ 常用函数<br>AVERAGE<br>CONCATEN                  | 数字<br>文本              | 查看基本公式的帮助文档<br>查看业务关系公式的帮助文档                           |
| <ul> <li>2 提家字段</li> <li>当前表单编辑</li> <li>捐款编号</li> <li>捐款日期</li> <li>捐款人JD</li> </ul>           | <b>三的值</b><br>文本<br>时间戳<br>文本       | *    | ◎ 常用函数<br>AVERAGE<br>CONCATEN<br>IF            | 数字<br>文本<br>范型        | 查看基本公式的帮助文档<br>查看业务关系公式的帮助文档                           |
| <ul> <li>2 提家字段</li> <li>当前表単編組/<br/>捐款编号</li> <li>捐款日期</li> <li>捐款人ID</li> <li>捐款金額</li> </ul> | <b>三的値</b><br>文本<br>时间載<br>文本<br>数字 | *    | ◎ 常用函数<br>AVERAGE<br>CONCATEN<br>IF<br>ISEMPTY | 数字<br>文本<br>范型<br>布尔  | 查看基本公式的智能文档<br>直看业务关联公式的智能文档                           |

图 5-64 "更新捐赠情况"节点提交规则公式设置示意图

#### 4. 页面发布

在捐赠过程中,"善款捐赠登记"流程表单需要由捐赠人进行填写,他们不在组织内但要访问该表单,因此需要设置组织外的成员无须登录即可填写表单及公开发布。在"页面发布"页面中,选择"公开发布"选项卡,开启"公开访问"按钮,设置"访问地址",单击"保存"按钮,如图 5-65 所示。

设置好后,单击右上角的"保存"按钮。参考 2.2.2 节移动表单的步骤将该表单移动至"善款管理"分组,参考图 5-50。

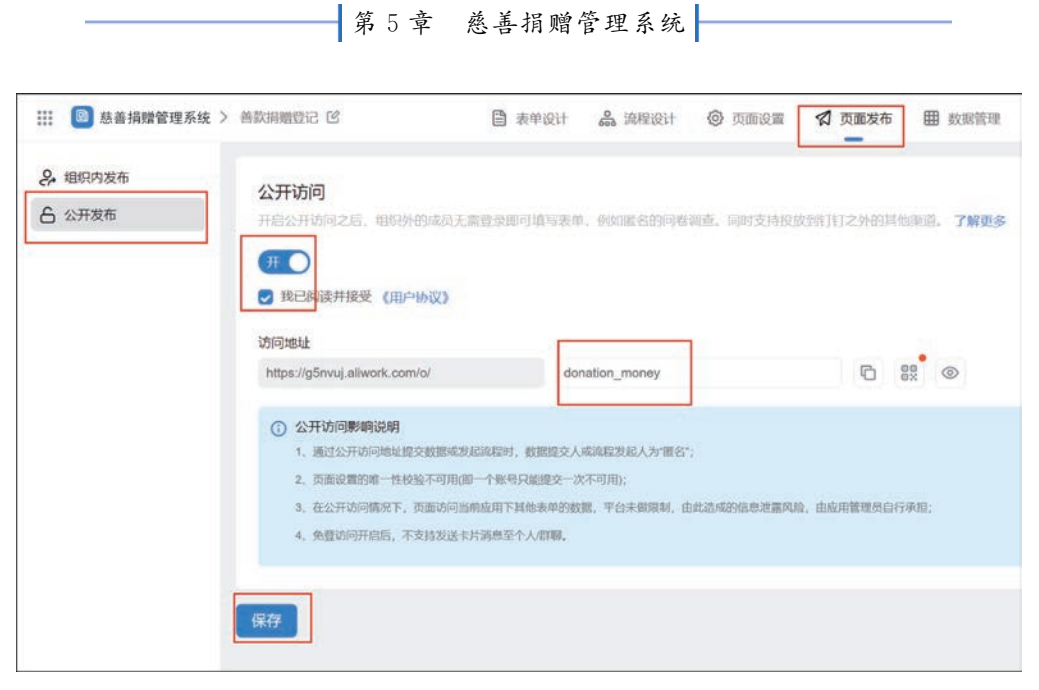

图 5-65 "善款捐赠登记"流程表单公开发布设置示意图

### 5.4.3 "善款发放"流程表单

"善款发放"流程表单用于公益组织将善款发放给受助人,审批通过后,打款池中的账目金额将自动扣减发放金额,并对受助人的受助信息进行更新。"善款发放"流程表单思维导图如图 5-66 所示。

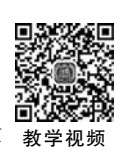

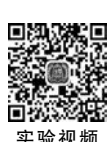

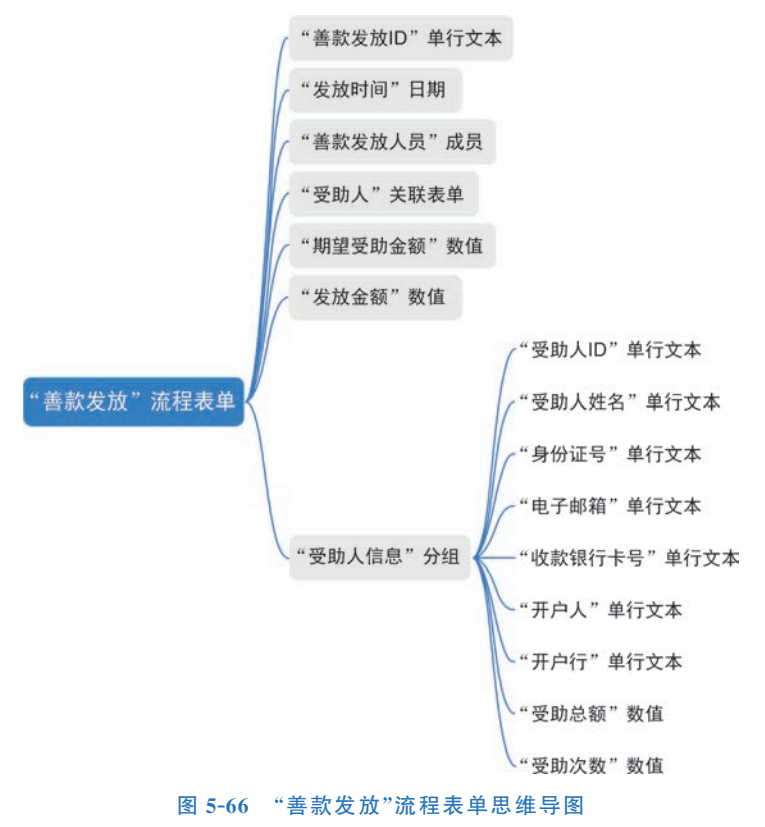

#### 1. 表单设计

参考 2.3.1 节创建表单的步骤,创建一个流程表单,将表单命名为"善款发放",如图 5-67 所示。设置好后,单击右上角的"保存"按钮。

| 意善捐赠管:    | 理系统>    | <ul> <li>表单设计</li> </ul> | 論 流程设计 ◎ 1 | 医面设置 🗐 页面发布 🌐 数据管理 | ⑦ 預览 保存    |
|-----------|---------|--------------------------|------------|--------------------|------------|
| 组件库       | * ×     |                          | 商体中文 🗸 🗖   |                    | 维          |
| 254       |         |                          |            |                    | 请在左侧画布选中节点 |
| 经常出行      | ٩       | 善款发放ID                   |            | 发放时间               |            |
| 常用拉件      |         | -                        |            |                    |            |
| □ 单行文本    | □ 多行文本  | 善款发放人员                   |            | 受助人。               |            |
| 💷 数值      | ● 単选    |                          |            | ◎ 选择表单 请选择         |            |
| 2 复选      | ☆ 评分    | 期發导助余新                   |            | 发放余额。              |            |
| 图 下拉单选    | 三 下拉复选  |                          |            | 诸输入数字              |            |
|           | 日期      |                          |            |                    |            |
|           | 日 图片上传  | 受助人信息                    |            |                    |            |
| Ø 1891    | A 威员    | 受助人ID                    | 受助人姓名      | 身份证号               |            |
| ▶ 子表单     |         |                          |            |                    |            |
| 高级拉件      |         |                          |            |                    | U.         |
| 圖 图文展示    | er 1877 | 收款银行卡号                   | 账户名        | 开户行                |            |
| 0 BBK/852 | ₩ 地址    |                          |            |                    |            |
| ◎ 富文本     | ① 布局容器  | 受助总额                     | 受助次数       | 电子邮箱               |            |

图 5-67 "善款发放"命名示意图

考虑到页面的美观性,因此需要设置布局,可参考 2.2.2 节进行布局设置,将布局容器的 "列属性"设置为 6:6 或 4:4:4,从组件库中拖拽图 5-66 所示组件至指定位置中,并将其命 名为对应的名称。

#### 2. 属性设置

设置"善款发放 ID"单行文本组件,使其自动获取当时时间生成善款发放 ID。在右侧"属性"窗格中,设置"默认值"为"公式编辑",在弹出的"公式编辑"对话框中,输入公式 "CONCATENATE("SKFF-",TEXT(TODAY(),"yyyyMMddhhmmssSSS"))"。设置"发放 时间"日期组件,使其自动获取当前日期。同理,设置"默认值"为"公式编辑",在弹出的"公式 编辑"对话框中,输入公式为"TIMESTAMP(NOW())"。设置"善款发放人员"成员组件,使 其自动获取当前登录人。设置"默认值"为"公式编辑",在弹出的"公式编辑"对话框中,输入公 式为"USER()"。

关联表单组件可以获取到其他表单中的数据。由于受助人的信息已经在"受助人信息登记表"中收集过,因此可以使用关联表单组件,获取"受助人档案登记表",并根据"受助人姓名" 匹配并获取受助人的个人信息并填充至当前表单组件内。单击"受助人"关联表单组件,在右 侧"属性"窗格中设置"关联表单"为"受助人信息登记表","显示设置"为"受助人姓名",开启 "数据筛选",设置"筛选条件"为"受助类别包含值善款受助";开启"数据填充",属性设置如 图 5-68 所示。设置数据填充条件如图 5-69 所示。单击"电子邮箱"组件,在右侧"属性"窗格 中设置"状态"为"隐藏",如图 5-70 所示,切换到"高级窗格"设置"数据提交"为"始终提交",如 图 5-71 所示。其他被填充的组件将"状态"设置为"只读"。

|                          | 简体中文 🗸 🔲 🗍 |                               | 置 页面属性 属性 高级 ◎ 布局容器 > 布局 > 关联表单                                   |
|--------------------------|------------|-------------------------------|-------------------------------------------------------------------|
| 善款发放ID<br><br>善款发放人员<br> | 发放<br>     | 时间 (1) 关联表单 (3) 关联表单 (3) 法择表单 |                                                                   |
| 期望受助金额<br>               | 发放         | <b>金额。</b><br>俞入数字            | 受助人姓名         ○           多选模式         〇           允许新增         〇 |
| 受助人信息                    |            |                               | 数据筛选<br>筛选条件 已设置条件 章                                              |
| 受助人ID<br>                | 受助人姓名      | 身份证号<br>                      | 提交抢测<br>数据填充<br>填充条件 已设置条件                                        |

图 5-68 "受助人"组件设置示意图

| 联表单字段  |   |       | 当前表单字段 |   |     |
|--------|---|-------|--------|---|-----|
| 受助人ID  | Ŷ | 的值填充到 | 受助人ID  | ~ | 自   |
| 受助人姓名  | ~ | 的值填充到 | 受助人姓名  | ~ | 8   |
| 银行卡号   | Ň | 的值填充到 | 收款银行卡号 | ~ | 8   |
| 开户人    | ~ | 的值填充到 | 账户名    | ~ | 10  |
| 开户行    | ~ | 的值填充到 | 开户行    | ~ | 8   |
| 身份证号   | ~ | 的值填充到 | 身份证号   | ~ | 8   |
| 期望受助金额 | ~ | 的值填充到 | 期望受助金额 | Ý | ŧ   |
| 受助善款总额 | Ŷ | 的值填充到 | 受助总额   | Ŷ | ŧ   |
| 善款受助次数 | ~ | 的值填充到 | 受助次数   | ~ | 8   |
| 电子邮箱   | ~ | 的值填充到 | 电子邮箱   | ~ | 8 O |

#### 图 5-69 "受助人"数据填充条件设置示意图

分别设置"期望受助金额""发放金额"组件的"单位"为"元"。单击"保存"按钮。"善款发放"流程表单效果如图 5-72 所示。

**数智公益** 钉钉低代码开发实战

|        | 简体中文 🗸 🔲 🗍 | ら (ご ② Q 🖾 表単设置 | 页面属性 加 布局路   | 22 本局 > 前行 | 高级          |
|--------|------------|-----------------|--------------|------------|-------------|
| 善款发放人员 | 3          | 受助人*            | 标题           | 电子邮箱       | • (         |
| -      |            | ④选择表单 请选择       | 占位提示         | 请输入        | •           |
| 月望受助金额 |            | <b>ઇ放金额</b> *   | 描述信息         | 编辑描述       |             |
|        |            | 请输入数字           | 状态           | 普通 禁用 只读   | 10 <u>8</u> |
|        |            |                 | 默认值          | 自定义        |             |
| 受助人信息  |            |                 |              | 请输入默认值     |             |
| 受助人ID  | 受助人姓名      | 身份证号            | 40 mP        | -          |             |
| 817.   | 0.55       | 250             | 清除按钮         |            |             |
| 收款银行卡号 | 账户名        | 开户行             | 显示计数据        |            | C           |
|        |            |                 | 扫码模式(        | 仅钉钉手机调内支持) |             |
|        |            |                 | 启用           |            | C           |
| 受助忌额   | 受助次数       | 电子即相            | 扫码类型         | 全部         |             |
| 1075   |            | 101101          | 允许修改<br>扫码结果 |            |             |

图 5-70 "电子邮箱"组件状态设置示意图

|        | 简体中文 🗸 🔲       | · · · · · · · · · · · · · · · · · | 周性                                          | 高级      |
|--------|----------------|-----------------------------------|---------------------------------------------|---------|
| 善款发放人员 |                | 受助人*                              | □ 布局容器 > 布局 > 单行<br>唯一标识 textField_lczsw2v9 | ¢¢<br>E |
|        |                | <ul> <li>选择表单 请选择</li> </ul>      | 多減显示                                        |         |
| 明望受助金额 |                | 发放金额                              | 显示设备                                        | ۵       |
|        |                | 请输入数字                             | 数据提交                                        |         |
|        |                |                                   | 仅显示时提交                                      | 始终提交    |
| 受助人信息  |                |                                   | 动作设置                                        |         |
| 受助人ID  | 受助人姓名          | 身份证号                              | 新建动作                                        |         |
| **     | 890)<br>1      | <b>22</b> 1                       |                                             |         |
| 收款银行卡号 | 账户名            | 开户行                               |                                             |         |
|        |                |                                   |                                             |         |
|        | 受助次数           | □ 単行文本                            |                                             |         |
| 受助总额   | and the second |                                   |                                             |         |

#### 图 5-71 "电子邮箱"组件数据提交设置示意图

#### 3. 流程设计

在"善款发放"表单提交后,需要由部门接口人进行审核,并对捐赠人发送电子邮件进行通知,同时抄送给部门接口人,因此需要对流程进行设计。进入"流程设计"页面,单击"创建新流程"按钮,参考图 5-56。

参考 2.3.1 节的操作步骤,在"发起"后添加 1 个"审批人"节点,命名为"部门接口人审

| 第5章 慈善捐赠管理? | ł | 第5章 | 慈善捐赠管理系统 | ŀ |
|-------------|---|-----|----------|---|
|-------------|---|-----|----------|---|

| 善款发放                   |       |             |
|------------------------|-------|-------------|
| 善款发放ID                 |       | 发放时间        |
| SKFF-20230118042259340 |       | 2023-01-18  |
| 善款发放人员                 |       | 受助人*        |
| 汪盈                     |       | ⊙ 选择表单 试试出证 |
| 期望受助金額                 |       | 发放金额"       |
| 75%                    |       | 语输入数字       |
| 受助人信息                  |       |             |
| 受助人ID                  | 受助人姓名 | 身份证号        |
|                        | -     |             |
| 收款银行卡号                 | 账户名   | 开户行         |
|                        | 1.44  |             |
|                        |       |             |
| 受助总额                   | 受助次数  |             |

#### 图 5-72 "善款发放"流程表单效果图

批","审批人"选择为"部门接口人",选择"选择部门接口人"为"发起人所在部门的接口人公益 主管","多人审批方式"选择"或签(一名审批人同意即可)",如图 5-73 所示。切换到"审批按 钮"选项卡,启用"同意"和"拒绝"。切换到"设置字段权限"选项卡,全选"只读",即审批人只能 查看数据,不能修改数据。

| ■ 表单设计 ▲ 洗程设计 ◎ 页面设置 ☎ 页面发布     | 🕒 部门接口人审                                                                             | 讹                                               |                                            | ×                   |
|---------------------------------|--------------------------------------------------------------------------------------|-------------------------------------------------|--------------------------------------------|---------------------|
|                                 | 甲批人                                                                                  | 审批按钮                                            | 设置字段权限                                     | 高级设置                |
| 全发起>                            | <b>审批人设置</b> <ul> <li>指定成员</li> <li>直属主管</li> </ul>                                  | <ul> <li>○ 指定角色 ③</li> <li>○ 部门接口人 ③</li> </ul> | <ul> <li>部门主管</li> <li>次起人本人 ()</li> </ul> | <ul> <li></li></ul> |
| ● 部门接口人审批<br>发起人的9部门按口人公<br>益主管 | <ul> <li>表单内成员字段</li> <li>选择部门接口人</li> <li>发起人</li> </ul>                            | <ul> <li>○ 第三方服务</li> <li>◇ 所在部门</li> </ul>     | 的接口人 公益主管                                  | 接口人管理               |
| 经束                              | <ul> <li>多人审批方式</li> <li>☆签 (需所有审批</li> <li>或签 (一名审批人</li> <li>依次审批 (按题件)</li> </ul> | は人同意)<br>」同意即可) ③<br>(祐次审批)                     |                                            |                     |
|                                 |                                                                                      |                                                 |                                            |                     |
|                                 |                                                                                      |                                                 |                                            |                     |

图 5-73 "审批人"节点设置示意图

在"部门接口人审批"节点后添加1个"发送邮件"节点,设置发送人邮箱账号,"收件人"选择"当前表单提交后的数据.电子邮箱",单击"下一步"按钮设置邮件内容,设置"主题"为"善款发放通知",设置"内容"为需要发送的内容,如图 5-74 所示。

| □表单设计 ♣ 流程设计 ◎ 页面设置 ☎           | ⑤ 发送邮件 ×                                                             |
|---------------------------------|----------------------------------------------------------------------|
| 全地                              | ✓ 2 设置邮箱地址                                                           |
| 合 部门接口人审批                       | <ul> <li>邮件内容</li> <li>         自定义         使用通知模板 ③     </li> </ul> |
| 发起人的部门接口人公 > 益主管                | 主題 - 振入学び<br>善款发放通知                                                  |
|                                 |                                                                      |
| ② 发送邮件<br>发件人:主管邮箱,收件<br>人:电子邮箱 | 受助人姓名 ,您的 发放金额 元善款已发放至账户 收款银行卡号 ,请及时查收。                              |
|                                 |                                                                      |
|                                 | a di                                                                 |
|                                 |                                                                      |

图 5-74 "发送邮件"设置邮件内容示意图

在"发送邮件"节点后添加1个"抄送人"节点,设置"抄送人"为"表单内成员字段",选择"善款发放人员",如图 5-75 所示,切换到"设置字段权限"选项卡,将"字段权限"全选为"只读"。

| 意 表单设计 品 | ·流程设计 ◎ 页面设置 🛛 页面发布   | 5 🕑 抄送人                                                                                                    | ×                                                              |
|----------|-----------------------|----------------------------------------------------------------------------------------------------|----------------------------------------------------------------|
|          |                       | 抄送人                                                                                                    | 设置字段权限                                                         |
|          | <b>全</b> 发起 >         | 抄送人设置         指定病员         指定角色 ③           ○ 指定角色 ③ <td< th=""><th><ul> <li>○ 翻门主管</li> <li>○ 翻门挽口人 ○</li> <li>○ 第三方服务</li> </ul></th></td<> | <ul> <li>○ 翻门主管</li> <li>○ 翻门挽口人 ○</li> <li>○ 第三方服务</li> </ul> |
|          | 63 部门接口人审批            | 选择表单成员字段                                                                                                    |                                                                |
|          | 发起人的部门接口人公<br>益主管     | 蔷飲发放人员 ×                                                                                                    | ~                                                              |
|          |                       |                                                                                                    |                                                                |
|          | ◎ 发送邮件                |                                                                                                    |                                                                |
|          | 发件人:主管邮箱,收件<br>人:电子邮箱 |                                                                                                    |                                                                |
|          |                       |                                                                                                    |                                                                |
|          | 🕑 抄送人                 |                                                                                                    |                                                                |
|          | 表单成员: 善款发放人<br>员      |                                                                                                    |                                                                |
|          | 私來                    |                                                                                                    |                                                                |

图 5-75 "抄送人"节点设置示意图

由于"善款发放"流程表单在流程中审核通过后,需要对打款池的账目金额和受助人信息 登记表中的受助情况进行更新,因此要在"全局设置"中,设置"节点提交规则",单击"添加规则"即可设置,如图 5-76 所示。

| 🖹 表单设计 🏔 流程设计 💿 页面设置 🛛 | 全局设置                                                                             |                                                 | >                  |
|------------------------|----------------------------------------------------------------------------------|-------------------------------------------------|--------------------|
|                        | 流程设置                                                                             | 字段权                                             | 限                  |
| ● 发起 >                 | 自动审批规则 ◎<br>所有发起人合并 (所有节点中审批人为2<br>相邻审批人合并 (相邻节点的审批人相)<br>* 若在节点中修改了自动审批设置,全局设置将 | 发起人时,自动审批)<br>同时,自动审批)<br>会失效                   |                    |
| 发起人的部门接口人公<br>益主管      | 节点提交规则 ⑦<br>运行失败时,终止后续关联操作规则                                                     |                                                 | 已配置0条集成&自动         |
|                        | 规则名称                                                                             | 規則类型 审批节点                                       | 操作                 |
|                        | 1     更新打款池       二     2     更新受助情况                                             | 关联操作         审批节点:           关联操作         审批节点: | 200                |
| 人:电子邮箱                 | + 添加規則                                                                           |                                                 |                    |
|                        | 手写签名 ③                                                                           |                                                 |                    |
| 😔 抄送人                  | 审批摘要设置 ⊙                                                                         |                                                 |                    |
| 表单成员: 善款发放人<br>员       | 默认设置(根据节点权限过滤显示字段                                                                | ,默认显示前三个必填字段+发                                  | 型<br>起人+发起时间)<br>器 |
|                        |                                                                                  |                                                 |                    |

#### 图 5-76 全局设置示意图

当审批人审批同意后,需要扣减打款池表单中的账目金额,因此需要配置一个节点提交规则,在弹出的对话框中,设置"规则名称"为"更新打款池",选择"节点类型"为"审批节点",选择 "条件和节点"为"部门接口人审批[发起人的部门接口人公益主管]",设置"触发方式"为"节点 完成执行","节点状态"为"同意",如图 5-77 所示。

| ) 启用中流程不可编辑, 如需编辑请创建新流程 | 564R                                                              | ×                 |          | 字段权限          |                    |         |
|-------------------------|-------------------------------------------------------------------|-------------------|----------|---------------|--------------------|---------|
|                         | 规则名称 更新打款油                                                        | ● · .<br>.为发启人时   | 自动审批)    |               |                    |         |
|                         | <b>选择节点</b><br>节点失型 〇 开始 〇 结束 <mark>〇</mark> 审批节点                 | 140月9月,自<br>世界最快速 | EA-WELL) |               |                    |         |
|                         | 条件和节点<br>圖7編口A中版波和A的圖7編口A公論主動 × 已选择 1/1 项                         |                   |          | e             | 2Morania           | EA BROK |
|                         | <b>規則设置</b><br>酸发方式 ○ 任务完成执行 ● 节点完成执行                             | HE<br>X           | NAS W    | <b>1.19.1</b> | <b>1911</b><br>2 0 | â       |
|                         | 19日代(2) 2018 2019 2019 2019 2019 2019 2019 2019 2019              | *                 | 85879 W  | 11日前二         |                    |         |
|                         | (PDAE4月78港6月78港6月18港9月26号)"新瓦制帽关键"等瓦制帽"<br>打预泡·库目金额打算池·原目金额-发放金额) |                   |          |               |                    |         |
|                         |                                                                   | tri, reile        | 1示前三个必填字 | 级+发起)         | 人+发起8              |         |

图 5-77 "更新打款池"节点提交规则设置示意图

在这里,只需要对账目金额组件进行更新,因此使用 UPDATE 公式,只更新符合条件的目标表单数据,如图 5-78 所示。

| 数智公益 > 曲款发放 CS   | □ 表单设计                        | <b>止</b> 流动  | 2014 © 页面积1              | a 1 | 页面发 全局设置                                                       |        |               |        |        | >         |
|------------------|-------------------------------|--------------|--------------------------|-----|----------------------------------------------------------------|--------|---------------|--------|--------|-----------|
|                  | 校验规则 / 关联操作                   |              |                          |     |                                                                | ×      |               | 李段权师   | R      |           |
|                  | 規則配置方式 〇 公式<br>公式編組 使用数学运算符编辑 | 〇 第三<br>  公式 | E方服务<br>"美发起要")          |     | 1 1000-001 - あたお後- 1700-01-000                                 |        | 自动审批)<br>加率批) |        |        |           |
|                  | 打款港.時屆金額 - 发放                 | (金服          |                          |     |                                                                |        |               |        | Enzmon | RUGA BIZH |
|                  |                               |              |                          |     |                                                                |        | <b>6</b> 角型   | 审批节点   | 腳作     |           |
| CONTRACTOR OF A  | 表单字段选择                        |              | 函数列表                     |     | AVERAGE                                                        |        | est           | 审批节点   |        |           |
|                  | Q. 搜索字段                       |              | Q. 搜索函数                  |     | AVERAGE函数可以获取一组数值的算术平均值                                        |        | US (F         | 审批节点   |        |           |
| defennessennes i | · 当前表单编辑后的值<br>受助品题           |              | <ul> <li>常用函数</li> </ul> | ĺ   | 用法:AVERAGE(数字1,数字2)<br>示例:AVERAGE(物理/成素、化学的2素、生物<br>返回三门课程的平均分 | RAME ( |               |        |        |           |
|                  | 受助次数                          | 877<br>418   | CONCATENA                | 文本  | ZHIEN                                                          |        |               |        |        |           |
|                  | 善款发放ID<br>研約人                 | 文本<br>1018 - | ISEMPTY                  | 布尔  |                                                                |        | 示前三个必         | 填字段+发起 | 显人+发起  | 2时间)      |
|                  |                               |              |                          |     | 1000                                                           | and a  |               |        |        | 88        |
|                  | a san milan                   | 10-14-       |                          |     |                                                                |        |               |        | 取消     | 保存        |

图 5-78 "更新打款池"节点提交规则公式设置示意图

当审批人审批同意后,还需要更新"受助人信息登记表"中的善款受助次数、受助善款总额、受助情况,因此需要配置一个节点提交规则,命名为"更新受助情况",选择"节点类型"为"审批节点",选择"条件和节点"为"部门接口人审批[发起人的部门接口人公益主管]",设置"触发方式"为"节点完成执行","节点状态"为"同意",如图 5-79 所示。

|                      | 4010                                                                                                    |                                      |                    | 10000000000 |         |        |
|----------------------|----------------------------------------------------------------------------------------------------|--------------------------------------|--------------------|-------------|---------|--------|
| 启用中流程不可编辑,如需编辑请包建新流程 |                                                                                                    | ~                                    |                    | 学段权限        |         |        |
|                      | 規則名称 更新受助情况                                                                                                    | 0                                    | 为发起人时,自动审批)        |             |         |        |
|                      | <b>选择节点</b>                                                                                                    |                                      | 但同时,自动审批)<br>(将会天效 |             |         |        |
|                      | 条件和节点 前"测口人哪能(观起人的前)涂口人公益主证) ×                                                                                          | 已选择 1/1 項 ~                          |                    | 3           | EASBOAN | R/4×6  |
|                      | 规则设置                                                                                                    |                                      | 规则类型               | 审批节点        | 1917    |        |
|                      | 验发方式 ○ 任务完成执行 ○ 节点完成执行                                                                                                  |                                      | 关联银行               | 审批符点        |         |        |
|                      | 节点状态 💟 同意 🗌 拒绝                                                                                                    |                                      | 关联银作               | 审批节点:       |         |        |
|                      | ────────────────────────────────────                                                                                    |                                      |                    |             |         |        |
|                      | 关联语作 UPDATE(受助人信息登记表 EQ(受助人信息登记表 受助人的 是<br>信息管记表 音款受助次度 受助人信息管记表 希敦受助次和 1,<br>受助物能力起 受助 信息登记表 受助普款问题+发放金额 受助<br>情况-已受助" | 行助人ID)."受助人<br>受助人信息登记表<br>人信息登记表.受助 |                    |             |         |        |
|                      |                                                                                                    |                                      | 段,默认显示前三个必         | 填字段+发言      | 显人+发展   | Celtes |
|                      |                                                                                                    |                                      |                    |             |         |        |

图 5-79 "更新受助情况"节点提交规则设置示意图

在这里,只需要对"受助人信息登记表"中相应组件更新,因此使用 UPDATE 公式,只更 新符合条件的目标表单数据,如图 5-80 所示。

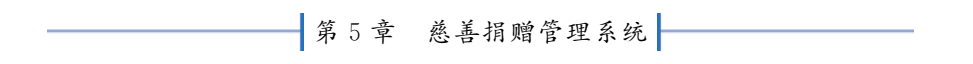

| 数据公益 > 善款发放 (3)                                                                                                    | <b>國 惠单设计</b>                                                                | 4                  | 流程。        | Qif © 页面设i          | n 13 p | <b>重奖</b> 全局设置                                                                                                    |        |               |        |        |        |
|----------------------------------------------------------------------------------------------------|------------------------------------------------------------------------------|--------------------|------------|---------------------|--------|----------------------------------------------------------------------------------------------------|--------|---------------|--------|--------|--------|
|                                                                                                    | 校验规则 / 关联摄                                                                   | 計作                 |            |                     |        |                                                                                                    | ×      |               | 字段权利   | 1      |        |
|                                                                                                    | 規則配置方式 〇 公<br>公式編輯 使用数学运算<br>1 UPDATE( 1000000000000000000000000000000000000 | o tr<br>transition | 第三7<br>EQ( | 方服务<br>受助人のの世に来 安切  | 人口。受助人 | D).**. 受助人你忽然心影 美国学校次发。                                                                                                    | -      | 自动率批)<br>力率批) |        |        |        |
| And the second second s | 受助人体趋势记录                                                                     | 県教学的5<br>受助病2      | +1<br>•已刻  | , 受地人信息登记表 句<br>动") | 始義政治維, | 受助人而用發出罪 受助制款回顧 • 北放金额                                                                                                    |        |               | 30     | BAZMON | ana ar |
|                                                                                                    |                                                                              |                    |            |                     |        |                                                                                                    |        | 1典型           | 审批节点   | 1017   |        |
| CONTRACT SHE IS B                                                                                                    | 表单字段选择                                                                       |                    |            | 函数列表                |        | 國作                                                                                                    | 审批节点   |               |        |        |        |
| A CONTRACT CONCERNENT OF                                                                                                    | Q 1828/919                                                                   |                    |            | Q 报来函数              |        | <ul> <li>         · 第八人士的回致之时中子时名书记回致、如为别人们的双         · 公式编辑单例: UPDATE( 库存 , EQ( 库存 高标         · EQ( 库存 高标         · EQ( 标         · EQ( 标         · EQ( m f         · EQ( m f         · EQ( m f</li></ul> | 内2000C | 國作            | 审批节点   |        |        |
|                                                                                                    | <ul> <li>当前表单编机后的</li> </ul>                                                 | HA                 | Î          | * 常用函数              | Í      | 商品)",库存存量,库存存量。1<br>查看基本公式的相助文档                                                                                                    | 11日)   |               |        |        |        |
|                                                                                                    | 受助总额                                                                         | 数字                 |            | AVERAGE             | 教学     | 重重业务关联公式的帮助文档                                                                                                    |        |               |        |        | 1000   |
|                                                                                                    | 3000000 A FR                                                                 | 1X-7-              |            | CONCATENA           | 文本     |                                                                                                    |        | 1000          |        |        |        |
| annen an an an an an an an an an an an an an                                                                                                    | 善致发放口                                                                        | 28                 |            | IF                  | 2012   |                                                                                                    |        |               |        |        | Q      |
|                                                                                                    | 带曲人                                                                          | 2010               |            | ISEMPTT             | moge-  |                                                                                                    |        | 示前三个必         | 填字段+发发 | 显入+发   | 起时间)   |
|                                                                                                    |                                                                              |                    |            |                     |        | R                                                                                                    | RE     |               |        |        | 8      |
|                                                                                                    |                                                                              | 11 11              |            |                     | 11.11  |                                                                                                    |        |               |        | 取消     | (R#    |

图 5-80 "更新受助情况"节点提交规则公式设置示意图

流程设计完毕后依次单击"保存"和"发布流程"按钮。 参考 2.2.2 节移动表单的步骤,将该表单移动至"善款管理"分组,参考图 5-50。

# 5.4.4 "善款捐赠"报表

"善款捐赠"报表可以直观地展示出善款捐赠和分发的情况,报表效果如图 5-81 所示。

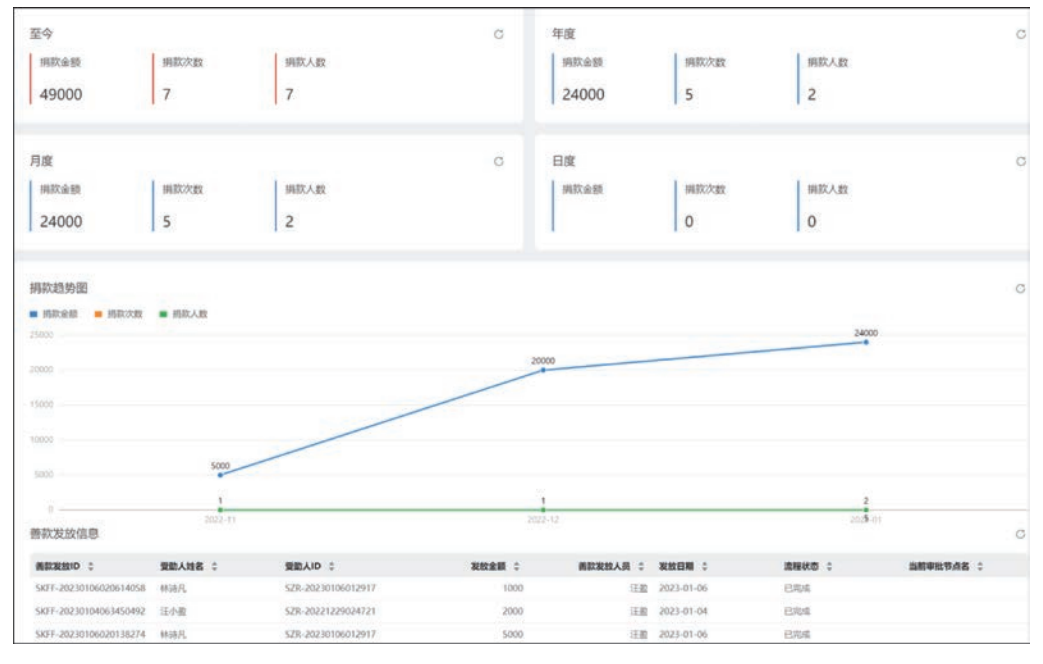

图 5-81 "善款捐赠"报表效果图

参考 2.4.2 节创建表单的步骤,新建 1 个"善款捐赠"报表。 在画布中,添加 4 个"基础指标卡"组件,分别命名为"至今""年度""月度""日度",用于展

### **数智公益** 钉钉低代码开发实战

示相应时间范围内的善款捐赠数量,"数据集"选择为"善款捐赠登记"。

首先,设置"至今"基础指标卡,将"字段"中的"捐赠金额""实例 ID""捐款人 ID"拖入"指标"中,修改"实例 ID"和"捐款人 ID"的字段信息别名为"捐款次数""捐款人数",并对"捐款人 ID"的聚合方式设置为"计数(去重)",如图 5-82 所示。其他 3 个基础指标重复上述操作,并分别添加过滤条件。单击"添加条件过滤"按钮,在弹出的"条件过滤"对话框中选择"组件内过滤","年度"基础指标卡设置为"年等于变量今年",如图 5-83 所示。同理,将"月度"基础指标 卡设置为"月等于变量当月","日度基础指标卡"设置为"日等于变量今天"。

| 专题名称     |          |          |       |                   |          |          |   | 指标<br>日 明次金数                           | fr.<br>C it                                                                                                    | 数据集<br>善款用贈登记<br>更改数据集      | i l  |
|----------|----------|----------|-------|-------------------|----------|----------|---|----------------------------------------|----------------------------------------------------------------------------------------------------|-----------------------------|------|
| 请选择      |          | ~        | 1置 技术 |                   |          |          |   | □ ==================================== | 6 9                                                                                                    | 字段<br>0. (Min A             | MIS  |
| 至今       |          | 22 加利用标本 | CC1   | 年度                |          |          | c | 編助指标                                   | ter and the second second second second second second second second second second second second second second s | stc 电子邮箱<br>>> 捐款人姓名        |      |
| 捐款金<br>额 | 捐款次<br>数 | 捐款人数     |       | 捐款金额              | 捐款次<br>数 | 捐款人<br>数 | ~ | 1015-71015                             | NE AL SE                                                                                                    | atc 捐款人姓名_值<br>atc 捐款人姓名_ID | 英文   |
| 49000    | 7        | 7        |       | 24000             | 5        | 2        |   | 条件过滤                                   |                                                                                                    | abc 捐款人姓名_值                 |      |
|          |          |          |       | The second second |          |          | _ | 添加条件                                   | 过滤                                                                                                    | ✓ 捐款人身份证号<br>≥>> 捐款人身份证号    | ≝_ID |
| 月度       |          |          | C     | 日度                |          |          | C |                                        |                                                                                                    | stor 捐款人身份证明                | 9_(ģ |
| 捐款金      | 捐款次      | 捐款人      |       | 捐款金               | 捐款次      | 捐款人      |   |                                        |                                                                                                    | acc 捐款人身份证明                 | 9_(Ø |
| 额        | 数        | 数        |       | 额                 | 数        | 数        |   |                                        |                                                                                                    | *** 捐款编号                    |      |
| 24000    | 5        | 2        |       |                   | 0        | 0        |   |                                        |                                                                                                    | → 捐款日期                      |      |
|          | -        |          |       | 1                 |          |          |   |                                        |                                                                                                    | 節蛘                          |      |

图 5-82 "至今"基础指标卡设计示意图

| 坦件内过滤 筛选器                     | 5+545  |      |      |    |        |   |
|-------------------------------|--------|------|------|----|--------|---|
|                               | 12.05  |      |      |    |        |   |
| <ol> <li>公式字段不参与条件</li> </ol> | 过滤。    |      |      |    | 条件过滤   |   |
| 向年 ~                          | 第于 (=) | ○ ☆量 | 2 今任 | ~1 | 已设置条件运 | 泷 |
| :0 +                          |        |      |      |    |        |   |

图 5-83 "年度"基础指标卡条件过滤设计示意图

在画布中,添加1个折线图,命名为"捐款趋势图",用于展示每月捐款金额、次数、人数的 变化趋势。在右侧窗格中选择"数据集"为"善款捐赠登记",将"字段"中"月"拖入"横轴"中,单 击该字段右侧的"设置"按钮,弹出"数据设置面板"对话框,切换到"格式化"选项卡,在"基础" 中选择"日期",并设置"日期格式"为"1998-10",如图 5-84 所示。将字段中的"捐赠金额""实 例 ID""捐款人 ID"拖入"纵轴"中,修改"实例 ID"和"捐款人 ID"的字段信息别名为"捐款次数" "捐款人数",并对"捐款人 ID"的聚合方式设置为"计数(去重)",如图 5-85 所示。

在画布中,添加1个基础表格,命名为"善款发放信息",用于展示慈善组织善款发放的信息及流程状态。在右侧窗格中,选择"数据集"为"善款发放",将"字段"中的"善款发放 ID""受

| 排序   |                       |            |
|------|-----------------------|------------|
| 格式化  |                       | 十分比(‰) 〇日期 |
| 钻取   | 日期格式 1998-10 ~        | YYYY-MM    |
| 字段信息 | 年折行                   |            |
|      | 前后缀                   |            |
|      | <b>清除人前提</b>          | - (##AAEIM |
|      | 空值替换                  |            |
|      | 替换前                   | 替换后        |
|      | □ null □ 空字符串(**) □ 0 | 请输入结损内容 @  |

图 5-84 "月"字段格式设计示意图

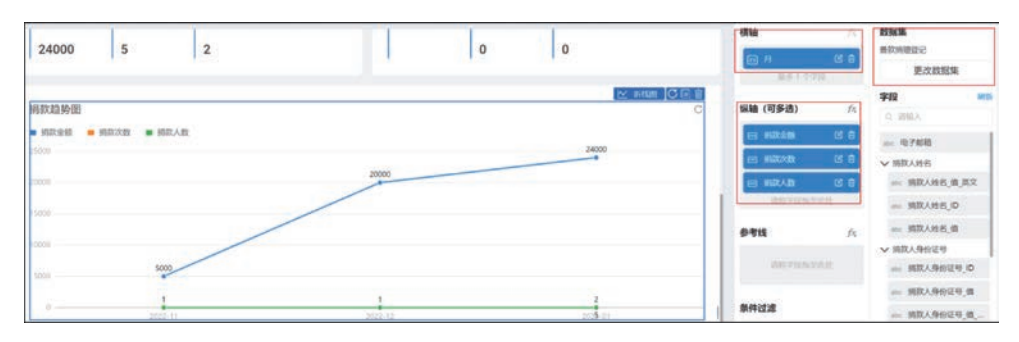

图 5-85 "捐款趋势图"折线图设计示意图

助人姓名""受助人 ID""发放金额""善款发放人员""发放时间\_日""流程状态""当前审批节点名" 拖入"表格列"中,设置"发放时间\_日"的字段信息别名为"发放日期",设置"格式化",在"基础"中 选择"日期",并设置日期格式为"1998-10-21"。"善款发放信息"基础表格设计如图 5-86 所示。

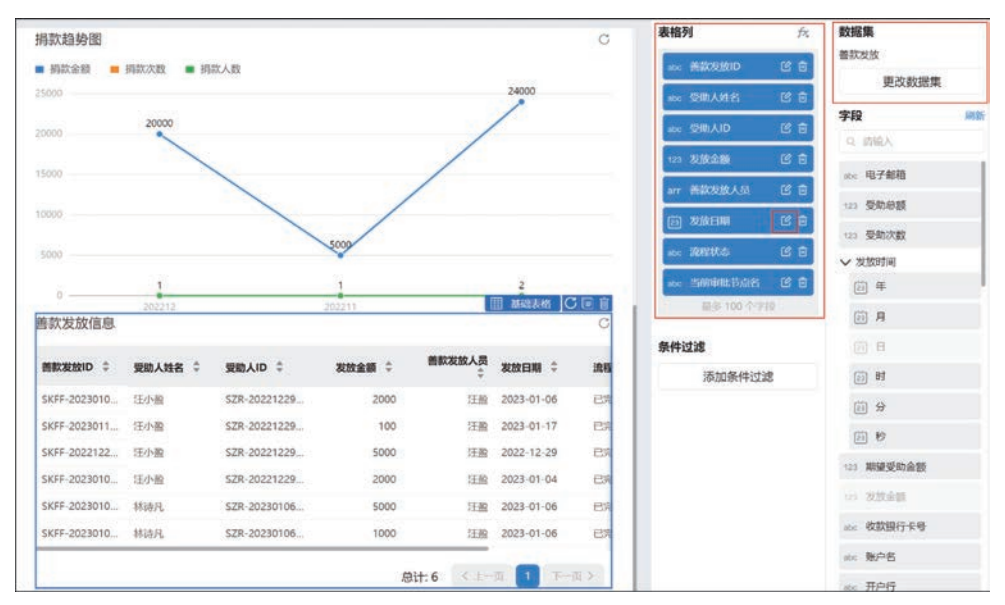

图 5-86 "善款发放信息"基础表格设计示意图

设置完毕后,单击"保存"按钮。参考 2.2.2 节移动表单的步骤将该表单移动至"善款管理"分组,参考图 5-50。

### 5.4.5 "善款发放管理"数据管理页

在创建完"善款发放"流程表单后,可以通过该表的数据管理页对信息进行新增、修改、删除、导入、导出、搜索、筛选等操作,便于管理员对表单信息进行管理。因此,参考 2.3.2 节的操作步骤,对"善款发放"流程表单生成数据管理页,并将该数据管理页命名为"善款发放管理",选择分组为"慈善捐赠管理系统"的"善款管理",参考图 5-25。"善款发放管理"数据管理页效 果如图 5-87 所示。

| 善款发放 | 牧管理 |                 |                        |     |                    |         |                    |      |         | ( DERE            |
|------|-----|-----------------|------------------------|-----|--------------------|---------|--------------------|------|---------|-------------------|
| ④新和  | n ± | ◎入 <u>土</u> ◎出」 | 更多                     |     |                    |         | Q.搜索 〒筛选 📑         | 显示列  | 和排 11   | C III 55          |
|      |     | 善款发放人员          | 善款发放ID :               | 受助人 | 受助人ID 🗧            | 受助人姓名 🗘 | 身份证号 :             | 发放   | 操作      |                   |
| D    | >   | 狂盪              | SKFF-20230117014934677 | 田小監 | SZR-20221229024721 | 汪小鳌     | 330222200005212226 | 2023 | 详情 I MA | 1 运行日志            |
| 0    | >   | 汪監              | SKFF-20230106020614058 | 林诗凡 | SZR-20230106012917 | 林诗凡     | 330222200005228888 | 2023 | 详情:删释   | 1 运行日志            |
| D    | >   | 汪盈              | SKFF-20230106020138274 | 林诗凡 | SZR-20230106012917 | 林诗凡     | 330222200005228888 | 2023 | 详情:新    | 1 运行日志            |
| 0    | >   | 狂盪              | SKFF-20230106013251089 | 汪小監 | SZR-20221229024721 | 汪小監     | 330222200005212226 | 2023 | 详情(翻译   | 1 运行日志 <b>[</b> ] |
| 0    | >   | 狂盪              | SKFF-20230104063450492 | 汪小盈 | SZR-20221229024721 | 汪小盈     | 330222200005212226 | 2023 | 详情:副    | 11 运行日志           |
| D    | >   | 汪盈              | SKFF-20221229030218570 | 任小船 | SZR-20221229024721 | 汪小盈     | 330222200005212226 | 2022 | 详情(副教   | ★ / 运行日志          |

图 5-87 "善款发放管理"数据管理页

### 5.5 "物资管理"功能设计

在慈善捐赠的过程中,对慈善组织来说,需要对物资捐赠信息、流程进行管理,实现物资发放的功能;对于捐赠人来说,需要实现物资捐赠的功能。此外,慈善组织的物资库存会因为物资的出库、入库而变动,需要一个"库存表"底表来实时维护库存信息。因此可在"物资管理"功能模块中创建"库存表"普通表单、"物资捐赠登记"流程表单、"物资发放"流程表单、"物资捐赠"报表。为方便公益组织管理人员对表单进行维护和管理,因此可以生成"物资发放管理"数据管理页。"物资管理"功能设计思维导图如图 5-88 所示。

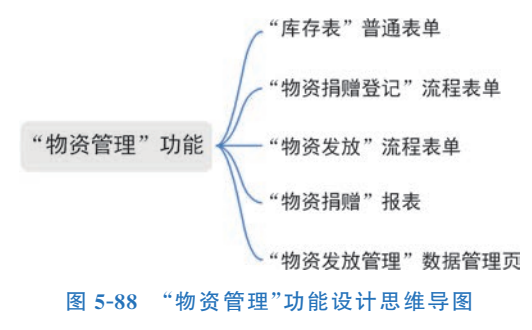

参考 2.2.1 节的操作步骤,创建一个"物资管理"分组,如图 5-89 所示。

| A | 第5章 | 慈善捐赠管理系统 |  |
|---|-----|----------|--|
|---|-----|----------|--|

|                                              | ECA         |             | 页面管理        | 集成4自动化 应用设置 | 应用发布        |            | 0      | 访问 |
|----------------------------------------------|-------------|-------------|-------------|-------------|-------------|------------|--------|----|
| 夜家 .                                         | a 🚼         | 慈善捐赠管理首页    |             |             |             |            | 编组自定义英 | ~  |
| ③杨秋虹                                         | ~           |             |             |             |             |            |        |    |
| <b>念</b> 我已处理                                | ~           |             |             |             |             |            |        |    |
| & Round                                      | ~           | A AL COM    |             |             |             |            | 4      |    |
| <b>幻</b> 抄送我的                                | y           | 慈善捐赠        | 新建分组        |             | ×           |            |        |    |
| 志愿者档案管理                                      | 原統          |             | 分组名称。       |             |             |            |        |    |
| 🕞 受助人申请管理                                    | 原統          |             | 物资管理        |             | 0           | _          |        |    |
| C 公益项目管理系                                    | 统           | 快捷导航        | 选择分组        |             |             |            |        |    |
| <ul> <li>基普捐赠管理系</li> <li>公益伙伴管理系</li> </ul> | ile.<br>ile | 受助人         | 请选择         |             | ~           |            |        |    |
| 公益财务管理系                                      | 統           | 3           |             |             | 取消 税定       |            | 0      |    |
|                                              |             | 受助人信息<br>登记 | 受助人信息<br>管理 | 受助人展示       | 捐職人信息<br>登记 | 善款捐赠登<br>记 | 捐赠人履示  |    |
|                                              |             | E           |             |             |             | 6          |        | 0  |
|                                              |             | 受助人回访<br>提交 | 受助人回访<br>管理 |             | 捐職人信息<br>管理 | 物资捐储数记     |        | 88 |

图 5-89 "物资管理"分组信息填写示意图

# 5.5.1 "库存表"普通表单

"库存表"普通表单作为捐赠物资时慈善组织物资库存相关信息的底表,便于对物资库存基本 情况进行存档。"库存表"普通表单如图 5-90 所示。

参考 2.2.2 节创建表单的步骤,创建一个普 通表单,将表单命名为"库存表",如图 5-91 所示。

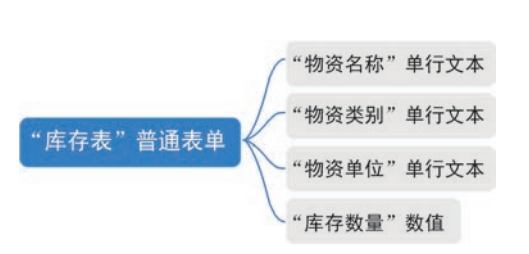

图 5-90 "库存表"普通表单思维导图

| 該善捐贈管     | 理系统〉 库存表    | ● 表单设计 ② 页面设置 幻 页面发布 册 数据管理 | ⑦ 预览 保存    |
|-----------|-------------|-----------------------------|------------|
| 组件库       | **          |                             | R語 药面漏结    |
| 84        | 900 HEH# () |                             | 请在左侧画布选中节点 |
| 10/01/019 | Q           | 物资名称                        |            |
| 常用控件      |             | UPINA .                     |            |
| □ 单行文本    | 口 多行文本      | 物资类别                        |            |
| □ 10组     | · #35       | 请输入                         |            |
|           | ☆ 課分        | 物资单位                        |            |
| ◎ 下拉单选    | (三下拉鼠选      | 请输入                         |            |
| • (RREAR) | 22 日期       | 库存数量                        |            |
| 11 日期区/约  | ◎ 面片上传      | 0                           |            |
| @ 1894    | ·A 成员       |                             |            |
| 11 子表单    |             |                             | P          |
| 高级应件      |             |                             | U.         |
| ■ 图文展示    | H. 1913     |                             | 88         |
| 0 BB/HB   | w 1512      |                             |            |
| ■ 富文本     | (1) 布局容器    |                             |            |

图 5-91 "库存表"命名示意图

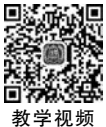

<u> 叙子</u> 恍妙

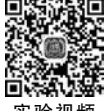

从组件库中拖拽图 5-90 所示组件至画布中,并将其命名为对应的名称。单击"库存数量"数值 组件,在右侧窗格中设置"默认值"为"0"。

设置好后,单击右上角的"保存"按钮。参考 2.2.2 节移动表单的步骤将该表单移动至"物 资管理"分组,如图 5-92 所示。"库存表"普通表单效果如图 5-93 所示。

| 111 🗾 数智公益 已回用           |           | 页面管理 集成4自动化 应用设置 应用发布                                  | 1         | 9    | 访问 |
|--------------------------|-----------|--------------------------------------------------------|-----------|------|----|
| (1)月 Q 🛨                 | 库存表       |                                                        | ④ 生成数据管理页 | 编辑表单 | ~  |
| 🕒 志愿者档案管理系统              | 表单预宽 数据   | 移动到                                                    |           |      |    |
| 受助人申请管谋系统                | 库存表       | 将 📴 库存表 移动到目标分组                                        |           |      |    |
| 〇 公益项目管理系统               | 物资名称      | ◇ □ 慈善捐赠管理系统                                           |           |      |    |
| 意義指續管理系统                 | 研始入       | □ 受助人管理                                                |           |      |    |
| 参善捐赠管理首页                 | 物资类别      | □ 捐赠人管理                                                |           |      |    |
| 🕞 受助人管理                  | 透照入       | Ca 善款管理                                                |           |      |    |
| □ 捐輕人管理                  | 動資産行      | 向物资就理                                                  |           |      |    |
| 合 善款管理                   | 明追入       | ◇ □ 公益伙伴管理系统                                           |           |      |    |
| ● 物资管理 ▲ 物资捐赠登记 ▲ 物资捐赠登记 | 库存数量<br>0 | <ul> <li>公益伙伴管理</li> <li>项目管理</li> <li>项目管理</li> </ul> |           |      | 9  |
|                          |           | RCath REath                                            |           |      |    |
|                          |           |                                                        |           |      | 88 |
| 国 海狩夷 🖌                  |           |                                                        |           |      |    |

图 5-92 "库存表"移动设置示意图

| 库存表  |  |  |
|------|--|--|
| 物资名称 |  |  |
| 请输入  |  |  |
| 物资类别 |  |  |
| 请输入  |  |  |
| 物资单位 |  |  |
| 请输入  |  |  |
| 库存数量 |  |  |
| 0    |  |  |

图 5-93 "库存表"普通表单效果图

### 5.5.2 "物资捐赠登记"流程表单

"物资捐赠登记"流程表单用于登记捐赠人的信息和物资等,审批通过后,捐赠物资自动录 入库存表中,并对捐赠人的捐赠信息进行更新。"物资捐赠登记"流程表单思维导图如图 5-94 所示。

#### 1. 表单设计

参考 2.3.1 节创建表单的步骤创建一个流程表单,将表单命名为"物资捐赠登记"。从组

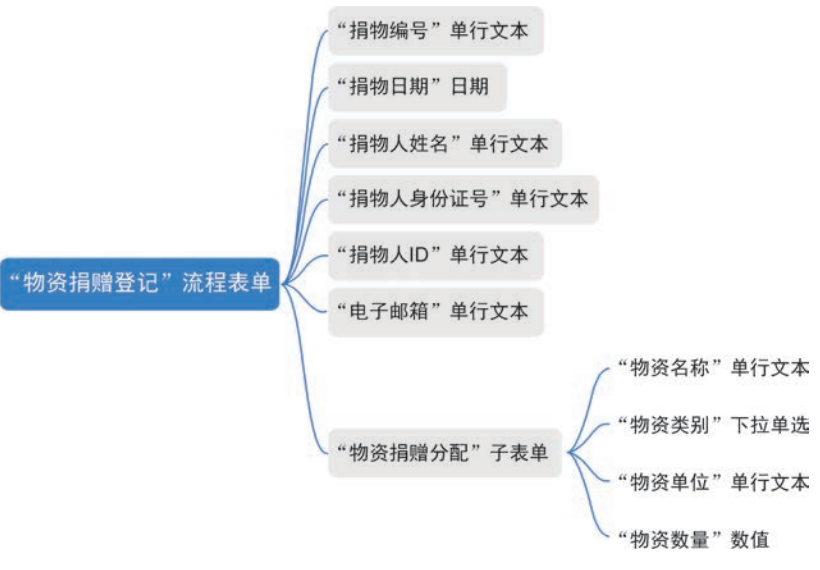

图 5-94 "物资捐赠登记"流程表单思维导图

件库中拖拽图 5-94 所示组件至指定位置,并命名为对应的名称。为使页面美观,可以单击"表单设置"按钮,在右侧窗格中设置"列数"为"2 列",如图 5-95 所示。设置好后,单击右上角的 "保存"按钮。

| 🕑 慈善捐赠管           | 理系统 > 物资捐赠登记           | ● 表单设计 。 | 品 流程设计 🔘 页 | 画设置 🕿 西辺 | 版发布     | ■ 数据管理 |            | ⑦ 预览 | 保存 |
|-------------------|------------------------|----------|------------|----------|---------|--------|------------|------|----|
| 组件库               | *×                     |          | 简体中文 🖂 🔲   |          | ୭ ବ     | 日 表料   | LOB ALENTE |      |    |
| 36                | 新研想性 ②                 |          |            |          |         |        | 请在左侧画布选中节点 |      |    |
| REFERENCE         | Q                      | 捐物编号     |            | 揭物日期     |         |        |            |      |    |
| 業用設件              |                        |          |            |          |         |        |            |      |    |
| 中行文本              | □ 多行文本                 | 捐物人姓名    |            | 揭物人身份证号  |         |        |            |      |    |
| 😑 政谊              | <ul> <li>#选</li> </ul> | 请选择      | ~          | 请选择      |         |        |            |      |    |
| 2 题选              | 合 課分                   |          |            |          |         |        |            |      |    |
| <b>〒</b> 下拉单选     | 三 下拉复选                 | 捐物人ID    |            | 电子邮箱     |         |        | _          |      |    |
| States            | 11日期                   |          |            |          |         |        | _          |      |    |
| 德 日期区间            | 日本                     | 物资捐赠分配   |            |          |         |        |            |      |    |
| J 1011            | A. 威员                  | 序号 物资名称  | 物资类别       |          | 10.00 M | 1017   |            |      |    |
| ◎ 子表单             |                        | 1 (四位入   | 请选择        | ~        | 请输入     | 100    |            |      |    |
| 高级投件              |                        |          |            |          |         |        | _          |      | U  |
| 圖 國文展示            | 12 110                 | + 新增一项   |            |          |         |        |            |      | 88 |
| 0 <b>B</b> \$/168 | ₩ 1812                 |          |            |          |         |        |            |      |    |
| ■ 富文本             | ① 布局容器                 |          |            |          |         |        |            |      |    |

图 5-95 "物资捐赠登记"命名效果图

#### 2. 属性设置

参考 5.4.2 节的操作步骤,分别设置各组件的属性。

设置"捐物编号"组件,该组件可通过获取当下时间自动生成捐物编号,因此设置"默认值"为 "公式编辑",输入公式"CONCATENATE("JW-",TEXT(TODAY(),"yyyyMMddhhmmss"))"。 设置"捐物日期"日期组件,使其自动获取当前日期,同理,设置"默认值"为"公式编辑",输入公 式为"TIMESTAMP(NOW())"。 设置"捐物人姓名"组件,使其可选择"捐赠人信息登记表"中"捐赠人姓名"字段信息。因此,设置"捐物人姓名"组件的"选项类型"为"关联其他表单数据","关联其他表单数据"选择 "捐赠人信息登记表"和"捐赠人姓名"字段,参考图 5-53。

对于"捐物人身份证号"组件,当所选捐物人姓名与"捐赠人信息登记表"中相同时,显示该 捐赠人的身份证号。因此,设置"捐物人身份证号"组件的"默认值"为"数据联动",设置"数据 关联表"为"捐赠人信息登记表",设置"条件规则"为"捐物人姓名等于捐赠人姓名,捐物人身份 证号联动显示为身份证号的对应值"。

对于"捐物人 ID"组件,当所选捐物人姓名与"捐赠人信息登记表"中相同时,显示该捐赠 人的 ID。因此设置"捐物人 ID"组件的"默认值"为"数据联动",选择"数据关联表"为"捐赠人 信息登记表","条件规则"设置为"捐物人身份证号等于身份证号,捐物人 ID 联动显示为捐物 人 ID 的对应值",参考图 5-54。

设置"电子邮箱"组件的"格式"为"邮箱"。

设置"物资捐赠分配"子表单中的"物资类别"下拉单选组件,在"属性"窗格中单击"批量编辑"按钮,在弹出的对话框中输入选项为"衣物""书籍""文具""电子产品""生活用品""大家电",一行一项,如图 5-96 所示。

|             | 商件         | #Ż 🗸 😐 🗋 🗠       | ~ O Q        | 四 表单论量 页面属t | 上 属性<br>■ 表単 > 子表単 > 下 | 高级<br>拉单选 |
|-------------|------------|------------------|--------------|-------------|------------------------|-----------|
| 員物編号        |            | 捐物日期             |              |             | 下拉菜单                   |           |
|             |            |                  |              |             | 可搜索                    |           |
|             |            |                  |              |             | 本地过渡                   |           |
| 育物人姓名       |            | 捐物人身份证号          |              |             | 无数据时显示内容               |           |
| 请选择         | 24         | ~ 请选择            |              | Ŷ           | 无数据                    | ۲         |
| 局物人ID       |            | 电子邮箱             |              |             | 违项类型                   |           |
| •           |            | 请顺人              |              |             | 自定义                    | ~         |
|             |            |                  |              |             | 自定义选项                  |           |
| 物資捐赠分配      | 圖 下拉伸选     |                  |              |             | 彩色                     |           |
| 序号 物资名称     | 物资类别       | 物资数量             | 物资单位         | 操作          | 0 88                   | 包官        |
| 1 15163     | 造法规        | V 10160 X 80192  | 1740 A       | mitt        | 10 58                  | 区自        |
| No. 1 No. 1 | 1954253-4- | HE HEARING AND A | and a second |             | 「〇文県」                  | 21        |
|             |            |                  |              |             | 10 电子产品                | 区會        |
| +新增一项       |            |                  |              |             | 10 生活用品                | 区育        |
|             |            |                  |              |             |                        |           |

图 5-96 "物资类别"选项设置示意图

"物资捐赠登记"流程表单效果如图 5-97 所示。

#### 3. 流程设计

在"物资捐赠登记"表单提交后,需要由公益主管进行审核,并对捐赠人发送电子邮件进行 通知,因此需要对流程进行设计。进入"流程设计"页面,单击"创建新流程"按钮,参考 图 5-56。

参考 2.3.1 节的操作步骤,在"发起"后添加 1 个"审批人"节点,"审批人"选择为"指定角 色","选择角色"为架构中已经设置好的角色"捐赠主管","多人审批方式"选择"或签(一名审 批人同意即可)",如图 5-98 所示。切换到"审批按钮"选项卡,启用"同意"和"拒绝"。切换到

| 第5章 慈善捐赠管理系统 |
|--------------|
|--------------|

| 物资捐则<br>捐物编号<br>JW-2023 | 增登记<br>0118231721 |      |   | 捐物日期<br>2023-01-18 |                                                                                                    |    |
|-------------------------|-------------------|------|---|--------------------|----------------------------------------------------------------------------------------------------|----|
| 捐物人姓                    | 名                 |      |   | 捐物人身份证号            |                                                                                                    |    |
| 请选择                     |                   |      | × | 请选择                |                                                                                                    | ×. |
| 捐物人ID                   |                   |      |   |                    |                                                                                                    |    |
|                         |                   |      |   |                    |                                                                                                    |    |
| 物资捐赠                    | 分配                |      |   |                    |                                                                                                    |    |
| 序号                      | 物资名称              | 物资类别 |   | 物资数量               | 物资单位                                                                                                    | 操作 |
|                         |                   |      |   | Terra V aluma      | in the second second second second second second second second second second second second second second second |    |

图 5-97 "物资捐赠登记"流程表单效果图

"设置字段权限"选项卡,全选"只读",即审批人只能查看数据,不能修改数据,如图 5-99 所示。

| □ 表单设计 | ♣ 流程设计 | ◎ 页面设置 | ☆ 页面发    | 🕒 审批人 🖉     |           |           |         |
|--------|--------|--------|----------|-------------|-----------|-----------|---------|
|        |        |        |          | 审批人         | 审批按钮      | 设置字段权限    | 高级设置    |
|        |        |        | 发起 >     | 审批人设置       |           |           |         |
|        |        |        |          | ○ 指定成员      | ● 指定角色 ③  | ○ 部门主管    | ○ 多级主管  |
|        |        |        | 12111111 | ○ 直属主管      | ○ 部门接口人 ⊙ | ○ 发起人本人 ③ | ○ 发起人自选 |
|        |        | 🔒 审批人  |          | ○ 表单内成员字段   | ○ 第三方服务   |           |         |
|        |        | 捐赠主管   | >        | 选择角色        |           |           | 角色智     |
|        |        |        |          | 捐赠主管        |           |           |         |
|        |        |        |          | 多人审批方式      |           |           |         |
|        |        |        | 志東       | ○ 会签 (需所有审批 | 比人同意)     |           |         |
|        |        |        |          | ○ 或签 (一名审批人 | (同意即可) ①  |           |         |
|        |        |        |          | ○ 依次审批 (按顺序 | 將依次审批)    |           |         |
|        |        |        |          |             |           |           |         |
|        |        |        |          |             |           |           |         |
|        |        |        |          |             |           |           |         |
|        |        |        |          |             |           |           |         |
|        |        |        |          |             |           |           | Q       |
|        |        |        |          |             |           |           | -       |
|        |        |        |          |             |           |           | B       |
|        |        |        |          |             |           |           |         |
|        |        |        |          |             |           |           |         |
|        |        |        |          |             |           |           | 取消 保存   |

#### 图 5-98 "审批人"节点设置审批人示意图

在"审批人"节点后添加1个"发送邮件"节点,设置发送人邮箱账号,"收件人"选择"当前 表单提交后的数据.电子邮箱",如图 5-100 所示。单击"下一步"按钮设置邮件内容,设置"主 题"为"捐赠消息通知",设置"内容"为需要发送的内容,如图 5-101 所示。

# **数智公益** 钉钉低代码开发实战

| □ 表单设计 ♣ 流程设计 | ◎ 页面设置 🕉 页面发 | 🕒 审批人 🖉   |      |        |       | ×     |
|---------------|--------------|-----------|------|--------|-------|-------|
|               |              | 审批人       | 审批按钮 | 设置字段权限 | 高级说   | 2 m   |
|               | ●发起>         | 字段权限 ③    |      |        | 同步表前  | /组件状态 |
|               |              | 组件名称      | 可编辑  | 只读     | 19.80 |       |
|               | ● 审批人        | 全选        |      |        |       |       |
|               | 捐赠主管 >       | 捐物编号      | 0    | 0      | 0     |       |
|               |              | 捐物日期      | 0    | 0      | 0     |       |
|               |              | 捐物人姓名     | 0    | 0      | 0     |       |
|               |              | 捐物人身份证号   | 0    | 0      | 0     |       |
|               |              | 捐物人ID     | 0    | 0      | 0     |       |
|               |              | 电子邮箱      | 0    | 0      | 0     |       |
|               |              | 物资捐赠分配    | 0    | 0      | 0     |       |
|               |              | 物资捐赠分配.物资 | 0    | 0      | 0     |       |
|               |              | 物资捐赠分配.物资 | 0    | 0      | 0     | O.U   |
|               |              | 物资捐赠分配.物资 | 0    | 0      | 0     |       |
|               |              | 物资捐赠分配.物资 | 0    | 0      | 0     | 88    |
|               |              |           |      |        | 取消    | 保存    |

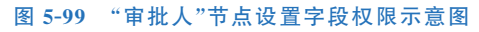

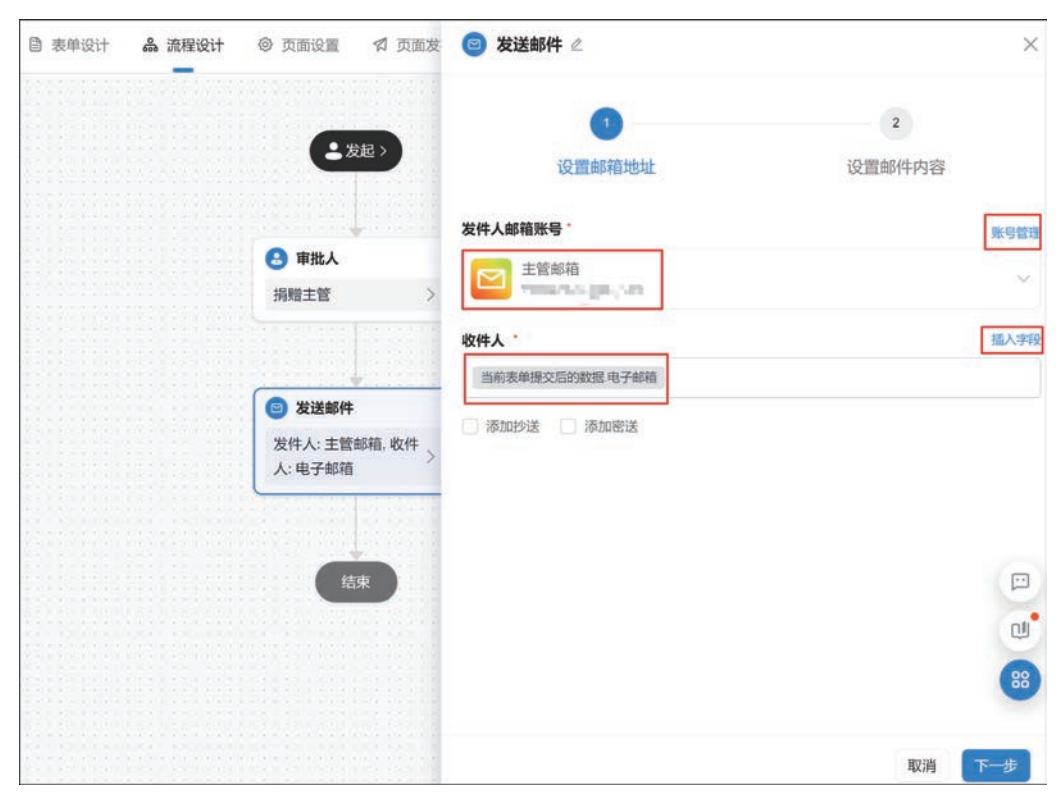

图 5-100 "发送邮件"节点邮箱地址设置示意图

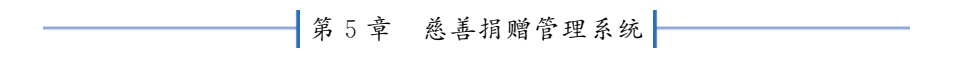

| ■表单设计 品流程设计 ◎ 页面设置 勾页面划<br> | ź <mark>⊚ 发送邮件</mark> ∠ ×                           |
|-----------------------------|-----------------------------------------------------|
| <b>全</b> 援起>                | ②<br>设置邮箱地址 设置邮件内容                                  |
| 😔 审批人                       | <ul> <li>邮件内容</li> <li>● 自定义 (使用通知模板 ())</li> </ul> |
| 捐赠主管                        | 主题 · 描入字册 指则 · 描入字册                                 |
| ◎ 发送邮件                      |                                                     |
| 发件人: 主管部语, 收件<br>人: 电子邮箱    | 捐赠日期: 捐物日期 ,捐赠编号: 捐物编号<br>捐物人姓名 ,您的物资已成功捐赠,感谢您的捐助!  |
| 结束                          |                                                     |
|                             | 0)<br>(1)                                           |
|                             | 上一步 保存                                              |

图 5-101 "发送邮件"节点设置邮件内容示意图

由于"物资捐赠登记"流程表单提交后,需要更新库存表的物资库存数量和捐赠人信息登记表中的捐赠情况,因此要在"全局设置"中,设置节点提交规则。单击"流程设置"选项卡中的 "添加规则"即可进行设置,如图 5-102 所示。

| □ 表单设计 ♣ 流程设计 ◎ 页面设置 ♀   | 全局设置                                                                                                    |                                 |         | ×           |
|--------------------------|----------------------------------------------------------------------------------------------------|---------------------------------|---------|-------------|
|                          | 流程设置                                                                                                    |                                 | 字段权限    |             |
| ▲ 发起 >                   | 自动审批规则 ③<br>所有发起人合并(所有节点中审批人为<br>相邻审批人合并(相邻节点的审批人相<br>*若在节点中修改了自动审批设置,全局设置;                                                                                                    | 9发起人时,自动审批<br>1同时,自动审批)<br>将会失效 | ð       |             |
| 捐赠主管 >                   | 节点提交规则 ③ 法行牛取时,终止后续关联操作原则                                                                                                    |                                 | E       | 3配置0条集成&自动作 |
|                          | 規则名称                                                                                                    | 规则类型                            | 审批节点    | 操作          |
| ◎ 发送邮件                   | 1 更新库存表                                                                                                    | 关联操作                            | 审批节点:   | 200         |
| 发件人: 主管邮箱, 收件<br>人: 电子邮箱 | 2 更新捐赠情况                                                                                                    | 关联操作                            | 审批节点:   | 205         |
| 结束                       | ★ 2000年1月1日日 ★ 2001年1月1日日 ★ 2001年1月1日 ★ 2001年1月1日 ★ 2001年 |                                 |         |             |
|                          | 审批摘要设置 🕤                                                                                                    |                                 |         | 01          |
|                          | 默认设置 (根据节点权限过滤显示字段                                                                                                    | ₹, 默认显示前三个:                     | 必填字段+发起 | 3人+发起时间)    |

图 5-102 节点提交规则设置效果图

当审批人审批同意后,需要更新库存表的物资库存数量组件,因此需要配置一个节点提交规则。在弹出的对话框中,设置"规则名称"为"更新库存表",选择"节点类型"为"审批节点",选择"条件和节点"为"审批人(捐赠主管)",设置"触发方式"为"节点完成执行","节点状态"为"同意",如图 5-103 所示。

| ···· 💿 数智公益 > 非资料清量记 🗹                   | 目 表单设计 条 流程设计 © 页面设置 🕫 全局设置                                                                                                    |                                   |                   |        | ×       |
|------------------------------------------|----------------------------------------------------------------------------------------------------|-----------------------------------|-------------------|--------|---------|
| <ul> <li>自用中流程不可编辑。如需编辑请创建新流程</li> </ul> | 4910 ·                                                                                                    | ×                                 |                   | 字段权限   |         |
| and the state of the state of the        | 规则名称 更新库存表                                                                                                    | •                                 | 为发起人时,自动审批)       |        |         |
|                                          | 透择节点<br>节点类型 ○ 开始 ○ 结束 ● 車批节点                                                                                                    |                                   | 自同时,自动审批)<br>再会失效 |        |         |
| 1                                        | 条件和节点<br>审批人间题主题)×                                                                                                    | 3选择 1/1 項 🧹                       |                   | e      |         |
|                                          | 規则设置                                                                                                    | - 1                               | 规则类型              | 审批节点   | 1917    |
|                                          | 能发方式 〇 任务完成现行 〇 节点完成现行                                                                                                    |                                   | 关联操作              | 审批节点   |         |
|                                          | り点状念 ◎ 周島 ○ 1888                                                                                                    |                                   | 关联操作              | 审批书点   |         |
|                                          | 关联操作<br>UPSERT(库存表 AND/EO(库存表 物資名称 物資捐贈分配 物資名称<br>資源局,物資捐助分配 物資保助)。一库存表 物資名称 均值捐赠分配 教育的 化加固排馏分配<br>表 物資源局,物資捐助分配 物資來局,库存表 库存数量。物資捐贈分配 物资数量) | ).EQ(库存表、物<br>前资名称、库存<br>.物资单位、库存 |                   |        |         |
|                                          |                                                                                                    |                                   | 夏,默认显示前三个必        | 真字段+发起 | 人+发起时间) |
|                                          |                                                                                                    | -<br>101 N2                       |                   |        | 88      |

图 5-103 "更新库存表"节点提交规则设置示意图

由于该流程表单第一次提交时需要对库存表插入数据,后续的提交需要对库存表提交数据,因此使用 UPSERT 公式。设置公式如图 5-104 所示。

| 校验初则/关联损                                                               | €/E                                        |         |                               |             |                   |                                                  | ×                                                                                                    |             | 字段权用   | i.   |                |
|------------------------------------------------------------------------|--------------------------------------------|---------|-------------------------------|-------------|-------------------|--------------------------------------------------|----------------------------------------------------------------------------------------------------|-------------|--------|------|----------------|
|                                                                        |                                            |         |                               |             |                   |                                                  |                                                                                                    |             |        |      |                |
| 规则配置方式 🔾 公:                                                            | 式 〇第                                       | 三方      | 服务                            |             |                   |                                                  |                                                                                                    | 自动审批)       |        |      |                |
| 公式编辑 使用数学运算的                                                           | 守脑眼公式                                      |         |                               |             |                   |                                                  |                                                                                                    | <b>改軍批)</b> |        |      |                |
| 1 UPSERT( WERE,                                                        | AND (EQ(                                   | 16.8    | 物政名称 , 物创归的                   | ich the the | 的名称               | ),EQ( 库存该 物质浓度 ,物质用能分配物质类的                       | 9                                                                                                    |             |        |      |                |
| 行法 特别的 中子 化合金 和 子子子 化合金 和 子子子子 化合金 化合金 化合金 化合金 化合金 化合金 化合金 化合金 化合金 化合金 | 12376 • 123<br>14 <u>0</u> • <i>164</i> 79 | et na f | 的加出物的名称 , 库存<br>存载量 , 库存表 库存的 |             | anna a<br>Rifeith | 和近期推分配和近天的,并存成和回申位,<br>1分配物资数量)                  |                                                                                                    |             |        |      |                |
|                                                                        |                                            | _       |                               |             |                   |                                                  | 1                                                                                                    |             |        |      | P. IRAX & FRAM |
|                                                                        |                                            |         |                               |             |                   |                                                  |                                                                                                    | 2011        |        |      |                |
|                                                                        |                                            |         |                               |             |                   |                                                  | 1                                                                                                    | 模型          | 审批节点   | 操作   |                |
| 表单字段选择                                                                 |                                            |         | 函数列表                          |             |                   | LOGINUSER                                        |                                                                                                    | 建設作         | 审批节点   |      | 0 0            |
| Q. 搜索字段                                                                |                                            |         | 9. 投票函数                       |             |                   | LOGINUSER函数用于获取当前登陆人的姓名                          |                                                                                                    | 現作          | 审批节点:  |      |                |
| ▼ 当前表单编辑后的                                                             | a l                                        | î.      | * 常用函数                        |             | î.                | 用法:LOGINUSER()<br>示例: 给人员搜索框绑定 LOGINUSER(),可显示当前 | 12                                                                                                    |             |        |      |                |
| 捐物人姓名                                                                  | 文本                                         |         | AVERAGE                       | 数字          | ۰.                | 录人姓名                                             |                                                                                                    |             |        |      |                |
| 损物人身份证号                                                                | 文本                                         |         | CONCATENA                     | 文本          |                   | 了顺洋纳                                             |                                                                                                    |             |        |      |                |
| 將物编号                                                                   | 文本                                         |         | IF                            | 菜型          |                   |                                                  |                                                                                                    |             |        |      |                |
| 過物日期                                                                   | 的问题                                        |         | ISEMPTY                       | 布尔          |                   |                                                  |                                                                                                    | 元前三个必       | 适本的+发制 | 3人+发 | 0              |
| 細胞人の                                                                   | **                                         | •       |                               | -           | *                 |                                                  |                                                                                                    |             |        |      | 88             |
|                                                                        |                                            |         |                               |             |                   | IIX30 ED                                         | in the second second second second second second second second second second second second second second second |             |        |      |                |
|                                                                        |                                            |         |                               |             |                   |                                                  |                                                                                                    |             |        |      |                |

图 5-104 "更新库存表"节点提交规则公式设置示意图

当审批人审批同意后,还需要更新"捐赠人信息登记表"中的捐物情况的"捐物总件数"组件和"物资捐赠次数"组件,因此需要配置一个节点提交规则,命名为"更新捐赠情况",选择"节

点类型"为"审批节点",选择"条件和节点"为"审批人(捐赠主管)",设置"触发方式"为"节点完成执行","节点状态"为"同意",如图 5-105 所示。

| III 圆 数智公益 > 物资用地登记 IS                                                                                                    | 🗟 表示设计 🏔 流程设计 🐵 页面设置 🛠 😫                                                                                   | 2局设置                                               |                   |        |         | ×                                                                  |
|----------------------------------------------------------------------------------------------------|----------------------------------------------------------------------------------------------------|----------------------------------------------------|-------------------|--------|---------|--------------------------------------------------------------------|
| <ul> <li>         ・・         ・・         ・・         ・・         ・         ・         ・</li> <li>         ・         ・</li> <li>         ・</li> <li>         ・</li> <li>         ・</li> <li>         ・</li> <li>         ・</li> <li>         ・</li> <li>         ・         ・</li> <li>         ・</li> <li></li></ul> | 编辑                                                                                                    | ×                                                  |                   | 字段权利   |         |                                                                    |
|                                                                                                    | 规则名称 更新捐赠情况                                                                                                | •                                                  | )发起人时,自动审批)       |        |         |                                                                    |
|                                                                                                    | 选择节点<br>节点类型 开始 結束 ● 専批节点<br>条件和节点 ( ★先人(明趣主筆) >> )                                                        | 已选择 1/1 项 ~                                        | (明时,自动审批)<br>中会失效 | ŧ      | BARMONA | <b>机能不能能分</b> 径                                                    |
|                                                                                                    | 规则设置                                                                                                    |                                                    | 规则类型              | 审批节点   | 1017    |                                                                    |
|                                                                                                    | 触发方式 〇 任务完成执行 〇 节点完成执行                                                                                     |                                                    | 关切现作              | 审批符点   |         |                                                                    |
|                                                                                                    | <ul> <li>市点状态</li> <li>図 同意</li> <li>担 地</li> <li>規 則 典型</li> <li>         く 美 戦 操作</li> </ul>             |                                                    | XXXXX             | 审批资点:  |         | 0                                                                  |
|                                                                                                    | 关联操作<br>UPDATE(開閉人信息型记录,用机人信息型记录,用和公共集团<br>信息型记录,用和公共和国人信息型记录,用和人信息型记录,用和人信息型记录,<br>面).用相人信息型记录,和说明相人信息型记录 | 最人ID.排物人ID)。"拼微人<br>+SUM(物资捐赠分配,物页数<br>I.物资捐赠次数+1) |                   |        |         |                                                                    |
|                                                                                                    |                                                                                                    | -                                                  | 2、默认显示前三个必须       | 南字段+发制 | 2人+发起   | (D)<br>(D)<br>(D)<br>(D)<br>(D)<br>(D)<br>(D)<br>(D)<br>(D)<br>(D) |
|                                                                                                    |                                                                                                    | and ant                                            |                   |        |         |                                                                    |

图 5-105 "更新捐赠情况"节点提交规则设置示意图

在这里,只需要对相应组件进行更新,因此使用 UPDATE 公式。设置公式如图 5-106 所示。

| 8) Statematic < 82400 (0) | 圖 表单设计                                                                                            | ⊢ ♣ 流档                                      | iQtf © 页面设                                                     | <b>T A</b> 3           | 國友 全局设置                                                                  |                       |              |        |       | 2                |
|---------------------------|---------------------------------------------------------------------------------------------------|---------------------------------------------|----------------------------------------------------------------|------------------------|--------------------------------------------------------------------------|-----------------------|--------------|--------|-------|------------------|
|                           | 校验规则/关联操                                                                                          | ¥作<br>:式○第三                                 | 方服务                                                            |                        |                                                                          | ×                     | 自动审批)        | 字段权利   |       |                  |
|                           |                                                                                                   | 特别期公式<br>自我的法律。EQ<br>自我的公共教 +SI<br>物法的新文机 + | () 2018年4月10日日本 (2018年1月1日)<br>UM(() 1日)日1月1日(57)82 18日日<br>1) | 人口 , 羽袖/<br>牧童 ) , 和親/ | ND ),***。 <mark>明朝人的总统记录,</mark> 明朝的HT<br>(如何曾记说 MHHHHI大政 <mark>,</mark> | 3.                    | <b>5</b> 审批) | i      | 已設置の際 | 机成本的动            |
|                           | a.                                                                                                |                                             |                                                                |                        |                                                                          |                       | <b>1</b> 典型  | 审批节点   | 1911  |                  |
| RANCE > WARMAN C          | 表举字段选择<br>Q. 投影字段                                                                                 |                                             | 函数列表<br>Q. 投索函数                                                |                        | • 请从左侧面板选择字段名和函数<br>• 公式编辑举例: UPDATE( 演行<br>意识)                          | ,或输入函数<br>.EQ(库存:原品). | 规作规则         | 审批节点。  |       |                  |
|                           | <ul> <li>当前表单编组后的<br/>消物人姓名</li> <li>消物人身份证号</li> <li>消物编号</li> <li>消物日期</li> <li>调物人的</li> </ul> | Y道<br>文本<br>文本<br>り回戦<br>マ本・                | * 常用函数<br>AVERAGE<br>CONCATENA<br>IF<br>ISEMPTY                | 数字<br>文本<br>范型<br>希尔   | 直接基本公式的推动文档<br>直接业务关系公式的推动文档                                             |                       | 示前三个必须       | 真字段+发J | 显人+发展 |                  |
|                           |                                                                                                   | -                                           |                                                                |                        |                                                                          | RH ME                 |              |        | 取消    | <b>6</b> 6<br>保存 |

图 5-106 "更新捐赠情况"节点提交规则公式设置示意图

流程设计完毕后依次单击"保存"和"发布流程"按钮。

#### 4. 页面发布

在捐赠过程中,"物资捐赠登记"流程表单由捐赠人进行填写,他们不在组织内但要访问该 表单,因此需要设置组织外的成员无须登录即可填写表单及公开发布。在"页面发布"页面中, 选择"公开发布"选项卡,开启"公开访问"按钮,设置访问地址,单击"保存"按钮,如图 5-107 所示。

| 🔢 💿 慈善捐赠管理系统   | > 物资捐赠登记 🕑                                                                                            | 🖹 表单设计                                                                      | <b>ஃ</b> 流程设计                     | ◎ 页面设置             | ☆ 页面发布 Ⅲ 数据管理             |
|----------------|----------------------------------------------------------------------------------------------------|-----------------------------------------------------------------------------|-----------------------------------|--------------------|---------------------------|
| 2. 组织内发布 合公开发布 | 公开访问<br>开启公开访问之后, 组织外的<br>(开)<br>(ア) 取己阅读并接受 (用户)                                                     | 的成员无需登录即可填写表单,<br><b>办议》</b>                                                | 例如匿名的问卷                           | 调查。同时支持投放转         | 谢]]{]之外的其他渠道。 <b>了解更多</b> |
|                | 访问地址<br>https://g5nvuj.aliwork.com/                                                                   | lo/ dona                                                                    | ation_material                    | ]                  | © ∷ ⊗                     |
|                | ② 公开访问影响说明 <ol> <li>通过公开访问地址提示</li> <li>页面设置的唯一性校验</li> <li>在公开访问情况下,可</li> <li>免营访问开启后,不可</li> </ol> | 2数骤噬发起流程时,数据理交人或<br>全不可用(即一个账号只能提交一次2<br>匹面访问当前成用下其他表单的数据<br>支持发送卡片消息至个人群确。 | 這程发起人为"麼名"<br>下可用);<br>【,平台未做限制,自 | ";<br>由此造成的信息泄漏风险, | 由应用管理员自行杀拒;               |
|                | 保存                                                                                                    |                                                                             |                                   |                    |                           |

图 5-107 "物资捐赠登记"流程表单公开发布设置示意图

参考 2.2.2 节移动表单的步骤,将该表单移动至"物资管理"分组,参考图 5-92。

# 5.5.3 "物资发放"流程表单

"物资发放"流程表单用于公益组织将物资发放给受助人,审批通过后,库存表中的物资库 存将自动扣减,并对受助人的受助信息进行更新。"物资发放"流程表单思维导图如图 5-108 所示。

#### 1. 表单设计

实验视频

参考 2.3.1 节创建表单的步骤,创建一个流程表单,将表单命名为"物资发放",如图 5-109 所示。

从组件库中拖拽图 5-108 所示组件至指定位置,并命名为对应的名称。为使页面美观,可 以在"表单设置"的"列数"中选择"2 列"。

#### 2. 属性设置

参考 5.4.3 节的操作步骤,分别设置各组件的属性。

设置"物资发放 ID"单行文本组件,使其自动获取当时时间生成善款发放 ID,因此设置"默认值"为"公式编辑",输入公式"CONCATENATE("WZFF-",TEXT(TODAY(), "yyyyMMddhhmmssSSS"))"。设置"发放时间"日期组件,使其自动获取当前日期,因此设置 "默认值"为"公式编辑",输入公式为"TIMESTAMP(NOW())"。设置"物资发放人员"成员 组件,使其自动获取当前登录人,因此设置"默认值"为"公式编辑",输入公式为"USER()"。

在"物资发放清单"子表单中,设置"物资"关联表单组件的"关联表单"为"库存表","显示 设置"为"物资名称",勾选"数据填充",参考图 5-68,设置"填充条件"为"物资名称的值填充到 物资发放清单.物资名称;物资单位的值填充到物资发放清单.物资单位;库存数量的值填充到

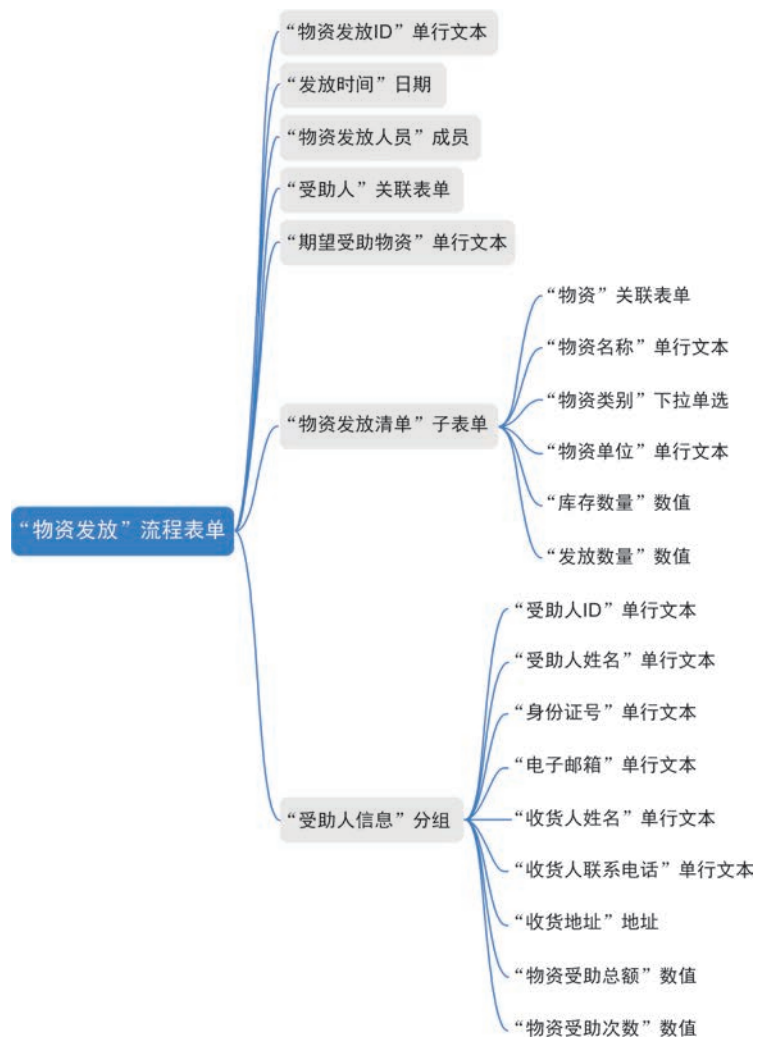

图 5-108 "物资发放"流程表单思维导图

| 💿 慈善捐赠管       | 理系统〉 物资发放   | ● 表单设计 品 流程:  | ilit 💿 🕫 | 100没有 🗐 页面发布 | 田政    | 据管理        | ③ 預览       | 保存 |
|---------------|-------------|---------------|----------|--------------|-------|------------|------------|----|
| 组件库           | *×          | 简体中S          | z ~ 🗖    | 0 5 0 0      | 0, 📾  | 教神:記聞 周辺調性 |            |    |
| 104           | aniite 🕐    |               |          |              |       | 1          | 请在左侧面布迅中节点 |    |
| 1000009       | Q           | 物资发放ID        |          | 发放时间         |       |            |            |    |
| %UE1219       |             |               |          |              |       |            |            |    |
| □ 单行文本        | □ 多行文本      | 物资发放人员        |          | 受助人*         |       |            |            |    |
|               | · #8        | 5777          |          | ◎选择表单 请选择    |       |            |            |    |
| 2 <b>\$</b> 3 | ☆ <b>甲分</b> | 期望受险物资        |          | 物资施导*        |       |            |            |    |
| IT 下拉伸送       | 20 下拉版选     | **            |          | 诸能人          |       |            |            |    |
| REAR O        | 11 BX8      |               |          |              |       |            |            |    |
|               | □ 图片上传      | 物资发放清单        |          |              |       |            |            |    |
| @ 1014        | 人 成数        | <b>FH</b> 102 | 物資名称     | 103          | 类剧 操作 |            |            |    |
| 10 子表单        |             | 1 ④选择表单 读远得   | 124      | 144          | 100   |            |            |    |
| AU0/0/1       |             |               |          |              |       |            |            | Q  |
| ■ ■文積示        | EF 893      | + 新増一項 さ 批量等入 |          |              |       |            |            | 88 |
| 5) BER188     | ** 1512     | 受助人信息         |          |              |       |            |            |    |

图 5-109 "物资发放"命名示意图

物资发放清单.库存数量;物资类别的值填充到物资发放清单.物资类别"。被填充的组件属性中"状态"设置为"只读"。

关联表单组件可以获取到其他表单中的数据。由于受助人的信息已经在"受助人信息登记表"中收集过,因此可以使用关联表单组件,获取"受助人档案登记表",并根据"受助人姓名"匹配获取受助人的个人信息并填充至当前表单组件内。单击"受助人"关联表单组件,设置"关联表单"为"受助人信息登记表","显示设置"为"受助人姓名",开启"数据筛选",设置"筛选条件"为"受助类别包含值物资受助";开启"数据填充",参考图 5-68,设置填充条件如图 5-110 所示。单击"电子邮箱"组件,在"属性"窗格中设置"状态"为"隐藏",参考图 5-70,在"高级"选项 卡中设置"数据提交"为"始终提交",参考图 5-71。其他被填充的组件将"状态"设置"只读"。

| 数据会按照如下条件填充当前表 | ·单,如果将多 | 个字段填充到同 | 同一个字段,只有最后一条生效 | l |          |
|----------------|---------|---------|----------------|---|----------|
| 关联表单字段         |         |         | 当前表单字段         |   |          |
| 受助人ID          | ~       | 的值填充到   | 受助人ID          | ~ | 8        |
| 受助人姓名          | Ŷ       | 的值填充到   | 受助人姓名          | ~ | 8        |
| 收货人姓名          | ~       | 的值填充到   | 收货人姓名          | Ŷ | 8        |
| 收货人联系电话        | ×       | 的值填充到   | 收货人联系电话        | × | 8        |
| 收货地址           | ~       | 的值填充到   | 收货地址           | ~ | 8        |
| 身份证号           | ~       | 的值填充到   | 身份证号           | Ŷ | 8        |
| 期望受助物资         | ~       | 的值填充到   | 期望受助物资         | ~ | 8        |
| 受助物资总数         | ~       | 的值填充到   | 物资受助总数         | ~ | 8        |
| 物资受助次数         | ~       | 的值填充到   | 物资受助次数         | ~ | 8        |
| 电子邮箱           | ~       | 的值填充到   | 电子邮箱           | ~ | <b>8</b> |

图 5-110 "受助人"数据填充条件设置示意图

单击"保存"按钮。"物资发放"流程表单效果如图 5-111 所示。

#### 3. 流程设计

在"物资发放"表单提交后,需要由部门接口人进行审核,审核后对捐赠人发送电子邮件进行通知,并抄送给部门接口人,因此需要对流程进行设计。进入"流程设计"页面,单击"创建新流程"按钮,参考图 5-56。

参考 2.3.1 节的操作步骤,在"发起"后添加 1 个"审批人"节点,命名为"部门接口人审 批","审批人设置"选择为"部门接口人","选择部门接口人"为"发起人所在部门的接口人公益 主管","多人审批方式"选择"或签(一名审批人同意即可)",如图 5-112 所示,切换到"审批按 钮"选项卡,启用"同意"和"拒绝"。切换到"设置字段权限"选项卡,全选"只读",即审批人只能 查看数据,不能修改数据。

| 物资发放                   |      |                    |              |                                                   |       |      |
|------------------------|------|--------------------|--------------|---------------------------------------------------|-------|------|
| 物资发放ID                 |      |                    | 发放时间         |                                                   |       |      |
| WZFF-20230119121935104 |      |                    | 2023-01-19   |                                                   |       |      |
| 的游泳的人员                 |      |                    | 后他人*         |                                                   |       |      |
| 10                     |      |                    |              |                                                   |       |      |
|                        |      |                    | O DISAN SEAL |                                                   |       |      |
| 崩罐受助物资                 |      |                    | 物流单号。        |                                                   |       |      |
|                        |      |                    | 新输入          |                                                   |       |      |
|                        |      |                    |              |                                                   |       |      |
| 物资发放清单                 |      |                    |              |                                                   |       |      |
| 84 0.8                 | 9880 | 0.6231             | R088         | 0.040                                             | REBR  | 1847 |
| 1 0 11784 (2011        |      |                    | 0            | S#5                                               | 胡晓入版学 | 800  |
| ◎ 新聞一項 二 社員等人          |      |                    |              |                                                   |       |      |
| message of the         |      |                    |              |                                                   |       |      |
| 受助人信息                  |      |                    |              |                                                   |       |      |
| 受助人的                   |      | 受助人姓名              |              | 身份证券                                              |       |      |
|                        |      | 5 <b>-</b> 5       |              |                                                   |       |      |
|                        |      |                    |              | -                                                 |       |      |
|                        |      |                    |              |                                                   |       |      |
| 收损人姓名                  |      | 收毁人联系电话            |              | 收益地址                                              |       |      |
| 收损人姓名<br>              |      | 收进人联系电话            |              | Kunsu<br>                                         |       |      |
| 收量人姓名<br>++            |      | 收敛人联系电话            |              | -<br>03002<br>-<br>176002                         |       |      |
| 894A98<br>             |      | 收生人联系电话<br>        |              | -<br>938952<br>-<br>196852<br>-                   |       |      |
| 02/05                  |      | <b>收退人联系电话</b><br> |              | -<br>收敛地址<br>-<br>:<br>:<br>:<br>:<br>:<br>:<br>: |       |      |

图 5-111 "物资发放"流程表单效果图

| )表单设计 🏔 流 | 程设计 ③ 页面设置 《 ) | 页面发布 🔒 审批人 🖉                                                     |                             |           |         | ×  |
|-----------|----------------|------------------------------------------------------------------|-----------------------------|-----------|---------|----|
|           |                | 审批人                                                              | 审批按钮                        | 设置字段权限    | 高级设置    |    |
|           | 2发起>           | 审批人设置                                                            |                             |           |         |    |
|           |                | ○ 指定成员                                                           | ○ 指定角色 ⊙                    | ○ 部门主管    | ○ 多级主管  |    |
|           |                | ○ 直属主管                                                           | ○ 部门接口人 ⊙                   | ○ 发起人本人 ⊙ | ○ 发起人自选 |    |
|           | 😔 部门接口人审批      | ○ 表单内成员字段                                                        | ○ 第三方服务                     |           |         |    |
|           | 发起人的部门接口人公     | 选择部门接口人                                                          |                             |           | 接口人     | 管理 |
|           |                | 发起人                                                              | 557E 98(1)                  | 的接口人 小苔丰等 |         |    |
|           | 结束             | <ul> <li>会签(流所有时)</li> <li>或还(一名审批)</li> <li>或次审批(技顺)</li> </ul> | 批人同意)<br>人同意即可) ①<br>郭依次审批) |           |         |    |
|           |                |                                                                  |                             |           |         |    |
|           |                |                                                                  |                             |           |         |    |
|           |                |                                                                  |                             |           |         |    |
|           |                |                                                                  |                             |           |         |    |

#### 图 5-112 "审批人"节点设置示意图

在"部门接口人审批"节点后添加1个"发送邮件"节点,设置发送人邮箱账号,"收件人"选择 "当前表单提交后的数据.电子邮箱",如图 5-113 所示。单击"下一步"按钮设置邮件内容,设置 "主题"为"物资发放通知",设置"内容"为需要通知的内容,单击"保存"按钮,如图 5-114 所示。

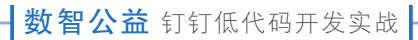

| 表单设计 。 | \$ 流程设计 | ◎ 页面设置 🔮                      | 1 页面》 | ◎ 发送邮件                     |             | ×    |
|--------|---------|-------------------------------|-------|----------------------------|-------------|------|
|        |         | 2发起>                          |       | 设置邮箱地址                     | 2<br>设置邮件内容 |      |
|        |         |                               |       | 发件人邮箱账号                    |             | 账号管理 |
|        |         | 部门接口人审批<br>发起人的部门接口人          |       | 主管邮箱<br>10223438451@qq.com |             | ×    |
|        |         | 益主管                           |       |                            |             | 插入字段 |
|        |         | 发送邮件<br>发件人:主管邮箱, 电<br>人:电子邮箱 | 牧件 >  | - 添加於迷 - 添加密迷              |             |      |
|        |         | 结束                            |       |                            |             |      |
|        |         |                               |       |                            |             |      |
|        |         |                               |       |                            | 取消          | 下一步  |

图 5-113 "发送邮件"设置邮件地址示意图

| 書表单设计 品流程设计 | ◎ 页面设置 I 页面发            | 发送邮件                                |
|-------------|-------------------------|-------------------------------------|
|             | 金发起)                    | ✓ 2 设置邮箱地址 设置邮件内容                   |
|             |                         | 邮件内容                                |
|             | 🔒 部门接口人审批               | ● 自定义 ○ 使用通知模板 ③                    |
|             | 发起人的部门接口人公              | 主题: 福入于                             |
|             | 益主管                     | 物资发放通知                              |
|             |                         | 内容 · 通入3                            |
|             | ◎ 发送邮件                  |                                     |
|             | 发件人:主管邮箱,收件<br>人:电子邮箱 > | 受助人姓名 ,您的物资已通过物流单号为: 他流单号 发放,请及时查收。 |
|             |                         |                                     |
|             | 结束                      |                                     |
|             |                         |                                     |
|             |                         |                                     |
|             |                         |                                     |
|             |                         | 上一步 保存                              |

图 5-114 "发送邮件"设置邮件内容示意图

在"发送邮件"节点后添加1个"抄送人"节点,"抄送人设置"为"表单内成员字段","选择 表单成员字段"为"物资发放人员",如图 5-115 所示。切换到"设置字段权限"选项卡,将"字段 权限"的"全选"设置为"只读"。

| 第5章 慈- | 捐赠管理系统 |
|--------|--------|
|--------|--------|

| 目表单设计 品流程 | 1设计 🐵 页面设置 🖈 页面发                | 🚷 抄送人 🖉                                                | ×                             |
|-----------|---------------------------------|--------------------------------------------------------|-------------------------------|
|           |                                 | 抄送人                                                    | 设置字段权限                        |
|           | 2发起>                            | 抄送人设置     指定成员     指定角色 ①        扱起人本人 ②     ● 表単内成员字段 | ) 部门主管 () 部门按口人 ()<br>) 第三方服务 |
|           | ③ 部门接口人审批<br>发起人的部门接口人公<br>益主管  | 选择表单成员字段<br>物资发放人员 ×                                   | v                             |
|           | 5 发送邮件<br>发件人:主管邮箱,收件<br>人:电子邮箱 |                                                        |                               |
|           | ● <b>6</b><br>● 抄送人             |                                                        |                               |
|           | 表单成员:物资发放人 > 员                  |                                                        |                               |
|           | 结束                              |                                                        | 取消保存                          |

图 5-115 "抄送人"节点设置示意图

由于"物资发放"流程表单在流程中审核通过后,需要对"库存表"中的"库存数量"和"受助 人信息登记表"中的"受助情况"进行更新,因此要在"全局设置"中设置节点提交规则,单击"添 加规则"即可进行设置,参考图 5-76。

当审批人审批同意后,需要更新库存表中的库存数量,因此需要配置一个节点提交规则, 在弹出的对话框中,设置"规则名称"为"更新库存表",选择"节点类型"为"审批节点",选择"条 件和节点"为"审批人(发起人的部门接口人公益主管)",设置"触发方式"为"节点完成执行", "节点状态"为"同意",如图 5-116 所示。

|                              |                                                                               | ×                                   |                 | \$19171 | 8             |
|------------------------------|-------------------------------------------------------------------------------|-------------------------------------|-----------------|---------|---------------|
|                              | 规则名称 更新库存表                                                                    | 0 3                                 | 发起人时,自动审批)      |         | -             |
| <b>选择</b> 1<br>节点表           | 時点<br>型 ○ 开始 ○ 结束 <mark>○</mark> 車覧节点                                         | 20.<br>10                           | 局时,自动审批)<br>全先效 |         |               |
| 统件和                          | 1节点<br>审批人(发现人的图门)接口人公益主意)×                                                   | 已迭择 1/1 项 🖂                         |                 |         | ELEPARATA     |
| 规则                           |                                                                               |                                     | 规则类型            | 非批节点    | 80            |
| 10.875                       | □ ○ 任务完成执行                                                                    |                                     | 关联操作            | 申批节点    |               |
| 节点则                          | <ul> <li>□ 四意 □ 拒绝</li> <li>□ 型 ○ 关联操作</li> </ul>                             |                                     | 9000977         | 审批节点:   |               |
| 关联线                          | 作<br>UPDATE(唐存衷,AND(EO(库存表,物资发放)<br>资质则。物资发放清单,物资美加)),",库存表,库存数量,库<br>单.发放数量) | f单、物资名称)、EO(库存表、物<br>存表,库存数量、物资发放;值 |                 |         |               |
| and a standard sector of the |                                                                               |                                     | ,默认显示前三个必       | 填字段+发   | 編<br>起人+发起时间) |
|                              |                                                                               | 1031 BAZ                            |                 |         |               |
|                              |                                                                               |                                     |                 |         | 10.01         |

图 5-116 "更新库存表"节点提交规则设置示意图

在这里,需要对"库存数量"组件进行更新,因此使用 UPDATE 公式。设置公式如图 5-117 所示。

| 数 報 公 益 > 物 资 表 故 (3)                                                                                            | □ 表单设计 ♣ ;                                                                                                    | 流程 | ழけ © 页面说        | 置 5 | 0 0    | 1117 全局设置                                                                                   |                                                                                                    |              |        |      | >            |
|----------------------------------------------------------------------------------------------------|----------------------------------------------------------------------------------------------------|----|-----------------|-----|--------|---------------------------------------------------------------------------------------------|----------------------------------------------------------------------------------------------------|--------------|--------|------|--------------|
|                                                                                                    | 校验规则 / 关联操作                                                                                                    |    |                 |     |        |                                                                                             | ×                                                                                                    |              | 学段权限   | 8    |              |
| 1.00.00101000000000                                                                                              | 规则配置方式 🔾 公式 🔿 第                                                                                                    |    | 服务              |     |        |                                                                                             |                                                                                                    | 自动审批)        |        |      |              |
|                                                                                                    | 公式编辑 使用数学运算符编辑公式                                                                                                    |    |                 |     |        |                                                                                             |                                                                                                    | 力审批)         |        |      |              |
|                                                                                                    | <ol> <li>UPDATE( 年788 ,AND(EQ( 保行死 物分化成 ) (地力以及)(消化 物分化成 ),EQ( 保行水 物分化成 ) (地力以及)(消化 物分化成 ))),***,保行水 保行水 保行水 (市行水 保行水 (市行水))</li> <li>(市行水 保行水 保行水 (市行水))</li> </ol> |    |                 |     |        |                                                                                             |                                                                                                    |              | Enzmon |      | N BALA CI IN |
|                                                                                                    |                                                                                                    |    |                 |     |        |                                                                                             |                                                                                                    | 1 <b>#</b> 2 | 审批节点   | 1911 |              |
| · · · · · · · · · · · · · · · · · · ·                                                                            | #1012018                                                                                                    |    | and the second  |     | UPDATE |                                                                                             | KER/T                                                                                                    | 审批节点:        |        |      |              |
| and a state of the second second                                                                                 | Q HPRISIA                                                                                                    |    | 0 10/0/260      |     |        | (IPDATE)的由于更影白标思始的空间的现 出游客                                                                  |                                                                                                    | es/1         | 审批节点   |      |              |
|                                                                                                    | * 当前表单编辑后的值                                                                                                    | î. | * 常用函数          |     | i.     | 单操作成功时,若目标表单(form)存在满足过速条件<br>ule_rule2)的实例。影体次更新实例的目标字段(field<br>eld2)为目标值(value1.value2), | 上的Action and Action and Action a |              |        |      |              |
| webe have been have                                                                                              | 物资发放清单 物资单位 文本                                                                                                    |    | AVERAGE         | 数字  |        | 用法: UPDATE(form, rule, rule2, form field1, value                                            | 1.                                                                                                    |              |        |      |              |
|                                                                                                    | 物资发放清单,库存数量 数字                                                                                                    |    | CONCATENA       | 文本  |        | 示例: UPDATE( 存货数 , AND(EQ( 存货表 商品)                                                           | 6                                                                                                    |              |        |      |              |
| Contraction of the                                                                                               | 物资发放清单 物资 数组                                                                                                    |    | Æ               | 范型  |        | 子表单 商品),EQ(存结表 商品类则,商品类则<br>下,存该表存货量,存该表存货量,子表单,出                                           | )).<br>B                                                                                                    |              |        |      | 101          |
| and the second second second second second second second second second second second second second second second | 物资发放清单,物资名称 文本                                                                                                    |    | ISEMPTY         | 布尔  |        | .)                                                                                          |                                                                                                    |              | 1      |      |              |
| 100 B                                                                                                    | 给济发动清单 发动数量 医生                                                                                                    | •  | 1.0.01111.0.000 | -   | •      | 了銀洋機                                                                                        | *                                                                                                    | 石则二个化        | 州子段+友3 | 经人+发 | (18/25/10))  |
|                                                                                                    |                                                                                                    |    |                 |     |        | 取消                                                                                          | 确定                                                                                                    |              |        |      |              |
|                                                                                                    |                                                                                                    |    | -               |     |        |                                                                                             |                                                                                                    |              |        | 取消   | (R4)         |

图 5-117 "更新库存表"节点提交规则公式设置示意图

当审批人审批同意后,还需要更新"受助人信息登记表"中的受助情况,因此需要配置一个 节点提交规则,命名为"更新受助人情况",选择"节点类型"为"审批节点"选择"条件和节点"为 "审批人(发起人的部门接口人公益主管)",设置"触发方式"为"节点完成执行","节点状态"为 "同意",如图 5-118 所示。

| 数据公益 > 物资发放 (3)                                                                                                    | D 表申说计 & 流程设计 @ 页面设置 4 页面) 全局设计                                                                                                  | ĸ                                       |                    |                 | ×              |
|----------------------------------------------------------------------------------------------------|----------------------------------------------------------------------------------------------------|-----------------------------------------|--------------------|-----------------|----------------|
|                                                                                                    | 编辑                                                                                                    | ×                                       |                    | 字段权限            | 8              |
|                                                                                                    | 规则名称 更新受助人情况                                                                                                    | 0                                       | 为发起人时,自动审批;        |                 |                |
| la se l'alle de la seconda de la seconda de la seconda de la seconda de la seconda de la seconda de la seconda                                                                                                    | 选择节点<br>节点类型 ○ 开始 ○ 结束 ● 审批节点                                                                                                    |                                         | (同时、自动审批)<br>(考会失效 |                 |                |
| L                                                                                                    | 条件和节点<br>專批人(发起人的部门接口人公益主做) ×                                                                                                    | 已选择 1/1 項 ~                             |                    |                 | 已記聞の祭業成本自动体    |
|                                                                                                    | 规则设置                                                                                                    |                                         | 规则类型               | 审批节点            | 操作             |
| Sector Sector Se | 触发方式 ○任务完成执行 ●节点完成执行                                                                                                    |                                         | 关联组织作              | 审批节点            | 203            |
|                                                                                                    | お点状态 ○ Plate ○ 発明操作                                                                                                    |                                         | 36889879           | 审批节点            |                |
|                                                                                                    | 关联操作<br>UPDATE/受助人信息登记表。在这次,受助人信息登记表受助人的。<br>信息登记表受助消流,已受助,受助人信息登记表地资分助次<br>物资受助次数+1、受助人信息登记表受助为贷尽数、受助人信息<br>+SUM(物资发放;清单,发放数量)) | 受助人(D).""受助人<br>数受助人信息登记表<br>登记表·受助物资总数 |                    |                 | -              |
|                                                                                                    |                                                                                                    |                                         | 段、默认显示前三个4         | 10:19:59 + 78 I | 開留<br>2人+发起时间) |
|                                                                                                    |                                                                                                    | -                                       |                    |                 |                |
|                                                                                                    |                                                                                                    | 取消确定                                    |                    |                 | _              |
|                                                                                                    |                                                                                                    |                                         |                    |                 | 取消 保持          |

图 5-118 "更新受助人情况"节点提交规则设置示意图

在这里,需要对"受助情况"组件、"物资受助次数"组件和"物资受助总数"组件进行更新,

因此使用 UPDATE 公式。设置公式如图 5-119 所示。

| 数 数 图 公益 > 物资发放 (3)                                                                                                    | D 医甲没计 A                                                      | 流程    | 设计 © 页面设                                     | em 12                      | 页面2 <b>全局设置</b>                                         |    |               |          | े                  |
|----------------------------------------------------------------------------------------------------|---------------------------------------------------------------|-------|----------------------------------------------|----------------------------|---------------------------------------------------------|----|---------------|----------|--------------------|
|                                                                                                    | 校验规则 / 关联操作                                                   |       |                                              |                            |                                                         | ×  |               | 字段权限     |                    |
|                                                                                                    | 規則配置方式 〇 公式 〇<br>公式編輯 使用数学运算符编辑公式                             | 第三7   | 方服务                                          |                            |                                                         |    | 自动审批)<br>加审批) |          |                    |
|                                                                                                    |                                                               | , EQ( | 受助人体和登记表 受助<br>受助人体和登记表 物谱<br>UM( 物谱发放/高单 发放 | 人口,受机<br>登地大数 +1<br>(数量 )) | AD), **。 要認入信息部已考 受助用な 。**己交助**,<br>1,要約人信息部已表 受助的原心就 , |    |               | E        | armonana a di di   |
|                                                                                                    |                                                               |       |                                              |                            |                                                         |    | 輿型            | 审批节点     | 19 <b>1</b> 5      |
|                                                                                                    | 表单字段选择                                                        |       | 函数列表                                         |                            | ISEMPTY                                                 |    | 3年作           | 审批节点:    | 200                |
| 111 I I I I I                                                                                                    | Q 股索字段                                                        |       | Q. 提家函数                                      |                            | ISEMPTY函数可以用来判断值是否为空文本、空对象                              | t, | 契作            | 审批节点     | 200                |
|                                                                                                    | <ul> <li>当前表单编辑后的值</li> <li>物资发放清单物资单位</li> <li>文本</li> </ul> | Î     | · 常用函数                                       |                            | 著至数组<br>用法:ISEMPTY(文本)<br>示例:ISEMPTY( 就名) 序断姓名填取最否为空    |    |               |          |                    |
| 1999 B. 1998                                                                                                    | 物资发放清单 库存数量 数字                                                |       | CONCATENA                                    | 文本                         | 了航洋统                                                    |    |               |          | (3)                |
|                                                                                                    | 物资发放清单物资 飲垣                                                   |       | IF                                           | 202                        |                                                         |    |               |          |                    |
|                                                                                                    | 物资发放清单 物资名称 文本                                                |       | ISEMPTY                                      | 商家                         |                                                         |    | 王前三个必须        | 2850+385 | 8人+发起时间)           |
| 100                                                                                                    | <b>約济发给清单发物数量</b>                                             |       | 1.00.0011110.0000                            |                            |                                                         |    | 1.111-1.12.1  |          | 67 N 1000000000000 |
| REAL REAL FOR ANALY ( 金田 ANDERS )     STATE ( 金田 ANDERS )     STATE ( STATE )     STATE ( STATE )     STATE ( STATE ) | <b>1223/3</b> 470                                             | æ     |                                              |                            |                                                         |    |               |          |                    |
|                                                                                                    |                                                               | 8.5   |                                              | 17.00                      |                                                         |    |               |          | 取消 保存              |

图 5-119 "更新受助人情况"节点提交规则公式设置示意图

流程设计完毕后依次单击"保存"和"发布流程"按钮。

设置好后,单击右上角的"保存"按钮。参考 2.2.2 节移动表单的步骤将该表单移动至"物 资管理"分组,参考图 5-92。

# 5.5.4 "物资捐赠"报表

| 捐赠物品信息             |               |           |             |                  |                 |                |          |           | C      |
|--------------------|---------------|-----------|-------------|------------------|-----------------|----------------|----------|-----------|--------|
| 10089 ÷            | 10            | NEN ¢     | 机电人时名 :     | no               | 人身份证明 💠         | 油积状态           | 5 0      |           |        |
| jik-20230117121712 | 20            | 23-01-17  | 证—          | 330              | 227200101037233 | BRA            |          |           |        |
| JK-20230117124854  | 20            | 123-01-17 | 12-         | 330              | 227200101037233 | EVRA           |          |           |        |
| JK-20230117121554  | 20            | 23-01-17  | 狂           | 330              | 227200101037233 | 684            |          |           |        |
|                    |               |           |             |                  |                 |                | 总计 3     | 4.1-R 1   | 1-R 2. |
| 发放物品信息             |               |           |             |                  |                 |                |          |           | c      |
| · SUBLAID 0        | 皇勤人姓名 章       | 收货人姓名 🗢   | 0.00410 0   | WINHAM +         | 828638 ÷        | <b>唐裕秋</b> 志 ÷ |          | SEPERAR : |        |
| SZR-20221229024721 | 汪小龍           | 压小脑       | JD123456789 | 游江省·NH市-松地区-白桥市道 | 2023-01-06      | 6.4/4          |          |           |        |
| SZR-20221229024721 | 這小量           | 這小廳       | JD123456789 | 世世界·杭州市·铁城区·白杨市道 | 2023-01-04      | ESPUR          |          |           |        |
| SZR-20221229024721 | 压小器           | 任小廳       | /0123456789 | 浙江省-杭州市-战地区-白杨州道 | 2023-01-04      | 白布库            |          |           |        |
| 52R-20230106012917 | <b>州均凡</b>    | 注意        | 58123456789 | 测江窗-机用市-铁嘴区-白柏雨道 | 2023-01-09      | 白布体            |          |           |        |
|                    |               |           |             |                  |                 |                | .Bitt: 4 | 5.6-A 🚺   | T      |
| 物资类别占比             |               |           | o           | 物资库存             |                 |                |          |           | o      |
| • 文具 • 电子产量 •      | Risking .     |           |             | 500              |                 |                |          |           |        |
|                    | 生活用           | B         |             | 400              |                 |                |          |           |        |
|                    | 电子产品<br>6.85% |           |             | 300              |                 |                |          |           |        |
|                    |               |           |             |                  | 400             | 500            |          |           |        |
|                    |               |           |             |                  |                 |                |          |           |        |
|                    |               |           |             | 100              |                 |                | 80       | 185       | 140    |
|                    |               | 81.62%    |             |                  |                 | 100 M          |          | 1.1       | 1.1    |

"物资捐赠"报表可以直观地展示出物资捐赠和发放的情况,报表效果如图 5-120 所示。

图 5-120 "物资捐赠"报表效果图

### 数智公益 钉钉低代码开发实战

参考 2.4.2 节创建报表的步骤,新建 1个"物资捐赠"报表。

在画布中,添加1个"基础表格",命名为"捐赠物品信息",用于展示捐赠物品的信息。选择"数据集"为"物资捐赠登记",将"字段"中的"捐物编号""捐物日期\_日""捐物人姓名""捐物人身份证号""流程状态"拖入"表格列"中。单击"捐物日期\_日"的"设置"按钮,在弹出的"数据设置面板"对话框中,设置"字段信息"别名为"捐赠日期","格式化"选择"日期",设置"日期格式"为"1998-10-21"。

在画布中,添加1个"基础表格",命名为"发放物品信息",用于展示慈善组织发放物品的 信息和流程状态。选择"数据集"为"物资发放",将"字段"中的"受助人 ID""受助人姓名""收 货人姓名""物流单号""收货地址""发放时间\_日""流程状态""当前审批节点名"拖入"表格列" 中。同理,设置"发放时间\_日"的"字段信息别名"为"发放日期","格式化基础"选择"日期",设 置"日期格式"为"1998-10-21"。"发放物品信息"基础表格效果如图 5-121 所示。

|                  |         |         |             |               |            |        | -          | 表格列                                   | ft  | 政派集               |
|------------------|---------|---------|-------------|---------------|------------|--------|------------|---------------------------------------|-----|-------------------|
|                  |         |         |             |               |            | MUT: 5 |            | - 58AD                                | 68  | 物资发展              |
|                  |         |         |             |               |            |        | 1 842.84 C | · · · · · · · · · · · · · · · · · · · | 88  |                   |
| 发放物品信息           |         |         |             |               |            |        | 0          | - KILARE                              | 68  | <b>字段</b>         |
| REAID :          | 受助人姓名 : | 收损人姓名 : | -           | <b>收用地址</b> : | 彩放日期 :     | 油程状态 0 | 出版中批节点名 :  | ale: \$552.012                        | 6.6 | - REFERRE         |
| 5ZR-20221229024  | 压小服     | 证小器     | JD123456789 | 浙江最初州市-组_     | 2023-01-04 | 8念4    |            | - COMM                                | 68  |                   |
| SZR-20221229024  | 活動畫     | 证办置     | JD123456789 | 浙江福·杭州市·线     | 2023-01-04 | 白斑城    |            | (i) XXXAM                             | 68  |                   |
| SZR-20230106012  | 林诗凡     | LER     | SF123456789 | 测过解-机构市-机     | 2023-01-09 | 已完成    |            | en HERRED                             | 68  | No Printerio      |
| \$ZR-20221229024 | 活小脸     | 汪小邀     | JD123456789 | 浙江寨-秋州市-线     | 2023-01-06 | 已完成    |            | AL BRARDOR                            | e a | - eletter whochie |
|                  |         |         |             |               |            | 总计4 《上 | R 1 T-85   | <b>建立 100 千</b> 字                     | 8   | - 831112_67530-   |
|                  |         |         |             |               |            |        |            | 条件过滤                                  |     | 100 收货地址 新市区街…    |

图 5-121 "发放物品信息"基础表格效果图

在画布中,添加1个饼图,命名为"物资类别占比",用于展示库存表中各物资类别所占比例。选择"数据集"为"库存表",将"字段"中的"物资类别"拖入"分类字段"中,将"库存数量"拖入"数值字段"中,如图 5-122 所示。

| 受助入ID :<br>SZR-20221229…           | 受助人姓名 ‡<br>汪小政 | <b>收损人姓名 ≑</b><br>汪小融 | 物流单号 ÷<br>JD123456789 | 收费地址 \$ | 表放日期 ÷<br>2023-01-04 | ianeka :<br>Erat | 出的事批节点#<br>0 | 分类字段<br>ate 物资类别 | A<br>B B | 数据集<br>库存表<br>更改数据集 |
|------------------------------------|----------------|-----------------------|-----------------------|---------|----------------------|------------------|--------------|------------------|----------|---------------------|
| SZR-20221229                       | 汪小脸            | 汪小臉                   | JD123456789           | 浙江省•杭州市 | 2023-01-06           | 已完成              |              |                  |          | 100                 |
| SZR-20221229                       | 汪小脑            | 汪小融                   | JD123456789           | 浙江省-杭州市 | 2023-01-04           | 已完成              |              | 数值字段             | fi       | +12                 |
| SZR-20230106                       | 林诗凡            | 汪殷                    | SF123456789           | 浙江省-杭州市 | 2023-01-09           | 已完成              |              | C1. 87080        | 2.0      | 14 3930/1           |
|                                    |                |                       |                       |         |                      | -                |              | B.R. 1 (1955)    | 58       | 物治失刑                |
|                                    |                |                       |                       |         | 总计:4                 | ( CT-3)          | 1 二十二        | A.C.             |          | 物资名称                |
|                                    |                | 0                     |                       |         |                      |                  |              | 趋势值字段            | fs       | 物资单位                |
|                                    |                |                       | C                     |         |                      |                  |              | 00771252235      |          | (2) 库存数量            |
| 1000, 700, 000, 000                |                |                       | U                     |         |                      |                  |              |                  |          | ~ 创建时间              |
| <ul> <li>文賞</li> <li>电子</li> </ul> | 产品 • 生活用品      | 8                     |                       |         |                      |                  |              | 总值字段             | fx       | <b>#</b>            |
|                                    | 生活用品 11.53%    |                       |                       |         |                      |                  |              | 8.8 1 1788       |          | 画 月                 |
| 电子产<br>6.8                         | ·H<br>5%       |                       |                       |         |                      |                  |              |                  |          | (i) E               |
|                                    |                |                       | - 1                   |         |                      |                  |              |                  |          | (i) BJ              |
|                                    |                |                       |                       |         |                      |                  |              | 总趋势值字段           | fr,      | 9                   |
|                                    |                | 28                    |                       |         |                      |                  |              | INT TRATES       |          | ()<br>()            |
|                                    |                | 81.62%                |                       |         |                      |                  |              |                  |          | ✔ 标改时间              |
|                                    |                |                       |                       |         |                      |                  |              | 总值下以限标           | fr       | (前) 年               |

图 5-122 "物资类别占比"饼图设计示意图

在画布中,添加1个柱状图,命名为"物资库存","数据集"选择为"库存表",将"字段"中的 "物资名称"拖入"横轴"中,将"库存数量"拖入"纵轴"中,如图 5-123 所示。

设置完毕后,单击右上角的"保存"按钮。参考 2.2.2 节移动表单的步骤将该表单移动至 "物资管理"分组,参考图 5-92。

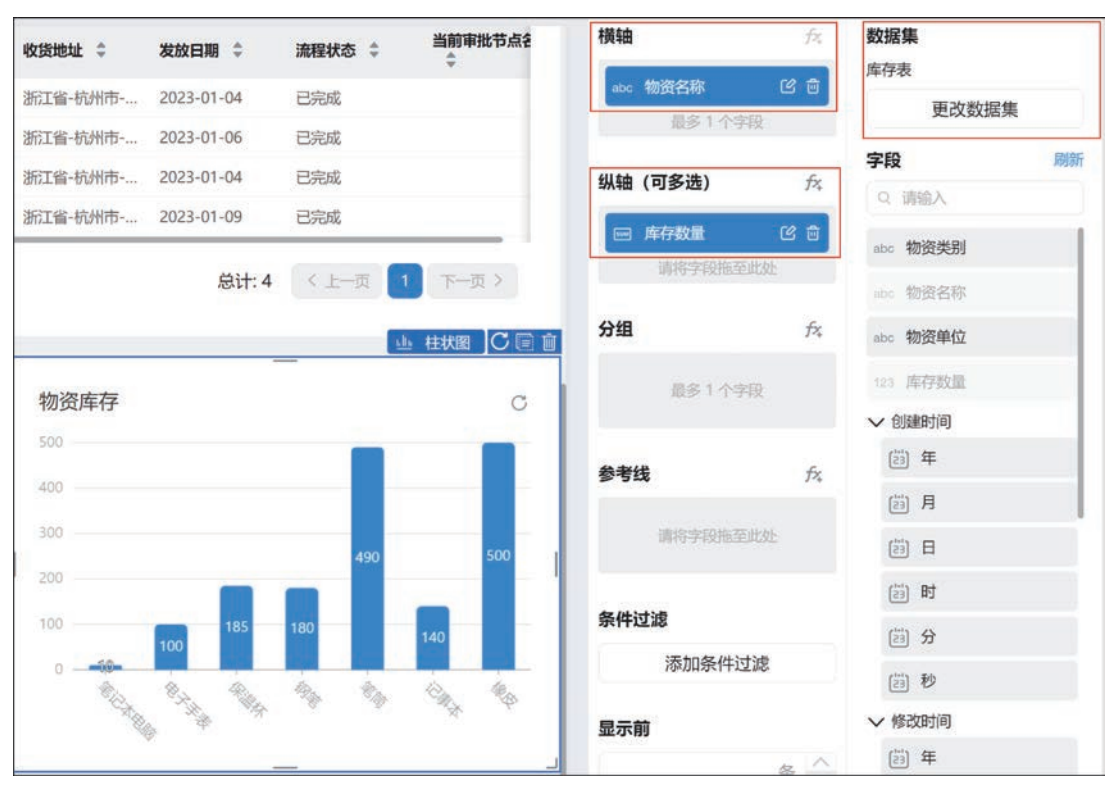

图 5-123 "物资库存"柱状图设计示意图

### 5.5.5 "物资发放管理"数据管理页

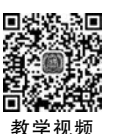

在创建完"物资发放"流程表单后,可以通过该表的数据管理页对信息进行新增、修改、删除、导入、导出、搜索、筛选等操作,便于管理员对表单信息进行管理。参考 2.3.2 节的操作步骤,对"物资发放"流程表单生成数据管理页,并将该数据管理页命名为"物资发放管理",选择分组为"慈善捐赠管理系统"的"物资管理",参考图 5-25。"物资发放管理"数据管理页效果如 图 5-124 所示。

| 武发放  | 管理       |                        |             |        |      |             |                    |         |                       | Bided                            |
|------|----------|------------------------|-------------|--------|------|-------------|--------------------|---------|-----------------------|----------------------------------|
| ⊕ ## | <b>a</b> | 导入 土导出 一更多             |             |        |      |             |                    | c       | 1912R 17 1648 CR 1860 |                                  |
|      |          | 物资发放口。                 | SERVERING : | 物资发放人员 | 爱国人  | 物法单号 :      | 要助人口 0             | 爱助人姓名 : | 9029 :                | 19(1                             |
|      | 2        | WZFF-20230109114207090 | 2023-01-09  | 旺麗     | 制动尺。 | SF123456780 | SZR-20230106012917 | 林诗凡     | 330222200005228888    | 1946 - <b>1991</b> - 1965 - 1949 |
|      | >        | WZFF-20230106013530185 | 2023-01-06  | 35.00  | 汪小體  | JD123456789 | S2R-20221228024721 | 汪小鵬     | 330222200005212226    | (### ( ###) 16683                |
|      | >        | WZFF-20230104064030032 | 2023-01-04  | IIM    | 旺小蘭  | JD123456789 | SZR-20221229024721 | 汪小楷     | 330222200005212226    | WM - ## - 18688                  |
|      | >        | WZFF-20230104015123722 | 2023-01-04  | 汪膽     | 汪小鹏  | JD123456789 | SZR-20221229024721 | 汪小膽     | 330222200005212226    | 資價 ( 1999年 / 1865日本              |

图 5-124 "物资发放管理"数据管理页

# 5.6 "慈善捐赠管理系统"自定义页面

为了能让使用者更方便地使用系统,需要部署系统首页,参考 2.5 节的操作步骤,新建一个自定义页面,在"新建自定义页面"中选择"工作台模板-01"选项,如图 5-125 所示。

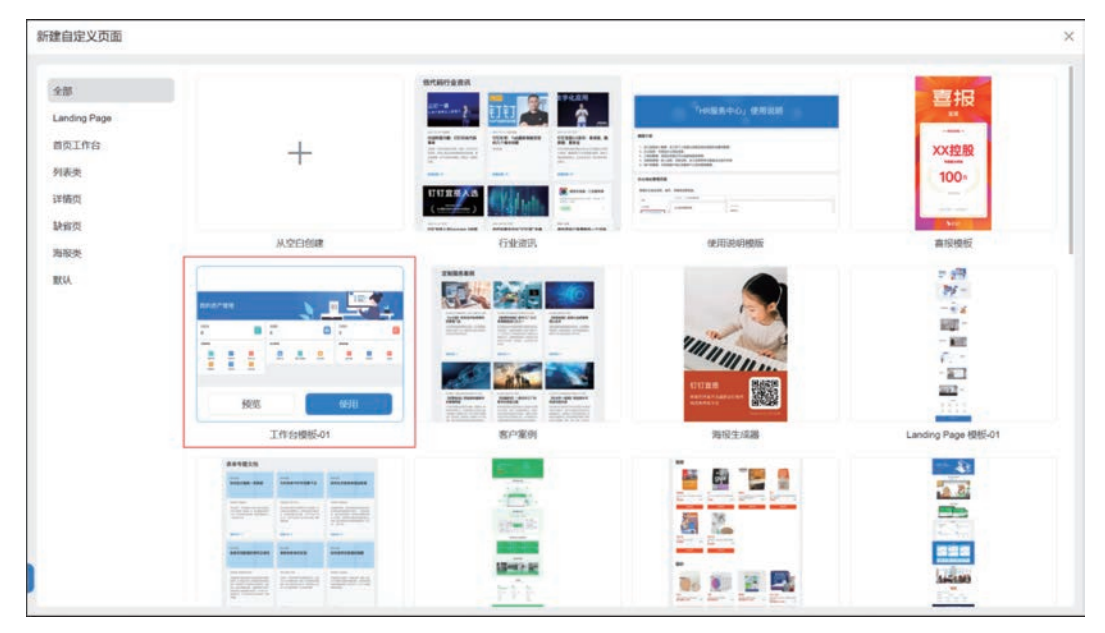

图 5-125 新建自定义页面

首先,将自定义页面上方图片中的文本组件修改为"慈善捐赠管理系统",如图 5-126 所示。

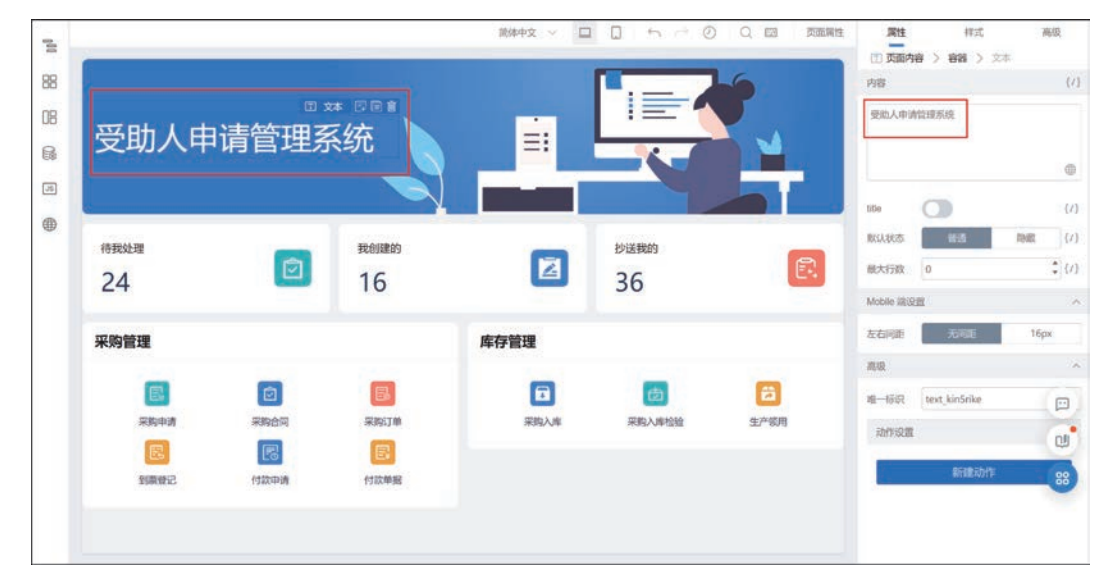

图 5-126 自定义页面文本命名示意图

从组件库中选择 2 个分组,拖入画布中。对下方布局容器进行属性设置,在布局中选择两列(列比例为 6:6),修改 4 个分组名称分别为"受助人""捐赠人""善款捐赠""物资捐赠"。通过大纲树选择到链接块,修改链接块内的文本、图标和链接,如图 3-101 所示。首页效果如

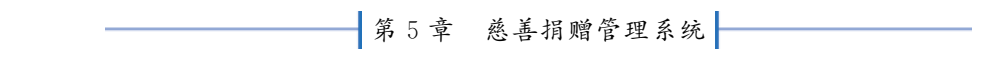

图 5-127 所示。

| =        | 参善捐赠管理系的 | ▶ 慈善捐稽管理系统 > 慈善捐偿管理系统 ② |              |             | □ 页面设计 ◎ 页面设置 增 页面没有 |        |         |       |              | ③ 【 預度 保存    |                                       |            |           |
|----------|----------|-------------------------|--------------|-------------|----------------------|--------|---------|-------|--------------|--------------|---------------------------------------|------------|-----------|
| -        |          |                         |              |             | 0.000                | 1964中文 | 9 - 0 - | h ~ Ø |              | (1) 使用户      | <pre>n &gt; ns &gt;</pre>             | <b>π</b> 4 |           |
| 88       | 1        |                         | - 12         |             |                      |        |         |       | •            | R12<br>716   | 413                                   | c          | 病後<br>(/) |
| 08<br>64 | 慈善捐      | 赠管理                     | <b>『</b> 系统』 | XA (7 6 8   |                      |        |         |       |              | 慈藤铜塘荒理系统     |                                       |            |           |
| •        |          |                         |              |             |                      |        |         |       |              | moton        |                                       |            | 1/1       |
|          | 把教生理     |                         | -            | 10(0)(0910) |                      | -      | 炒送税的    |       |              | 献从代启         | 8.6                                   |            | {/1       |
|          | 24       |                         |              | 16          |                      | 2      | 36      |       | E            | 最大行政         | 0                                     |            | {(/)      |
|          |          |                         |              | 10          |                      |        | 50      |       |              | Mobile 185   | a a a a a a a a a a a a a a a a a a a |            | 10        |
|          | 采购管理     | 采购管理 库存管理               | 库存管理         |             |                      | 基础档案   |         |       | 左右间距 无间距 160 |              |                                       | ipx.       |           |
|          | 1.000    | 100                     | 10000        | -           | 1000                 | -      |         | -     | 1000         | 80           |                                       |            | 100       |
|          | E        |                         |              |             | <b>a</b>             | 6      |         |       |              | <b>唯一</b> 级说 | text_kin5rike                         |            |           |
|          | 泉防中浦     | RRAN                    | 泉駒订単         | 用的人库        | 保護入庫驗管               | 生产限用   | 应存档案    | 生品资料  | 供应商          | REAL         |                                       |            | ~         |
|          |          |                         | E            |             |                      |        |         |       |              |              | Prillip                               | trit .     |           |
|          |          |                         |              |             |                      |        |         |       |              |              |                                       |            |           |

图 5-127 系统首页效果图